# CÓMO USAR GOGGLE FOTOS FOTOS EN LA NUBE

## ¿QUÉ ES GOOGLE PHOTOS?

Google Fotos es un servicio desarrollado por Google para compartir y almacenar fotos. El servicio almacena tus fotos y videos "en la nube".

## ALGUNAS FUNCIONES

I. SE SUBEN LAS FOTOS A LA NUBE AUTOMATICAMENTE

Una de las grandes ventajas es que realiza una copia de todas las imágenes y los videos del móvil automáticamente. Así, siempre que tengas conexión estable a Internet (wifi o datos), las fotos de galería se subirán a la nube

#### 2. BUSQUEDA INTELIGENTE

Google Fotos incorpora la poderosa tecnología de búsquedas de Google. Así, logras buscar tus fotos usando cualquier palabra clave. Al buscar "comida", por ejemplo, te apareceran imágenes de comida. Al teclear "Machu Picchu", la aplicación mostrará fotos y videos que se hayan tomado en en ese lugar.

La nube es un sistema que nos permite guardar nuestros archivos (videos, fotos, documentos, etc.), en Internet. De cierta manera "colgamos" nuestros archivos en la red para que no ocupen lugar en nuestros dispositivos (móvil, ordenador...).

#### I. TENER INSTALADA LA APLICACIÓN

El primer paso es instalar la aplicación de Fotos en tu móvil (hay otra guía explicando como se instalan aplicaciones).

+

Google Fotos

Google LLC Fotografía

Esta app es compatible con tu dispositivo.

#### Agregar a la lista de deseos

Crea copias de seguridad de tus fotos y accede a ellas desde cualquier lugar

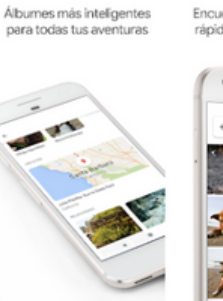

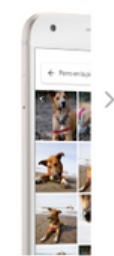

\*\*\*\* 21,177,388 .

#### 2.ABRIR LA APLICACIÓN E INICIAR SESIÓN

Cuando abres la aplicación te pedirá que inicies sesión

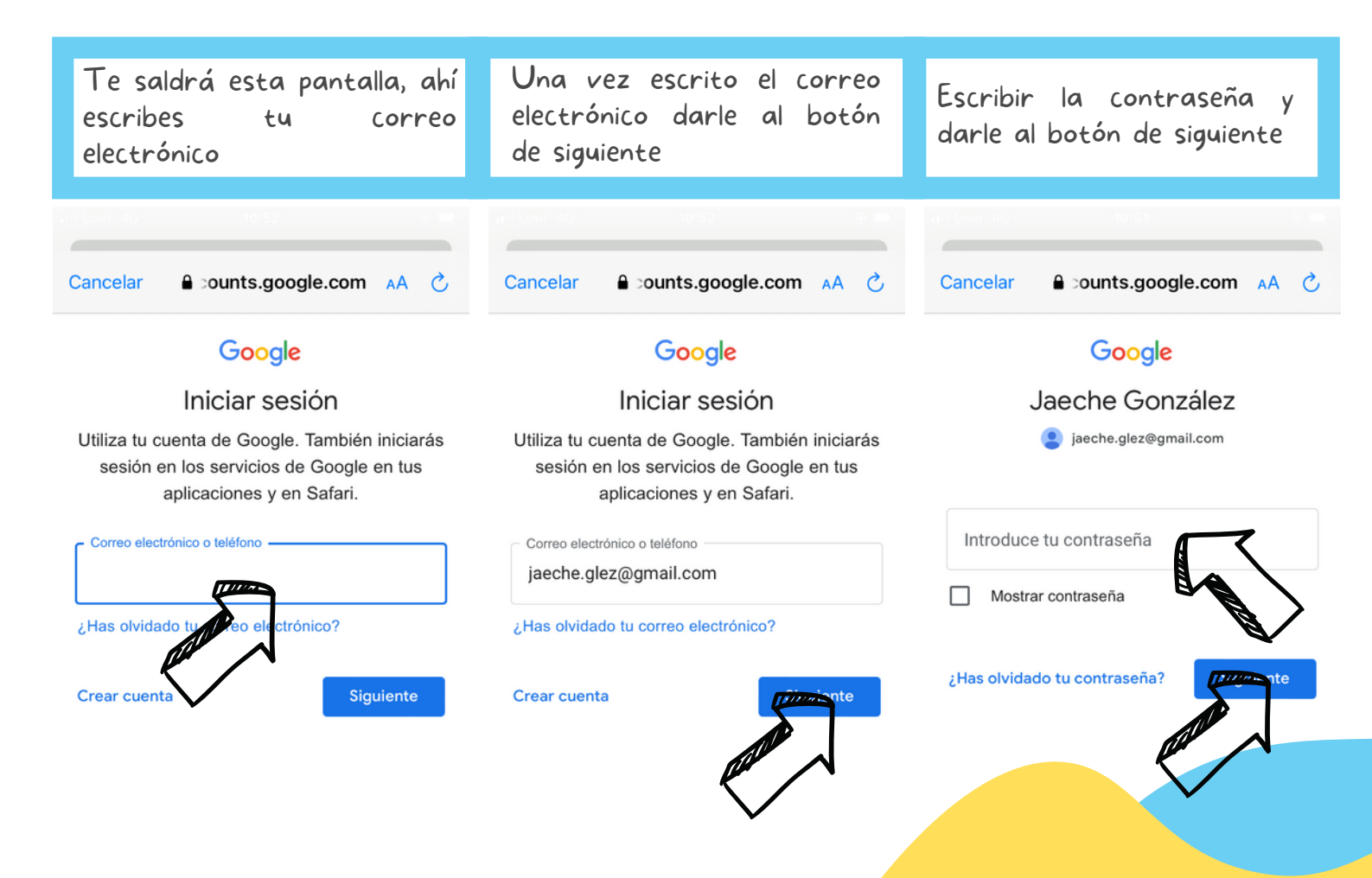

#### 3. ACTIVAR COPIA DE SEGURIDAD Y SINCRONIZACIÓN

La copia de seguridad y la sincronización nos sirve para que se cree una copia de todas las fotos de nuestra galería y se suban automáticamente a la nube. De este modo, las fotos de la galería se pueden borrar para liberar espacio.

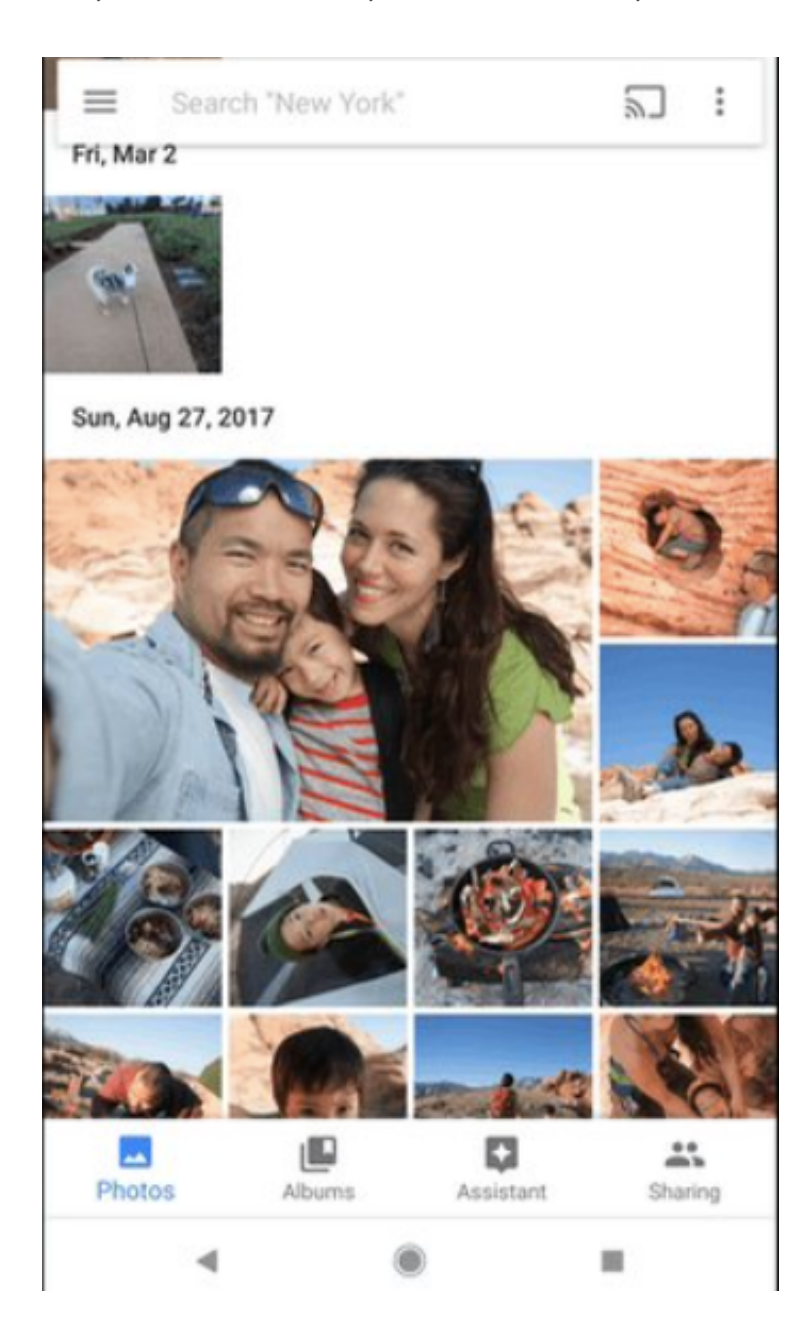

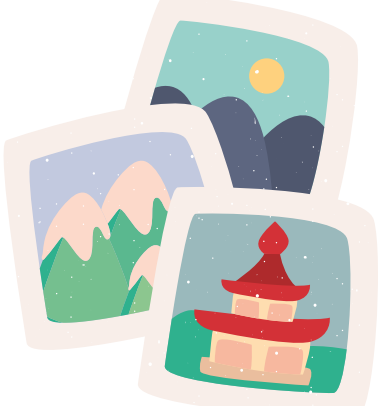

Para activar la sincronización y la copia de seguridad hay que entrar en configuración para ello hay que pulsar en el símbolo de las tres rayitas y se te desplegarán varias opciones, hay que pulsar la de configuración

| 1.      |              |           |           | 2           |                         |    |  |
|---------|--------------|-----------|-----------|-------------|-------------------------|----|--|
| E Bu    | scar "Estado | s Unidos" | :         |             | ~                       |    |  |
|         |              |           |           |             | Carpetas del dispositiv | /0 |  |
|         |              |           |           | *           | Archivo                 |    |  |
|         |              |           |           | Ū           | Papelera                |    |  |
|         |              |           |           | ľ           | Liberar espacio         |    |  |
|         |              |           |           | <b>1</b> 93 | Configuración           |    |  |
|         |              |           |           | APPS        | DE GOOGLE               |    |  |
|         |              |           |           | ٥           | PhotoScan               | Z  |  |
| ÁLBUMES |              |           | 0)        | 0           | Ayuda y comentarios     |    |  |
| Fotos   | Álbumes      | Asistente | Compartid |             | Política de Privacidad  |    |  |
|         |              |           |           |             |                         |    |  |

I.Cuando pulsas en configuración te aparece esa pantalla, ahora tenemos que activar "Copia de seguridad y Sincronización" para ello primero pulsar donde pone Copia de seguridad y Sincronización.

2. Cuando pulsemos nos llevará a otra pantalla y ahí tenemos que activar la Copia de seguridad y Sincronización pulsando en e botón para que se ponga azul.

**3**. Una vez activado tenemos que marcar de que fotos queremos que se haga copia de seguridad (whatsapp, capturas de pantalla...), para eso deslizamos para arriba y buscamos donde ponga "Copias de seguridad de las carpetas del dispositivo" pulsamos y se nos abrirá otra pantalla donde elegiremos lo de las fotos.

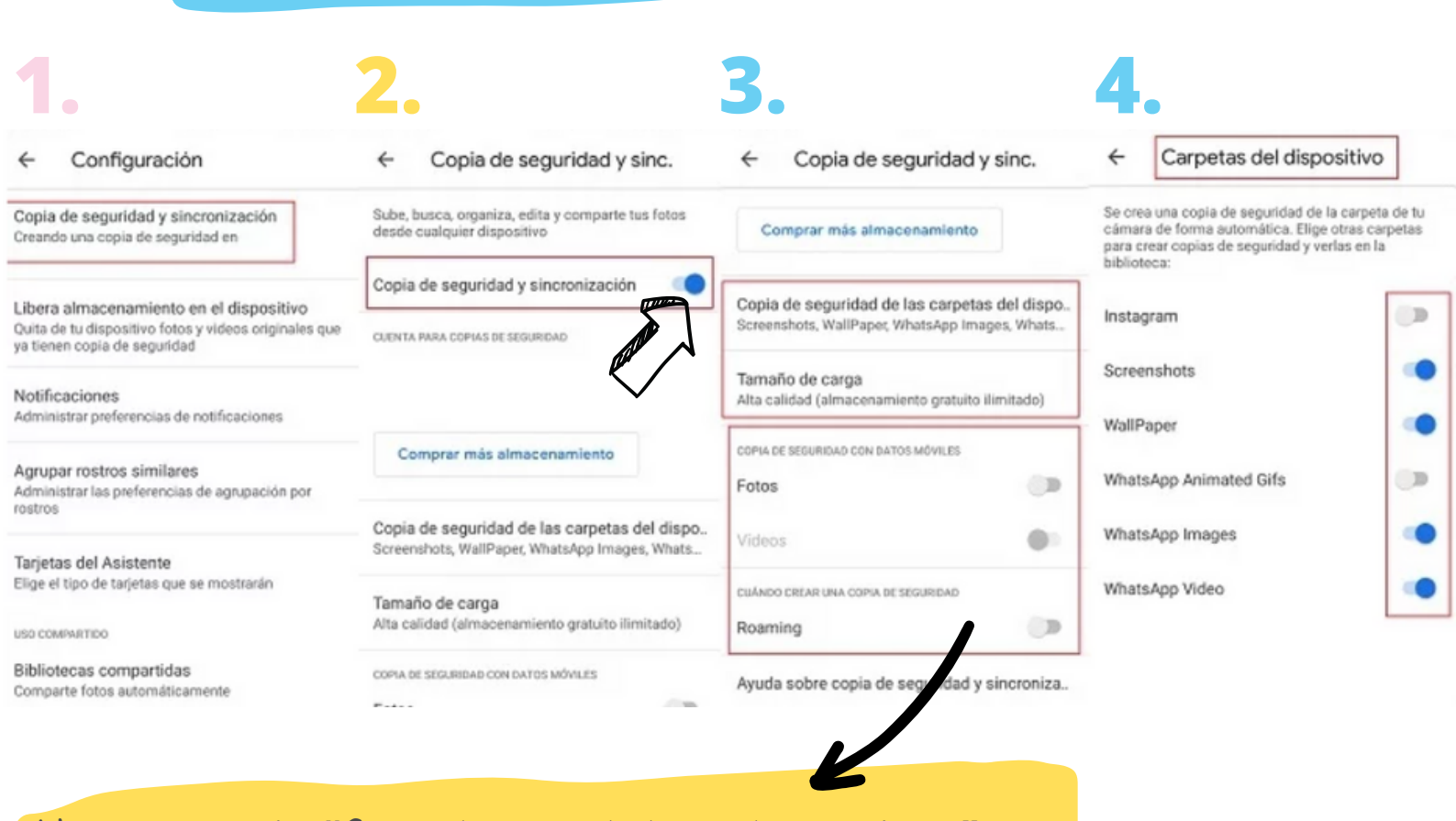

Hay una sección "Copia de seguridad con datos móviles", es mejor que esta opción esté desactivada, ya que esto puede consumir muchos datos. De esta manera únicamente se hará la copia de seguridad cuando haya Wi-Fi.

#### COMO CREAR CARPETAS?

Para crear en una carpeta tendremos que meternos en la sección que se llama "biblioteca" que está abajo a la derecha

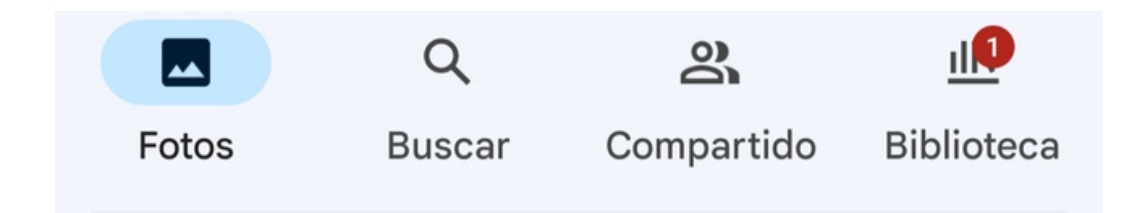

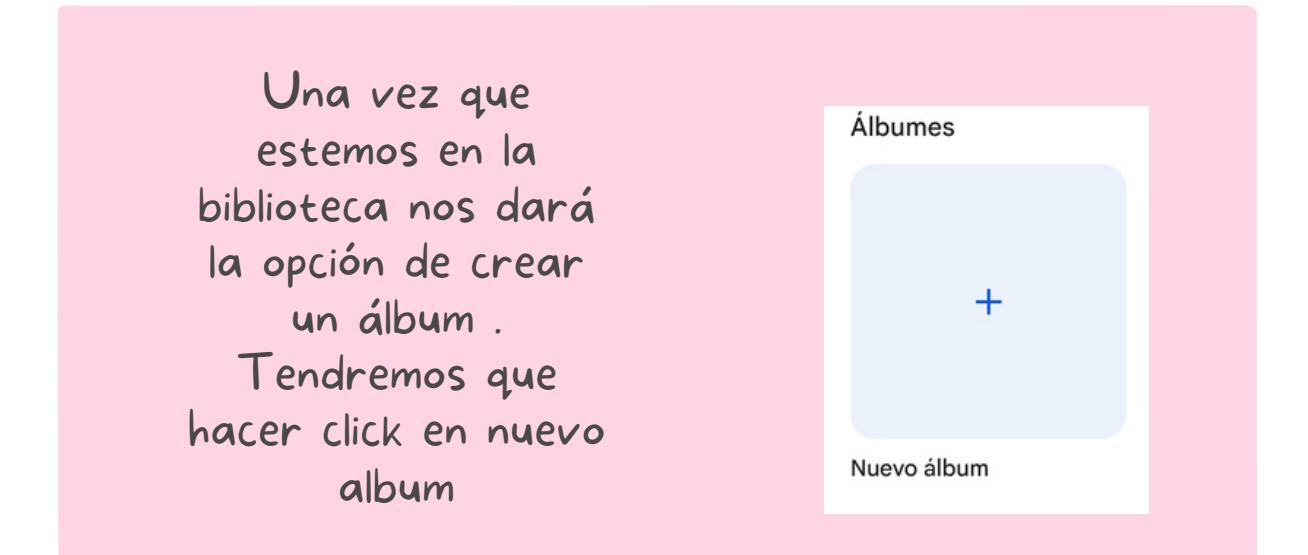

#### PARA NOMBRAR AL ALBUM

Cuando clikemos en el nuevo album nos saldrá la opción de añadir título y ahí pondremos el nombre de nuestro álbum

Para meter fotos tendremos que darle a "seleccionar fotos" y ahí metemos las que nosotros queramos.

| ÷               | : |
|-----------------|---|
|                 |   |
| Añade un título |   |
|                 |   |

#### **COMO ELIMINAR FOTOS?**

Tenemos dos opciones:

#### ELIMINAR MUCHAS A LA VEZ

Para eliminar varias fotos a la vez debemos mantener pulsado en una foto y arrastrar para seleccionar más como aparece en la fotos.

Una vez seleccionadas las que queremos le daremos a eliminar.

### ELIMINAR SOLO UNA

Para eliminar solo una clikaremos en la foto que queramos eliminar y le daremos al boton de eliminar como aparece en la foto

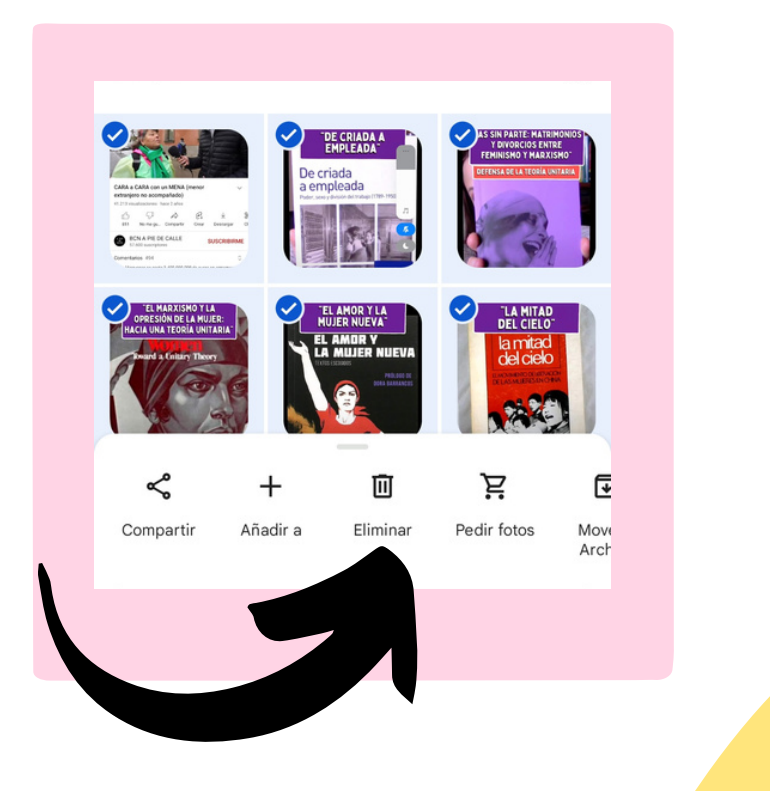

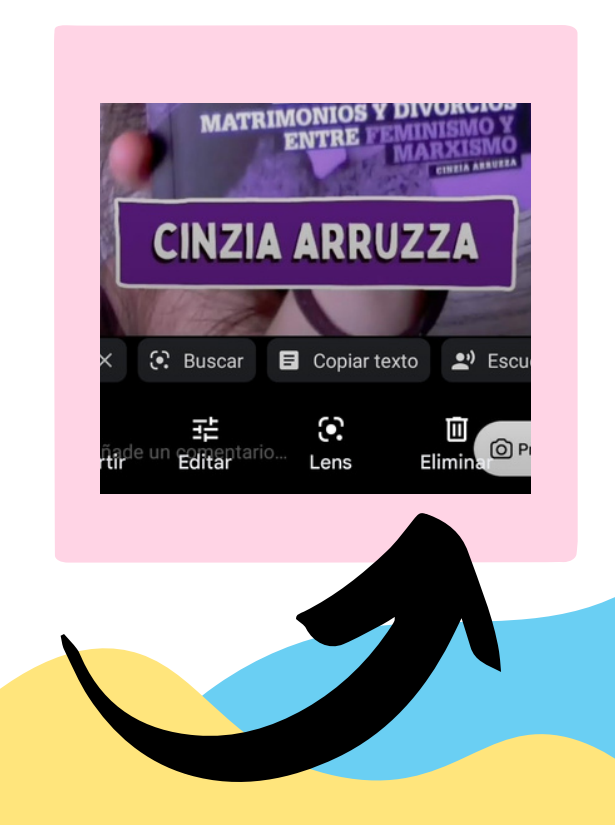

# Cómo gestionar un grupo de whatsapp

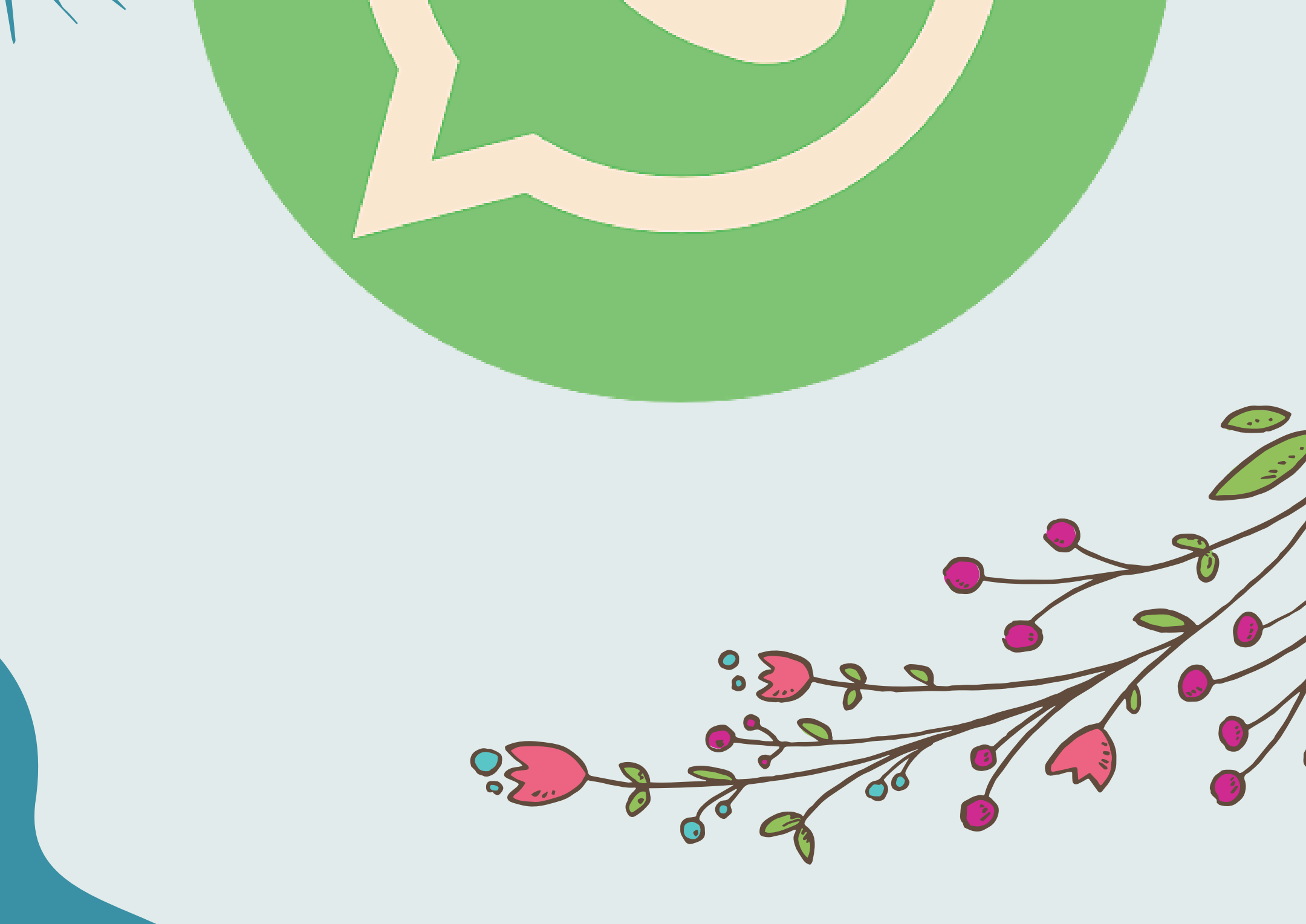

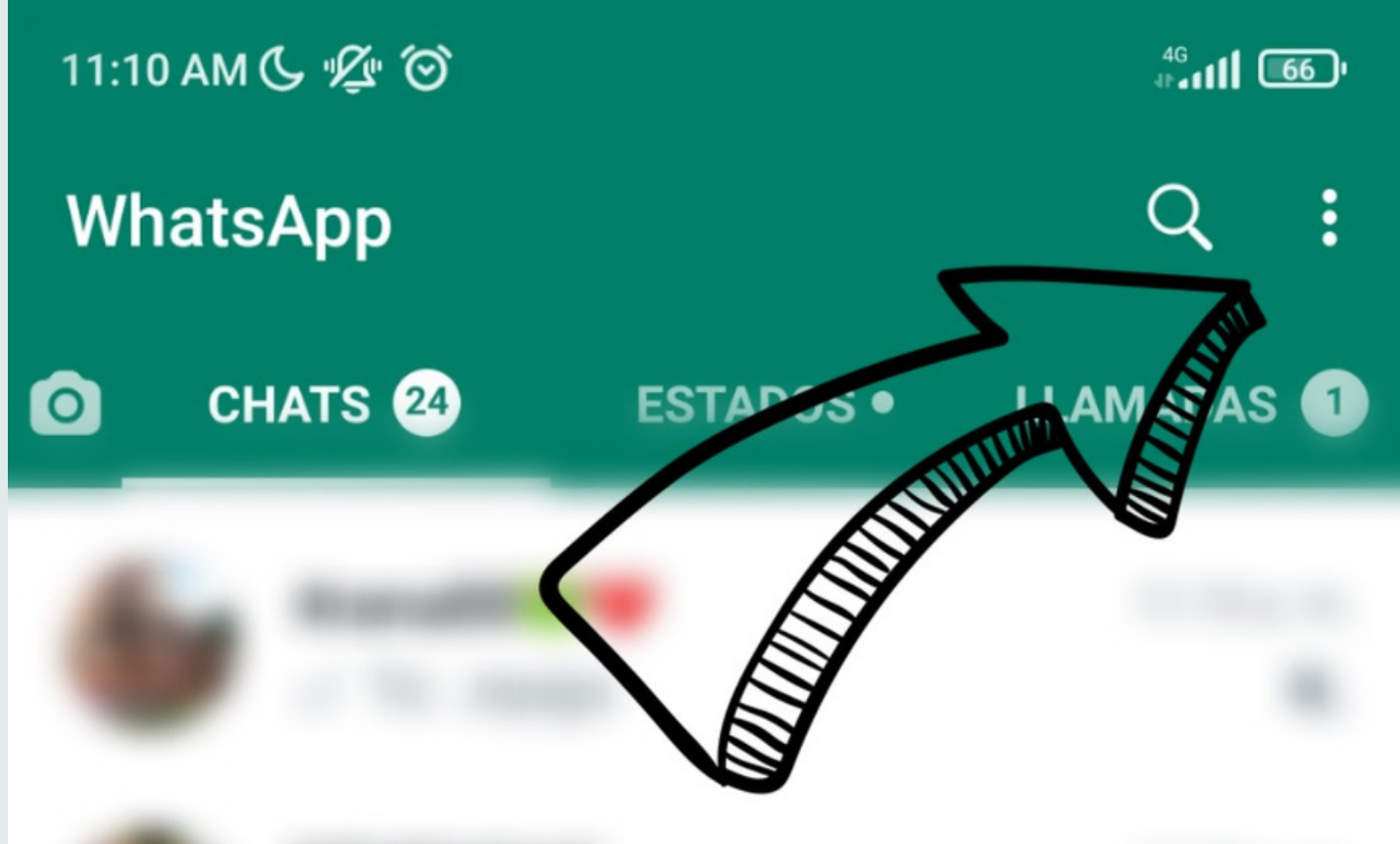

## Para crear un grupo primero hay que pulsar los tres puntitos

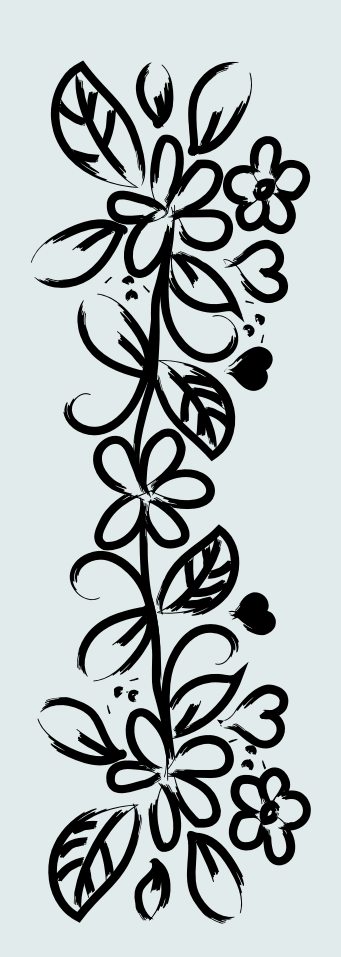

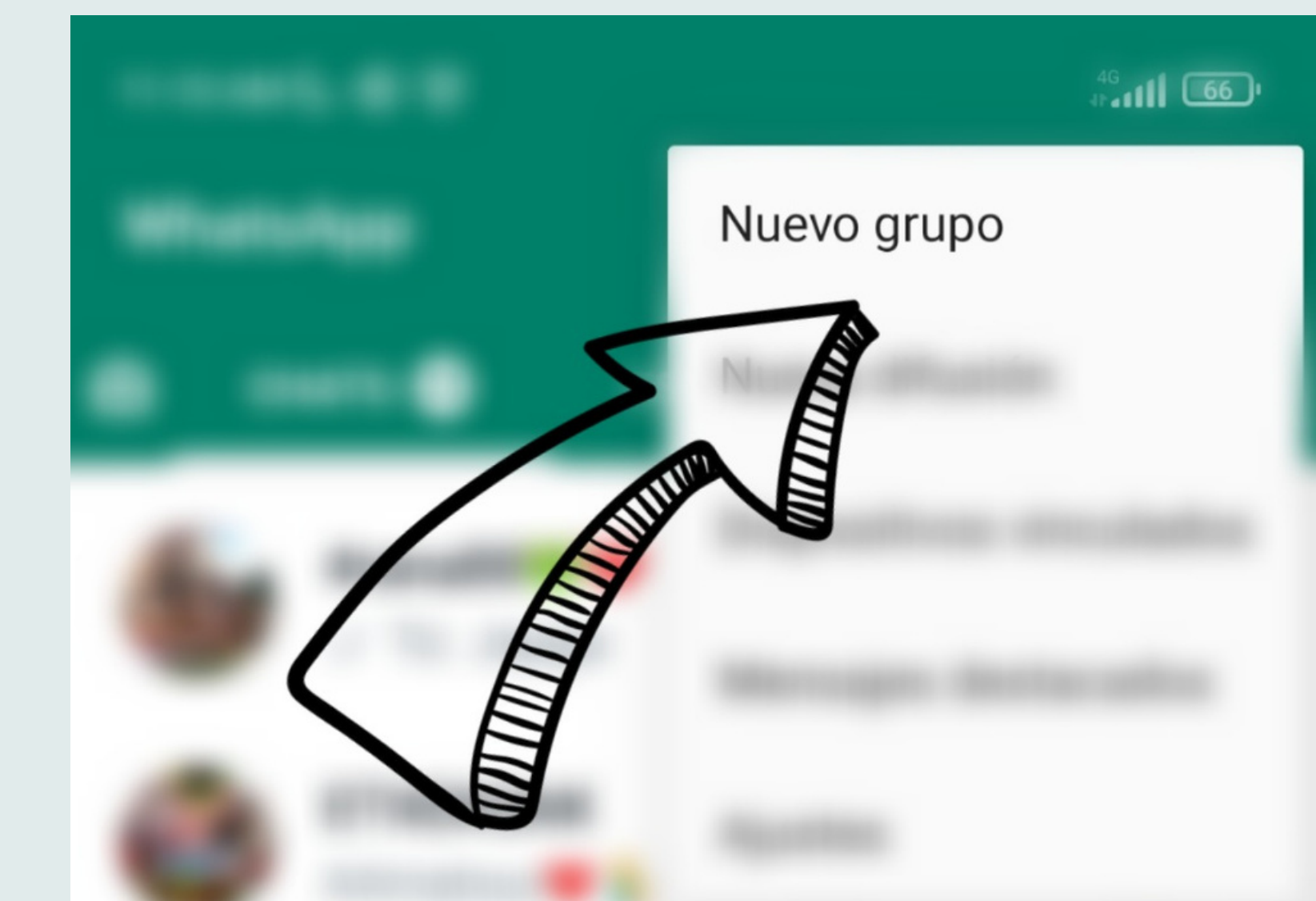

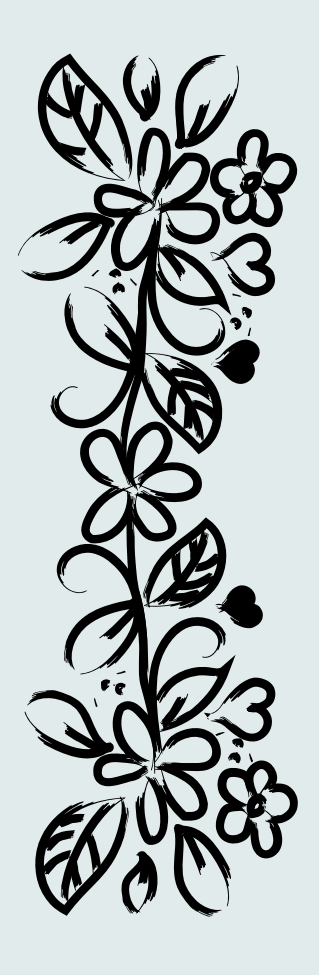

### Pulsar en nuevo grupo

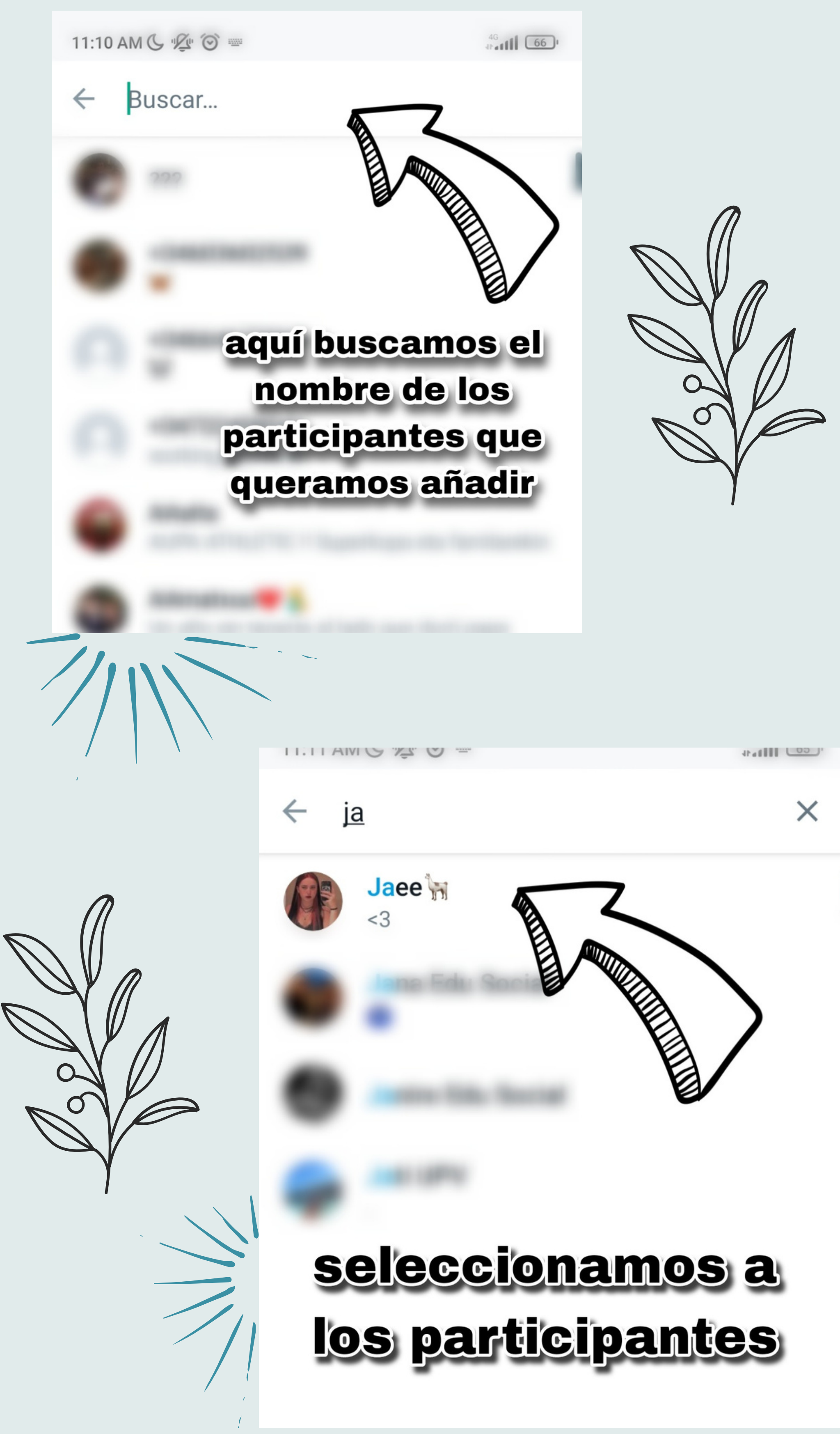

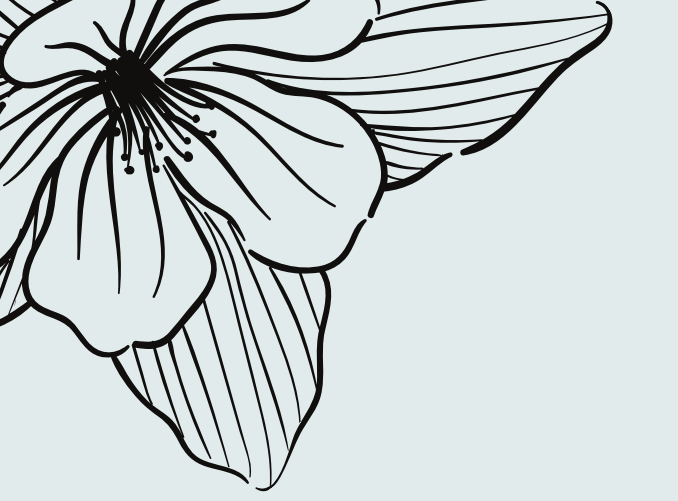

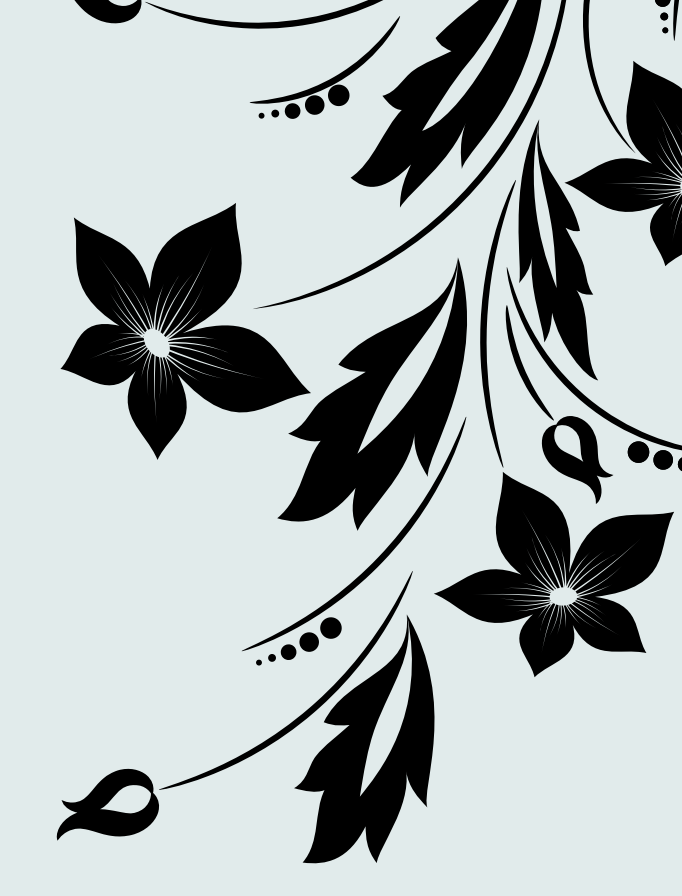

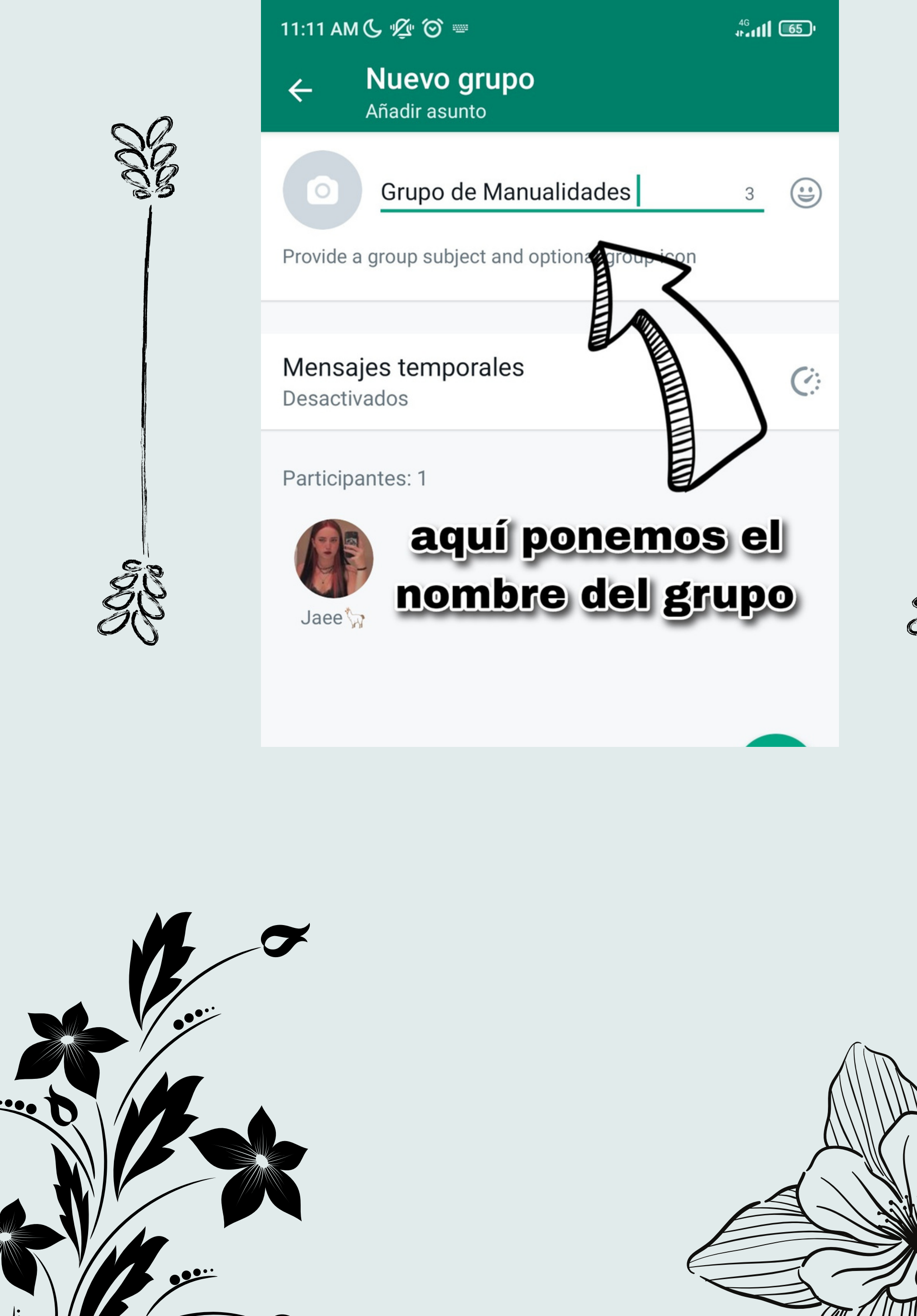

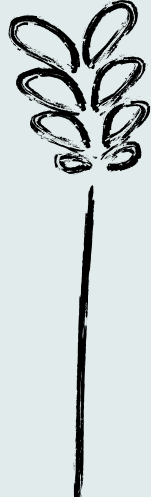

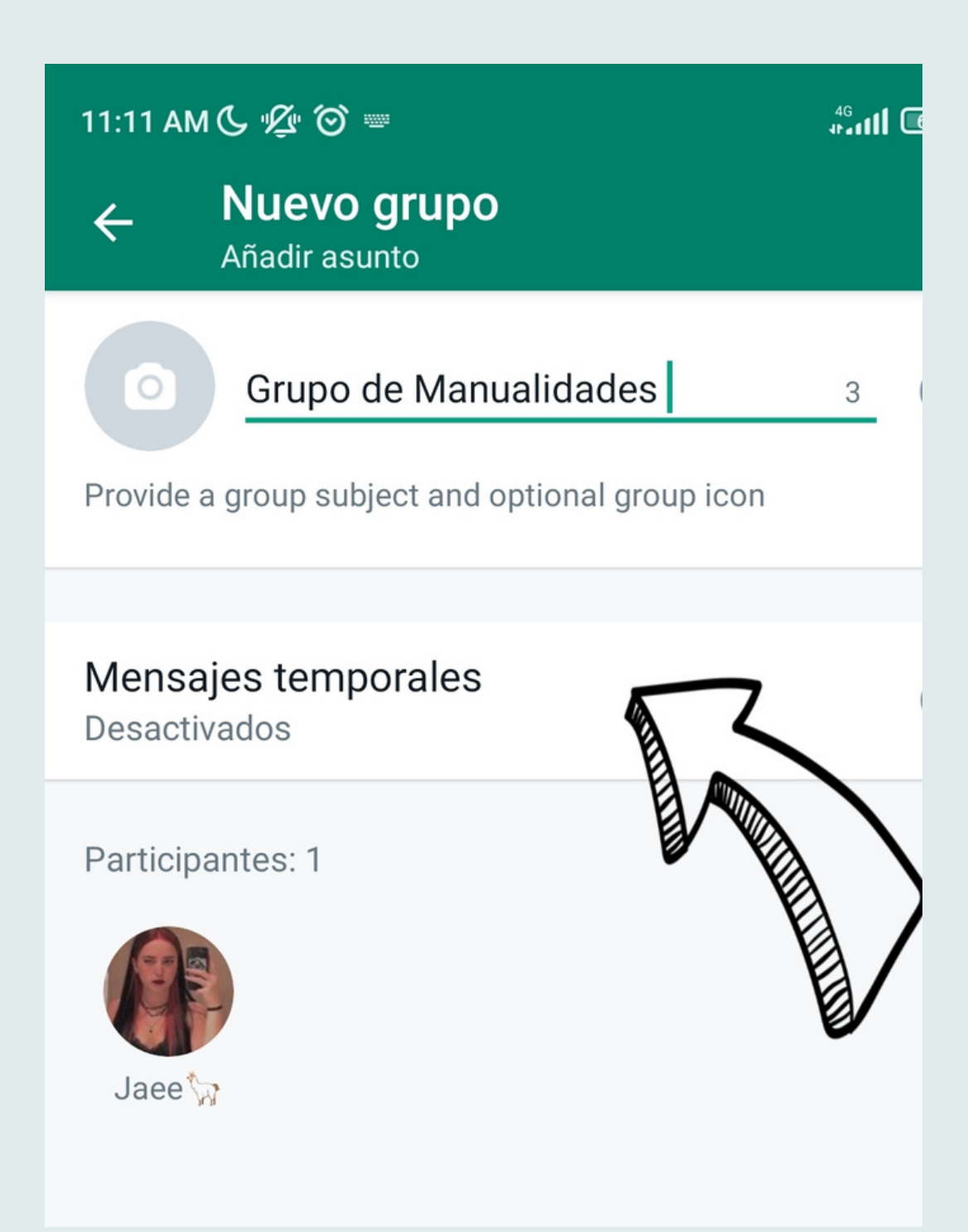

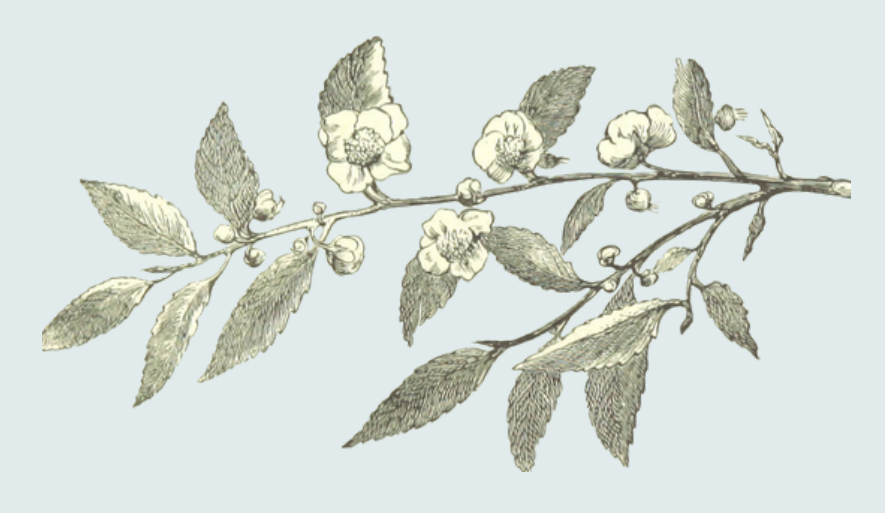

En el caso de que queramos que los mensajes se vayan borrando periódicamente

Seleccionaremos la opción de "Mensajes

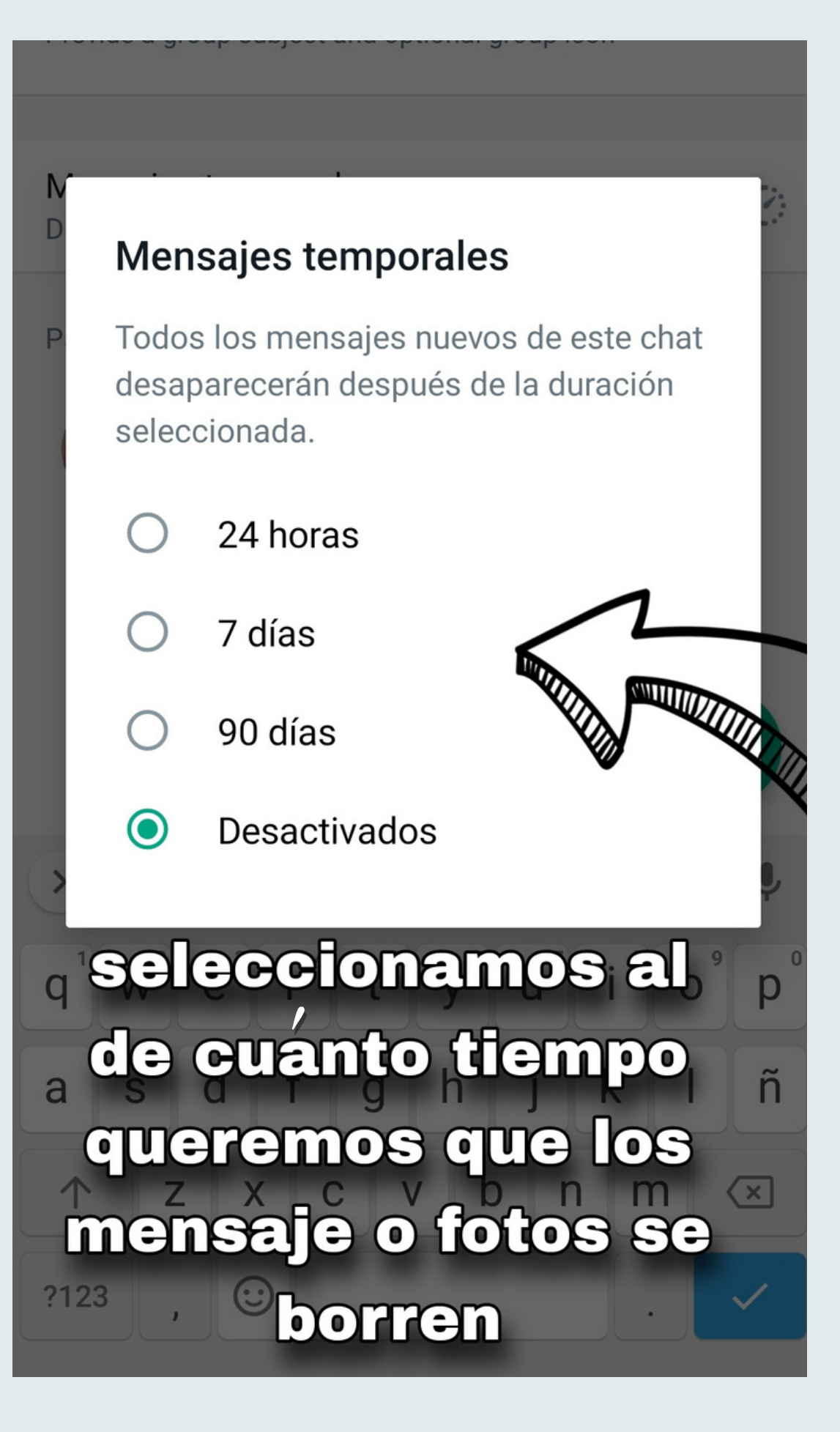

#### Temporales"

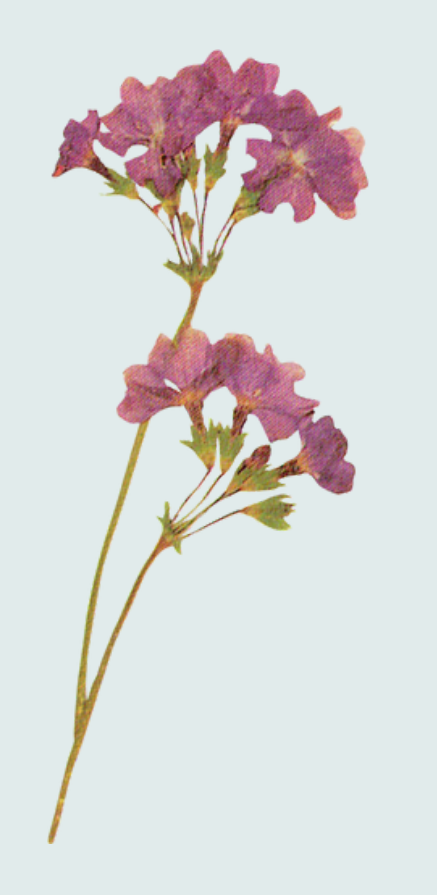

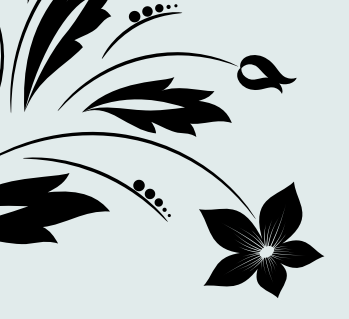

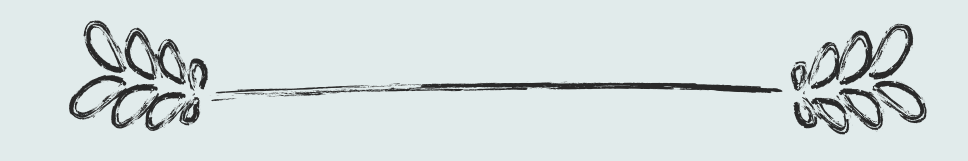

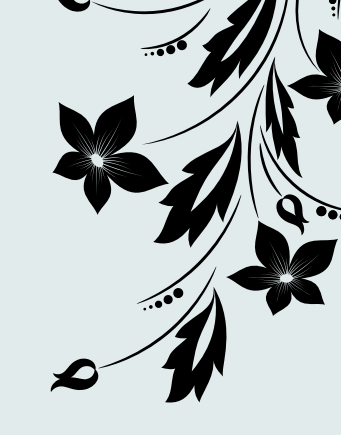

# Si queremos hacer administrador a alguien

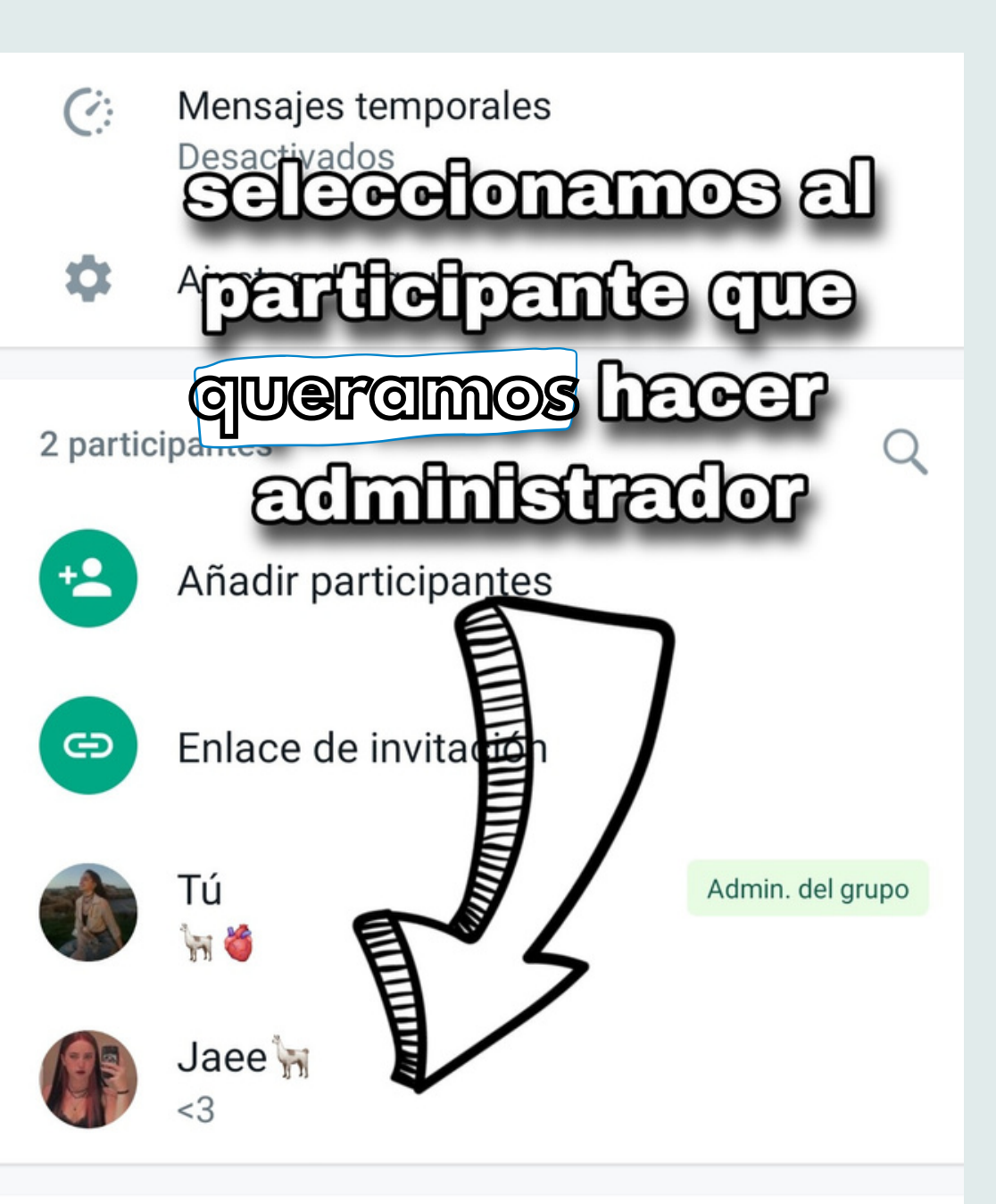

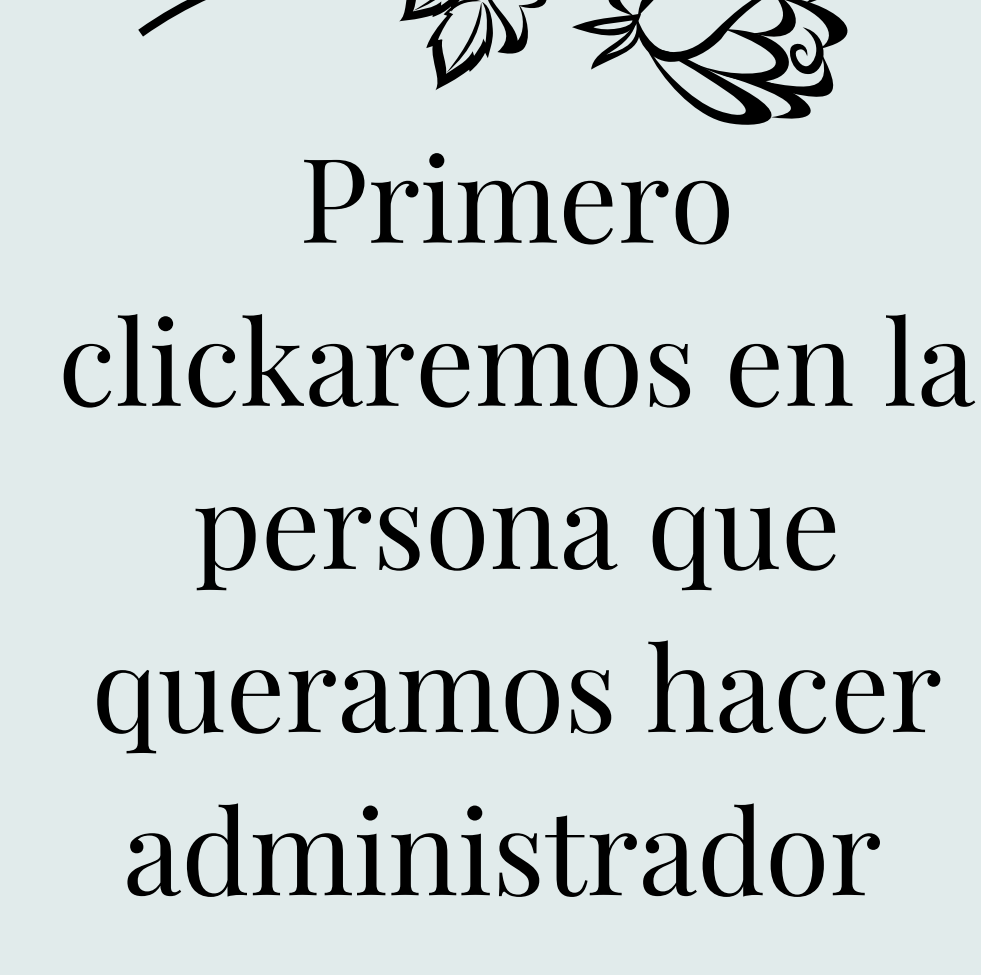

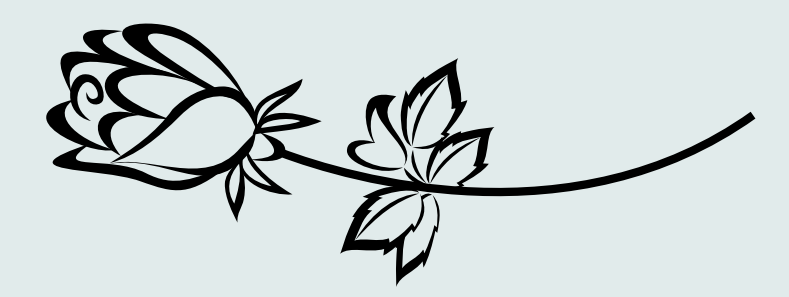

Una vez hecho eso nos saldrá este cuadro y tendremos que indicar la opción que sale en la foto "designar administrador del or grupo"

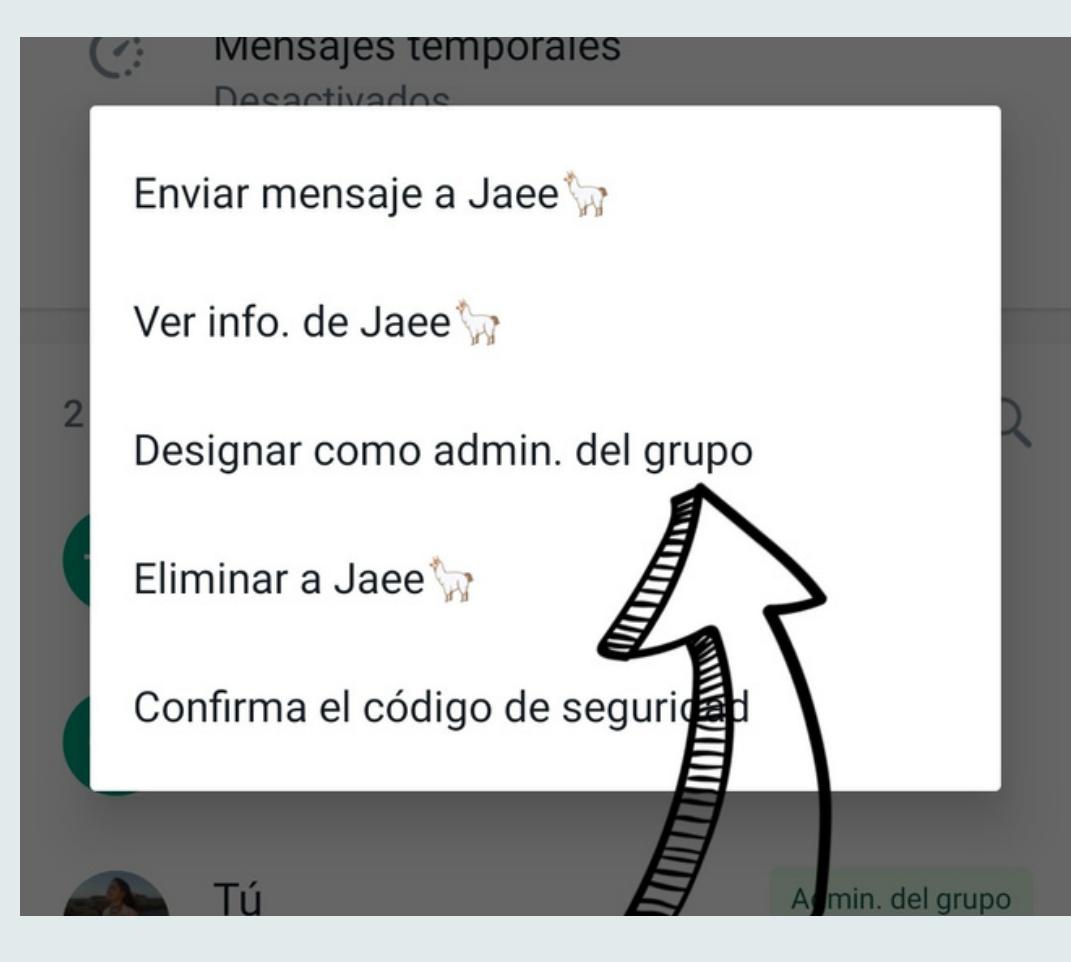

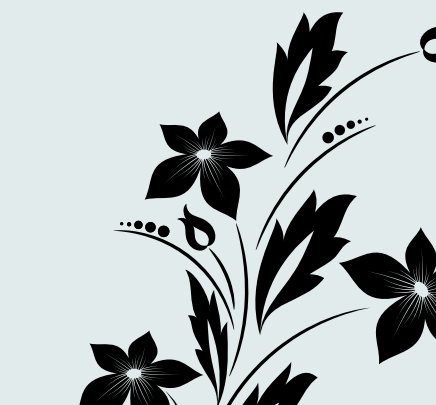

## CÓMO INSTALAR UNA APLICACIÓN EN ANDROID

#### EN EL MENÚ DE APLICACIÓN BUSCAMOS "PLAY STORE"

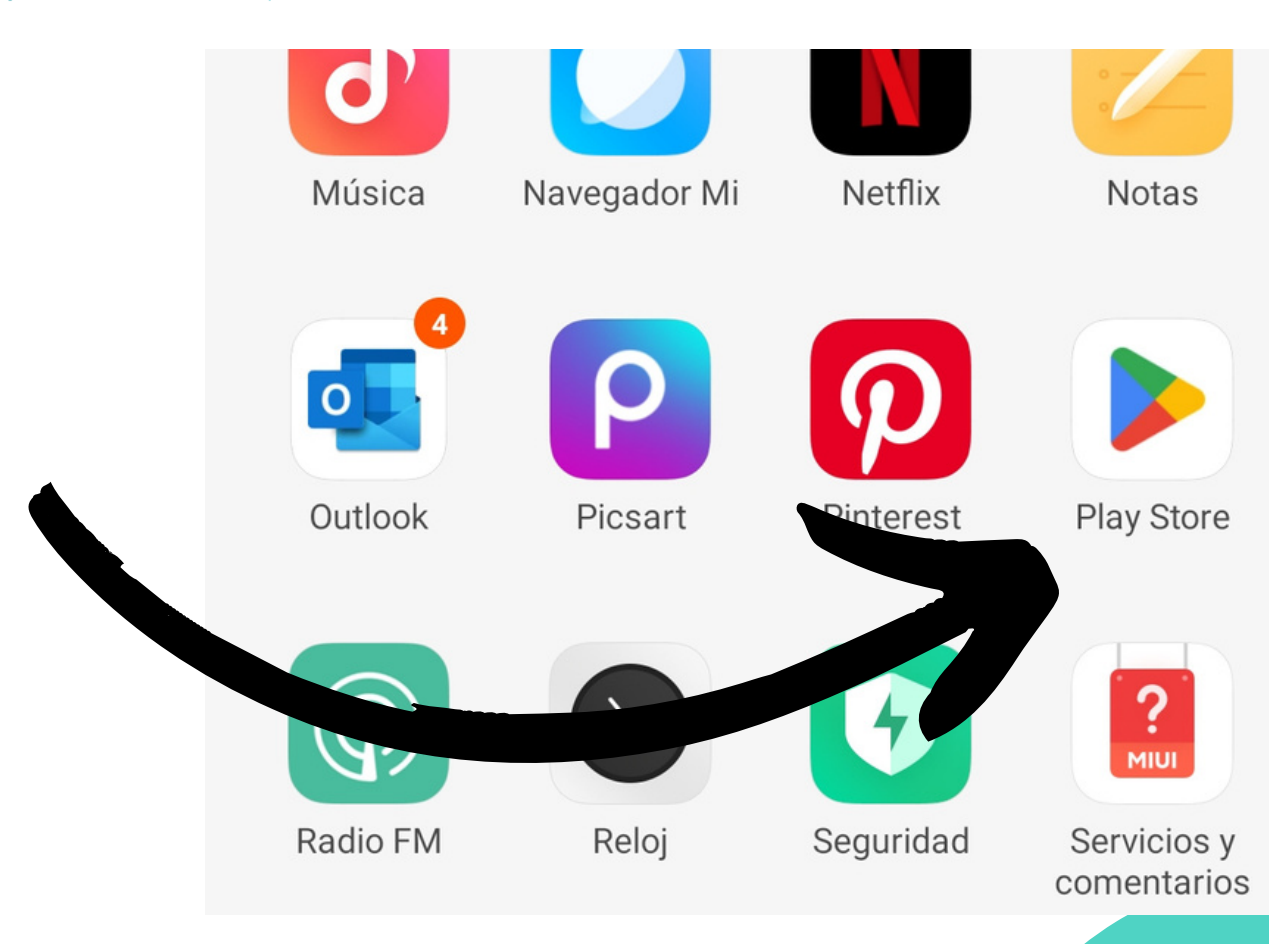

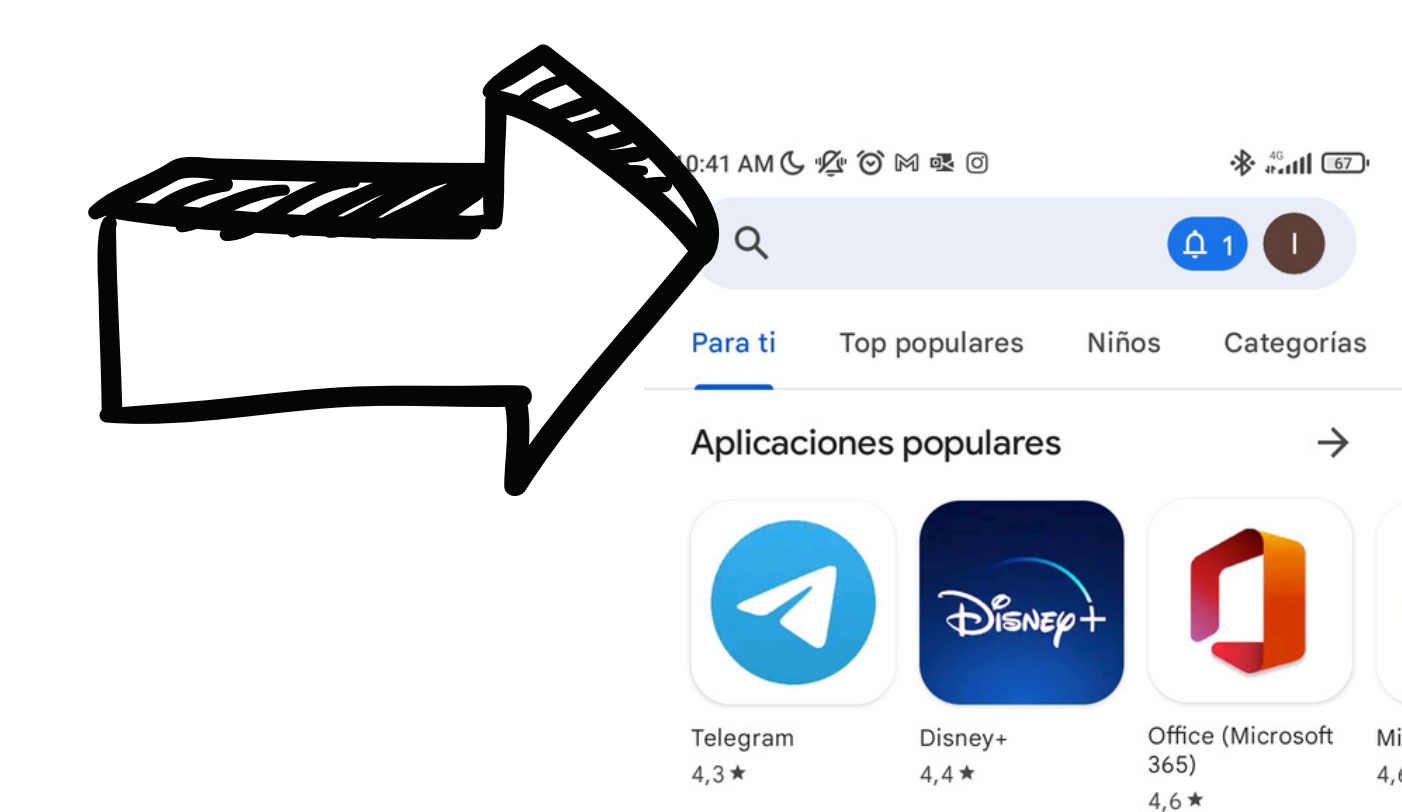

#### **UNA VEZ EN PLAY** STORE EN EL BUSCADO PODR MOS EL Ε NOMBRE **PE** LA **APLICACIÓN QUE** AOS OUERA NSTALAR

#### Recomendado para ti

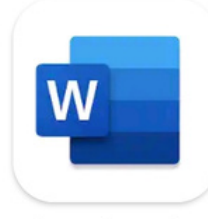

Microsoft Word:

**Edit Documents** 

Apps de mensajería

4,5 \*

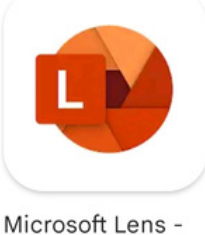

**PDF** Scanner

4,9 \*

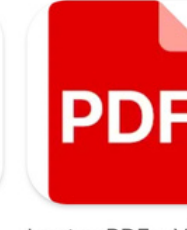

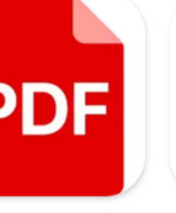

 $\rightarrow$ 

Lector PDF - Visor de PDF 4,9 \*

Or 4,

Mi

 $\rightarrow$ 

Acerca de estos resultados ()

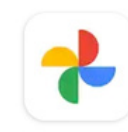

Google Fotos Google LLC Compras en la aplicación

4,5★ Má 44 M reseñas ⊕ 50

Más de 5000 M Descargas

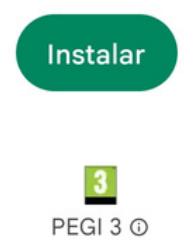

#### ESPERAREMOS A QUE TERMINE DE INSTALARSE

**PRIMERO LE** 

DAREMOS A

INSTALAR

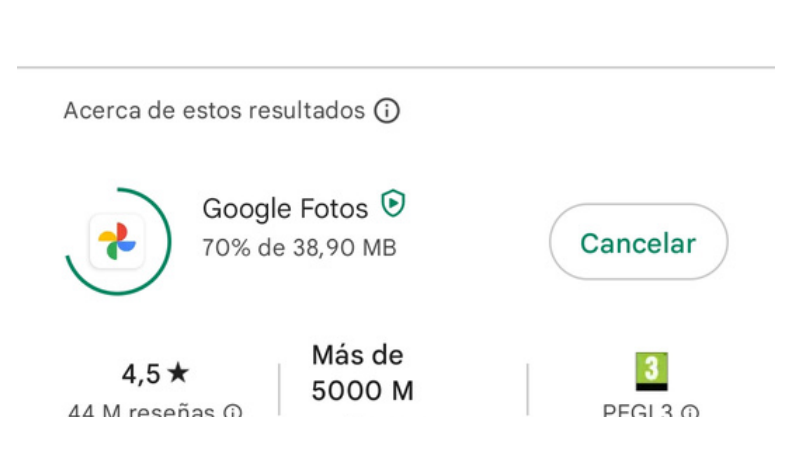

**UNA VEZ** INSTALADO LE DID D Ξ MOS A R PEZAR D) Ξ A UTILIZAR LA APLICACION

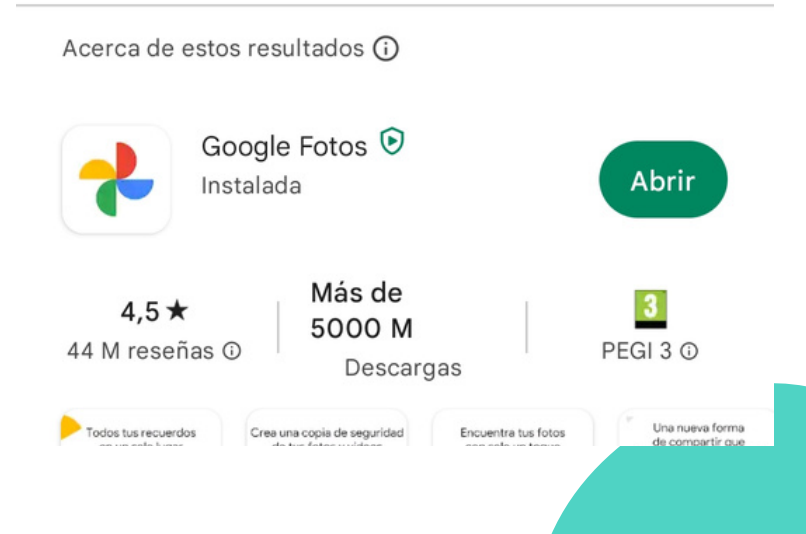

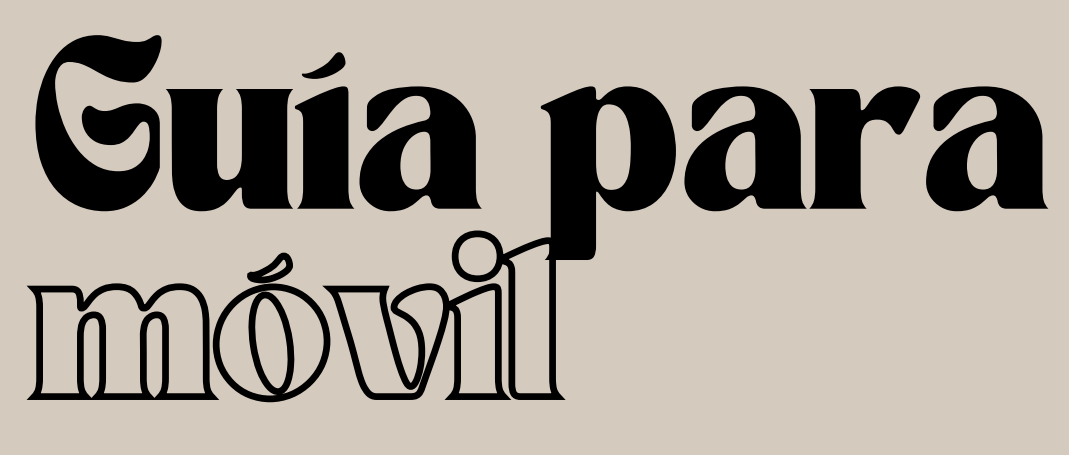

## CALENDARIO

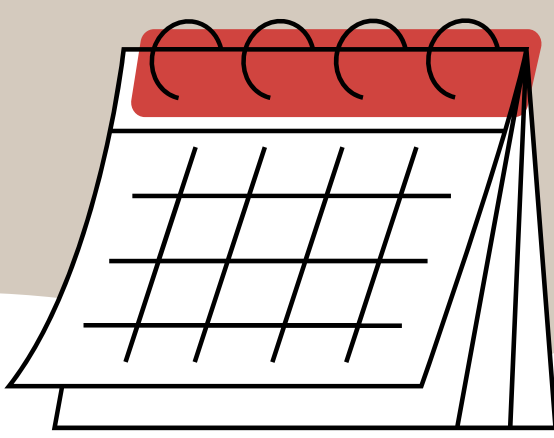

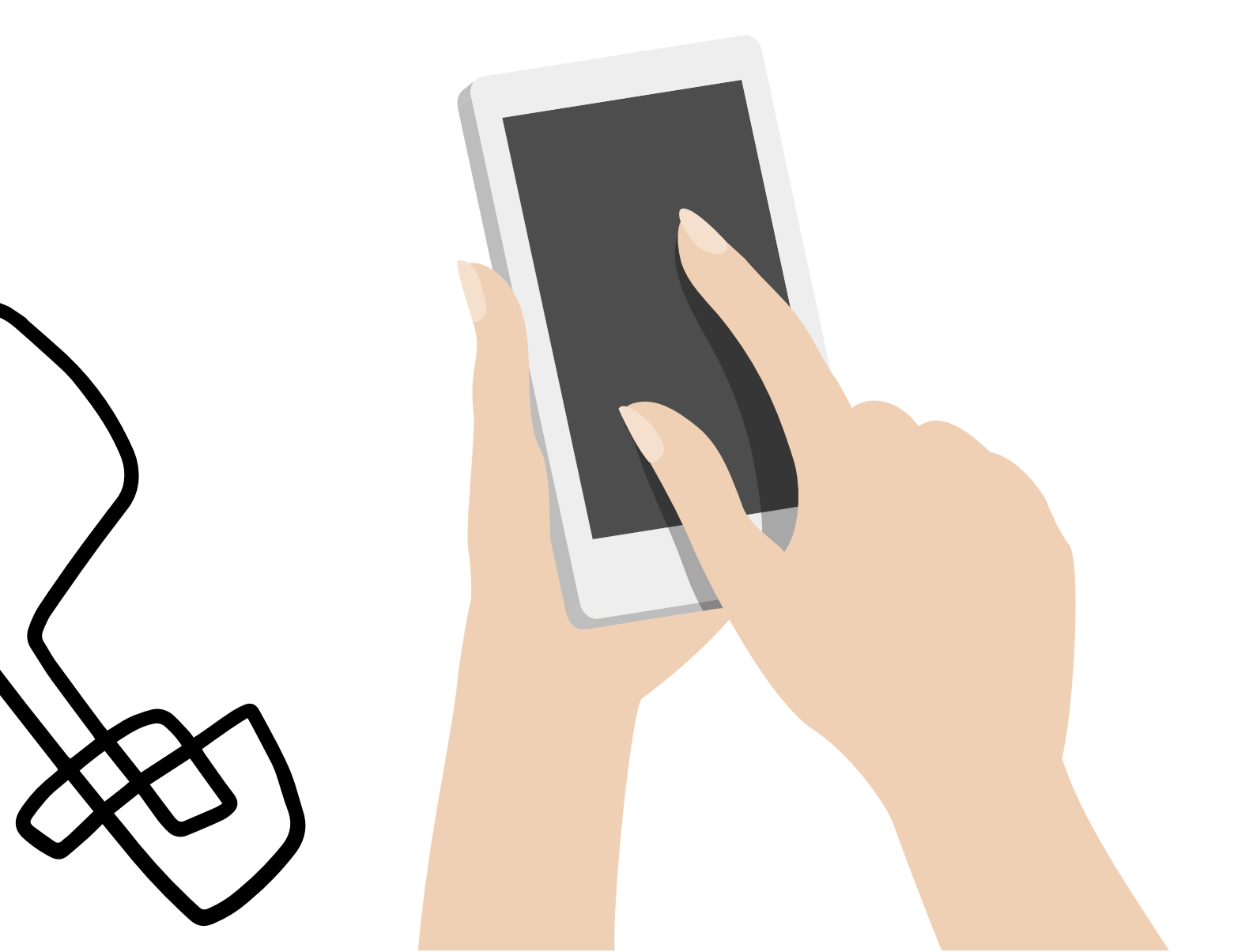

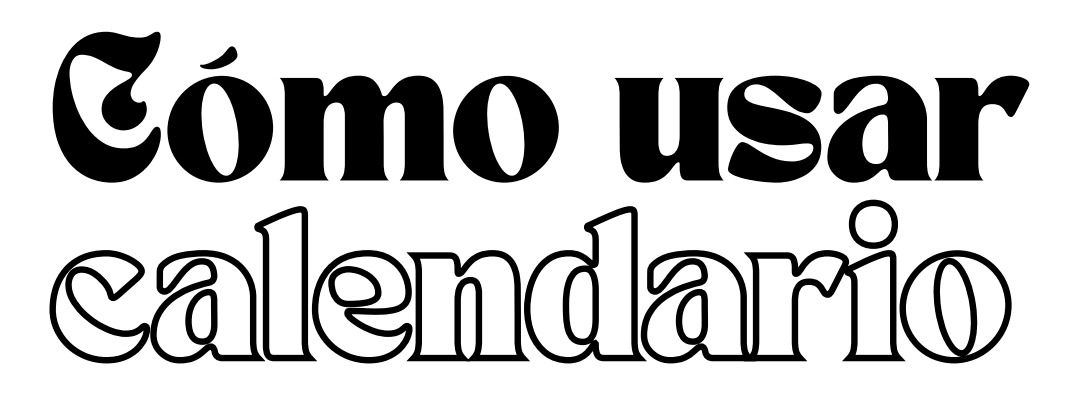

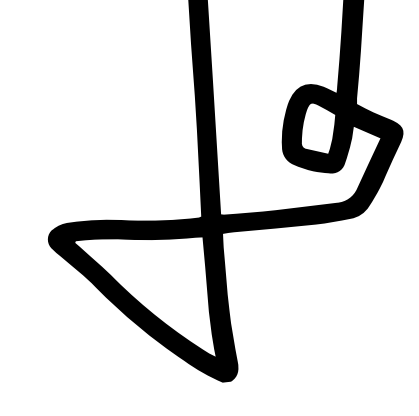

ABRIR LA APLICACIÓN CALENDARIO

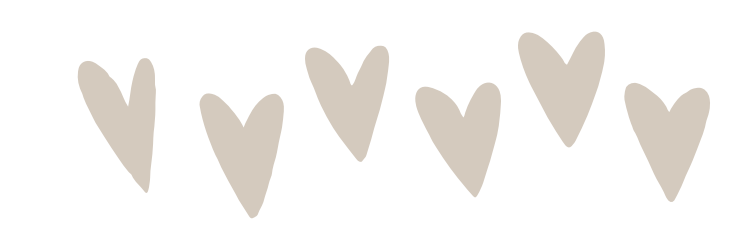

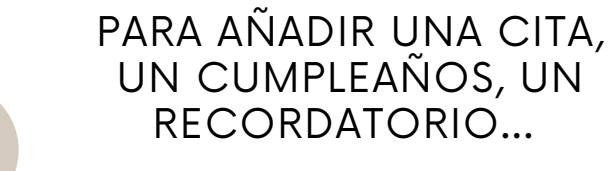

PRIMERO PULSAR EN EL DÍA QUE QUEREMOS

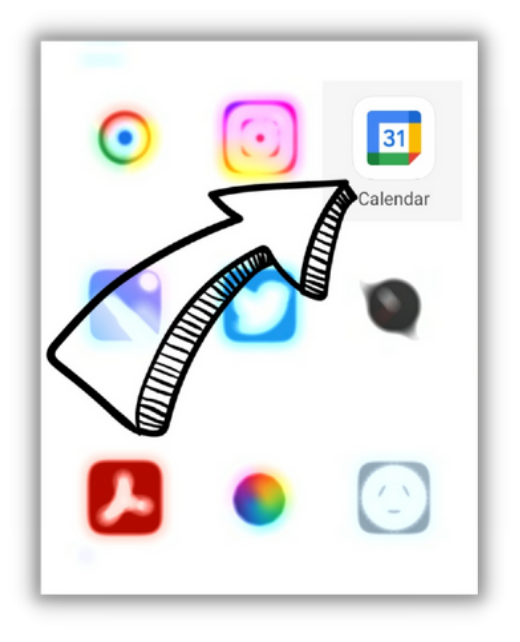

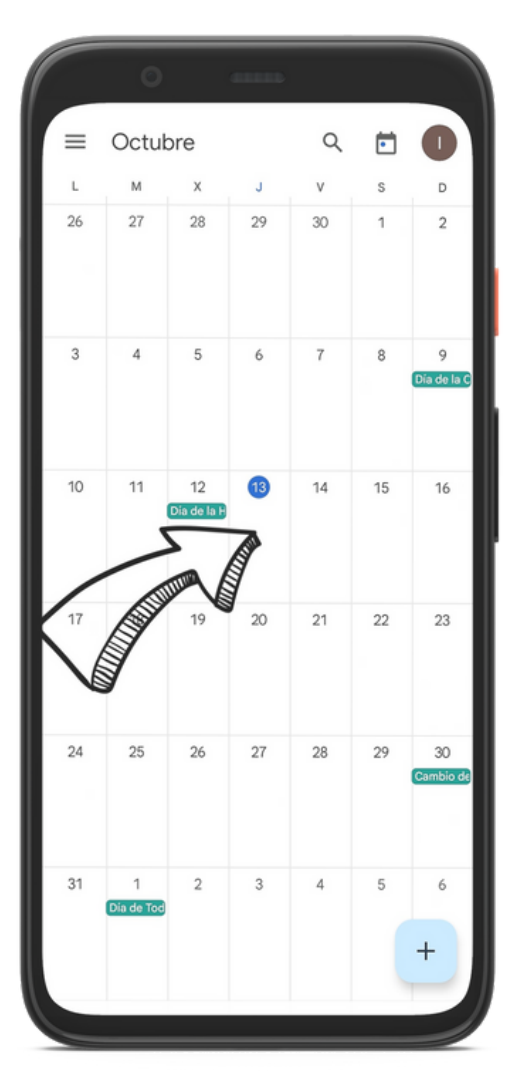

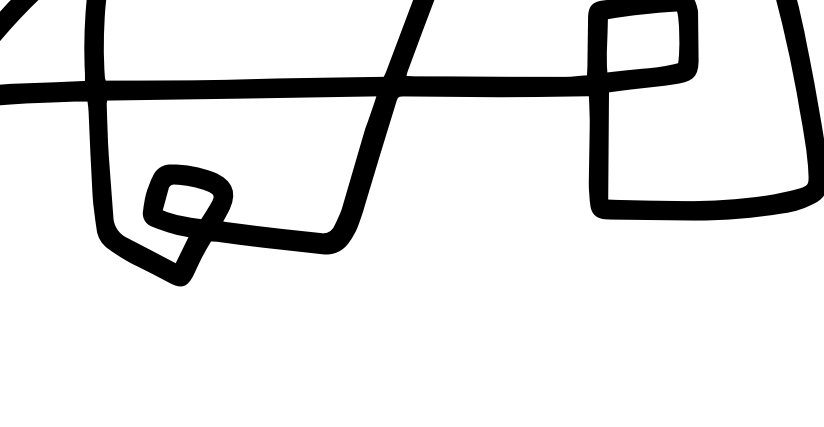

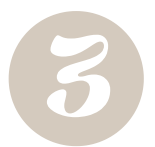

Ľ

UNA VEZ SELECCIONADO EL DÍA PULSAR EL SÍMBOLO +

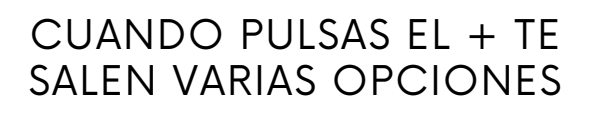

PULSAR EN LA QUE PONGA RECORDATORIO

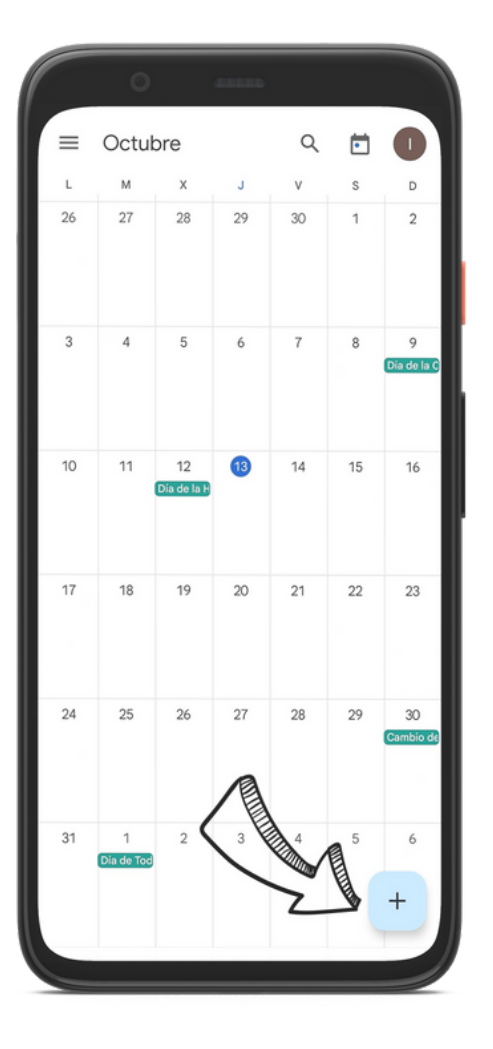

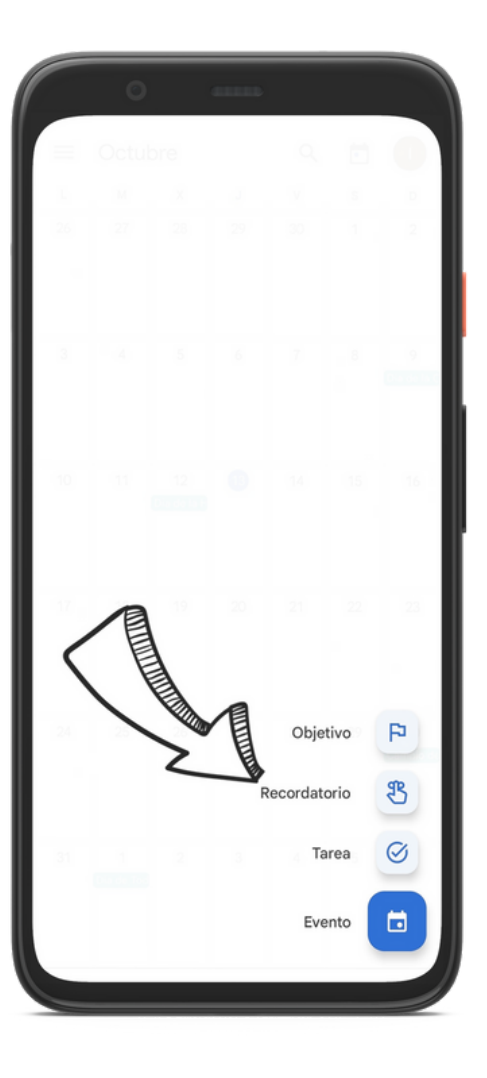

CUANDO PULSAS EN RECORDATORIO TE SALE ESTA PANTALLA

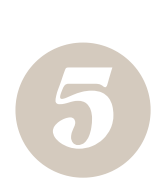

PRIMERO HAY QUE ESCRIBIR EN EL HUECO DE ARRIBA LO QUE QUIERES RECORDAR, POR EJEMPLO: MEDICO A LAS 10, CUMPLEAÑOS CLOE...

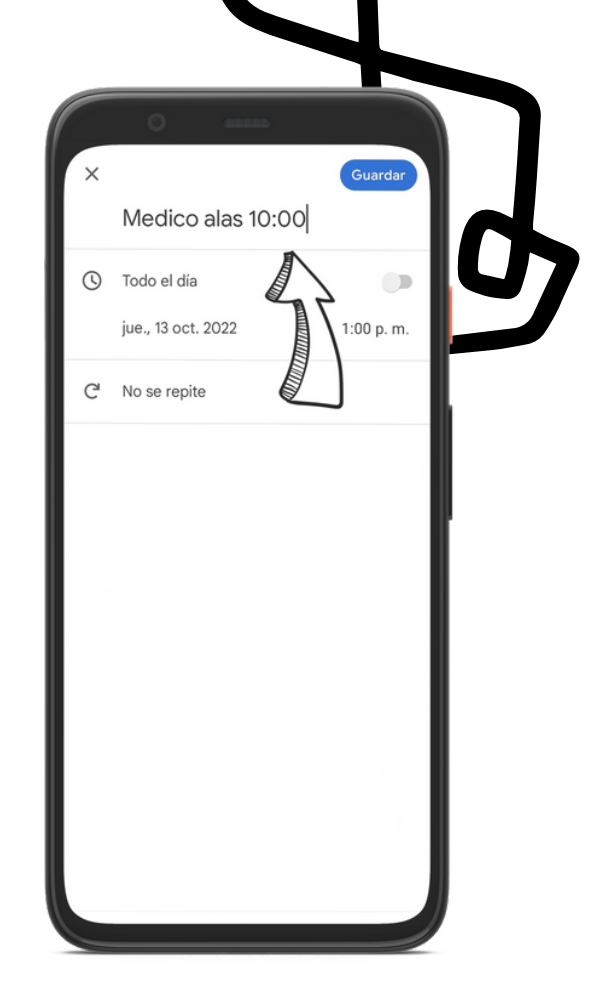

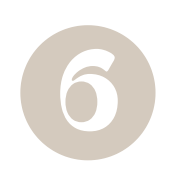

AHORA HAY DOS OPCIONES:

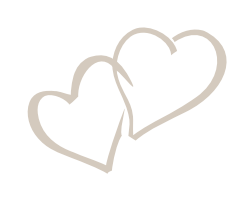

PRIMERA OPCIÓN: MARCAR TODO EL DÍA, POR EJEMPLO CUANDO ES UN CUMPLEAÑOS

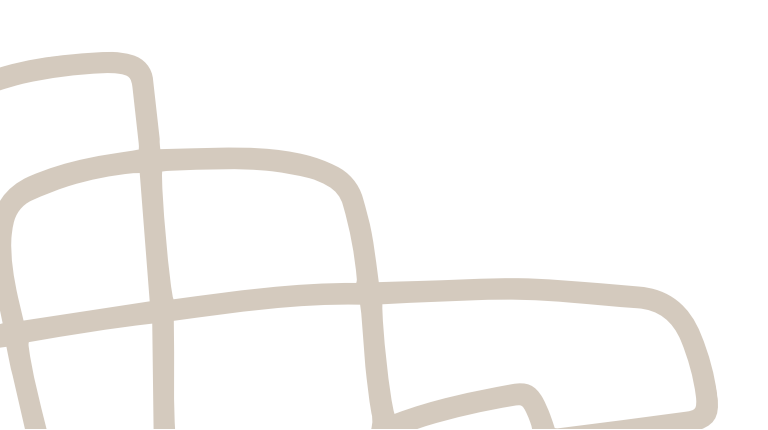

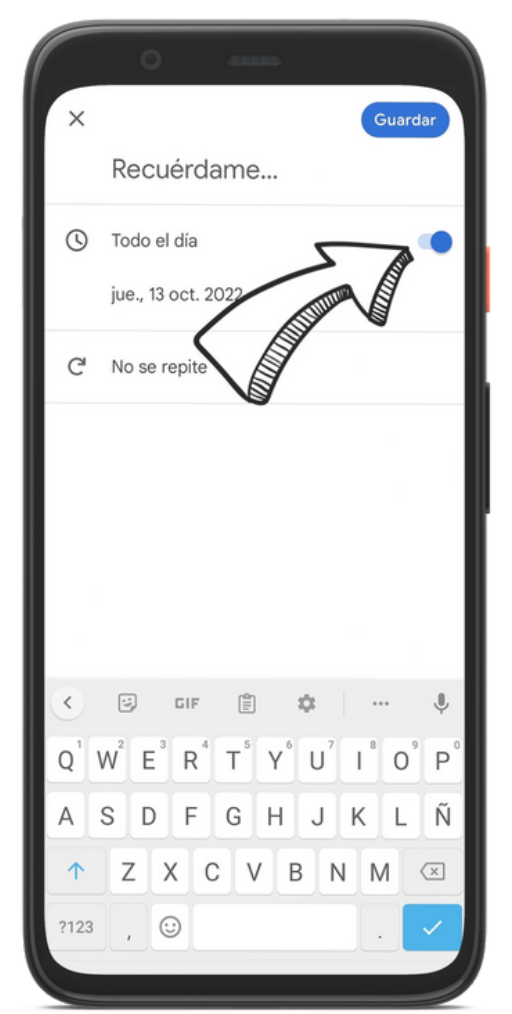

SEGUNDA OPCIÓN: SI QUIERES QUE TE LO RECUERDE ANTES DE LA CITA, POR EJEMPLO: RECORDARTE A LAS 9 LA CITA DE LAS 10

HAY QUE PULSAR DONDE PONE LA HORA

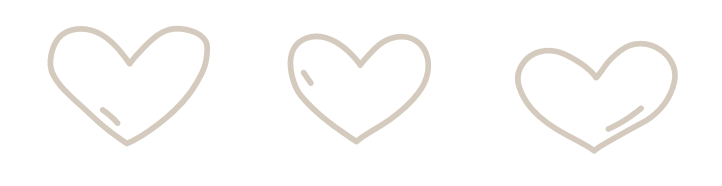

CUANDO PULSAS EN LA HORA TE SALE ESTE RELOJ, AQUÍ ELIGES LA HORA A LA QUE QUIERES QUE TE LLEGUE EL AVISO Y LE DAS A ACEPTAR

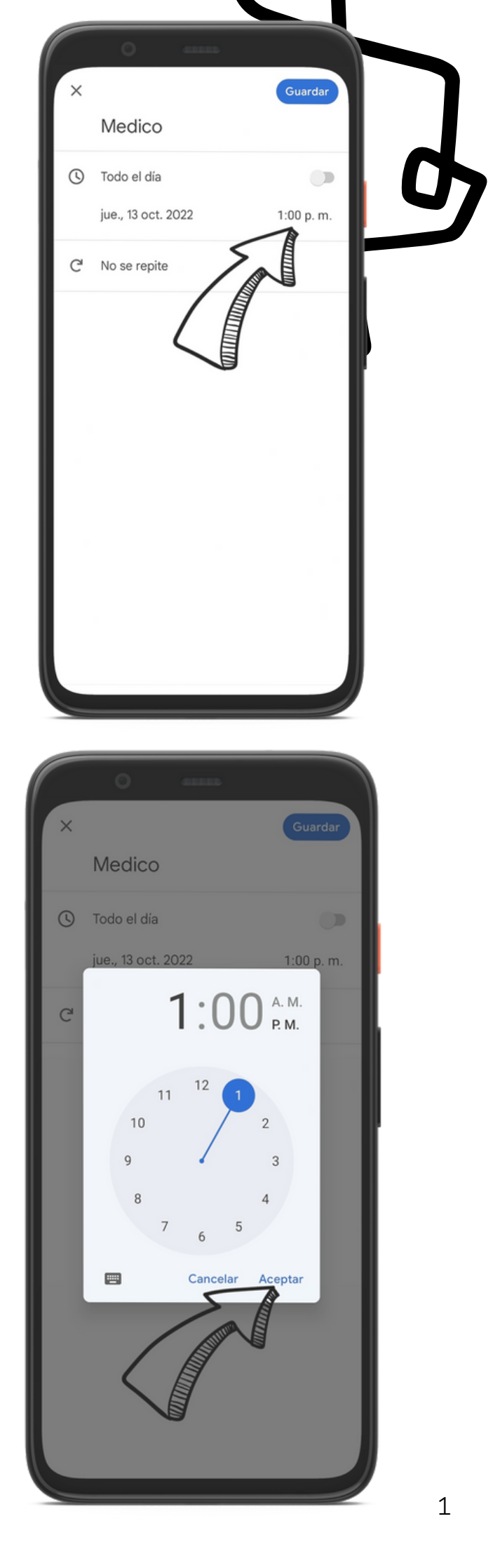

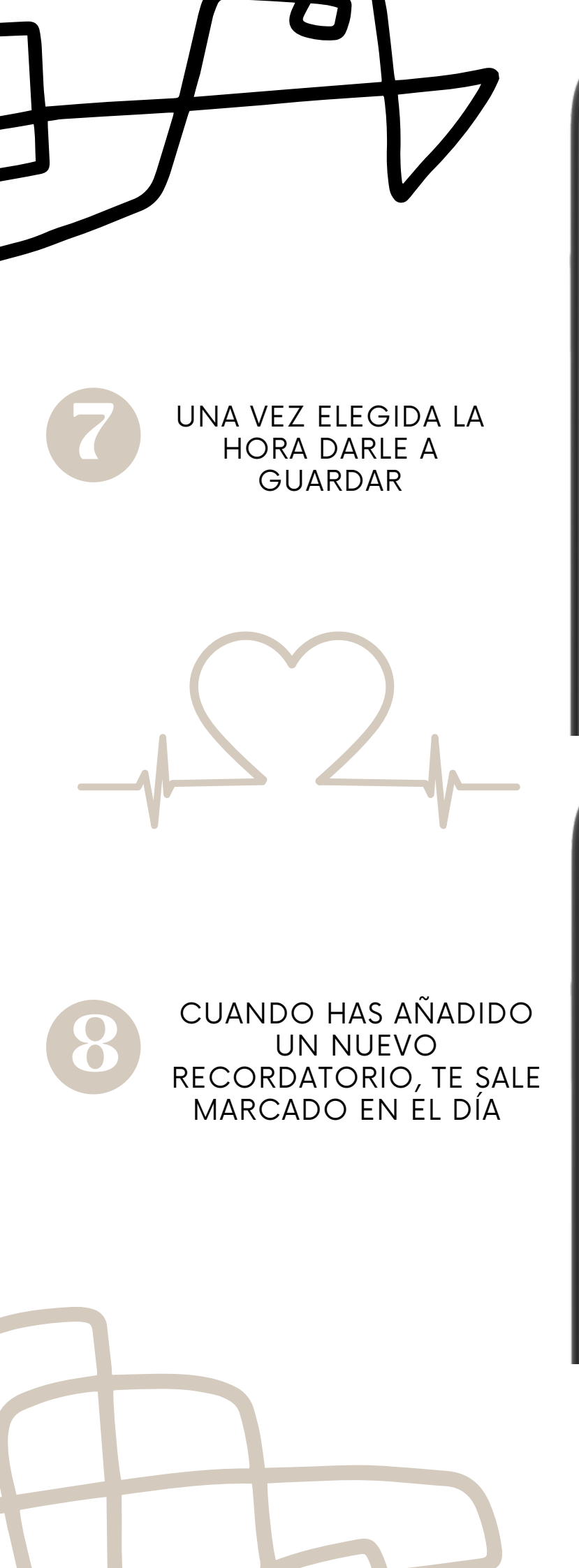

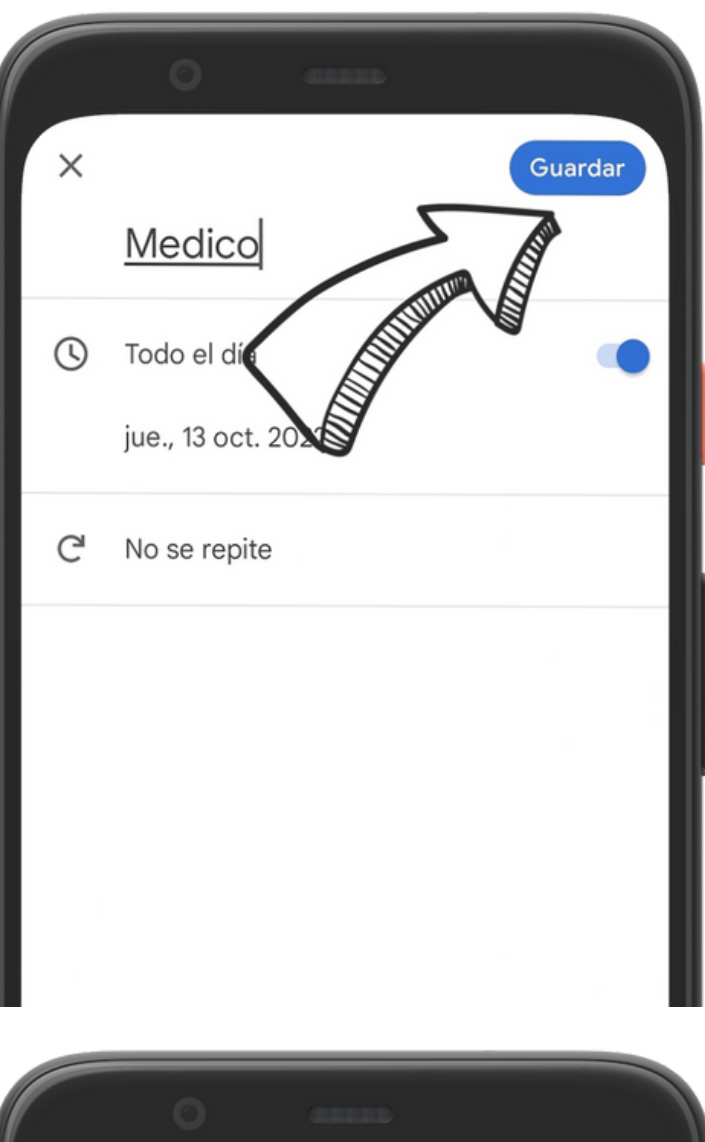

|    | Octuk | ore               |              | Q  | ē  | 0                |
|----|-------|-------------------|--------------|----|----|------------------|
| L  | М     | х                 | J            | v  | S  | D                |
| 26 | 27    | 28                | 29           | 30 | 1  | 2                |
| 3  | 4     | 5                 | 6            | 7  | 8  | 9<br>Dia de la C |
| 10 | 11    | 12<br>Dia de la H | 13<br>Medico | 14 | 15 | 16               |

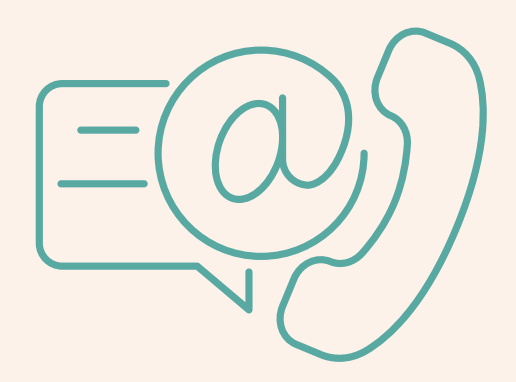

# CÓMOUSAR EL MOVIL

## CONTACTOS

#### ¿Cómo añadir un nuevo contacto?

Primero buscamos y abrimos la aplicación de contactos

Para añadir un nuevo contacto pulsar el símbolo de +

2

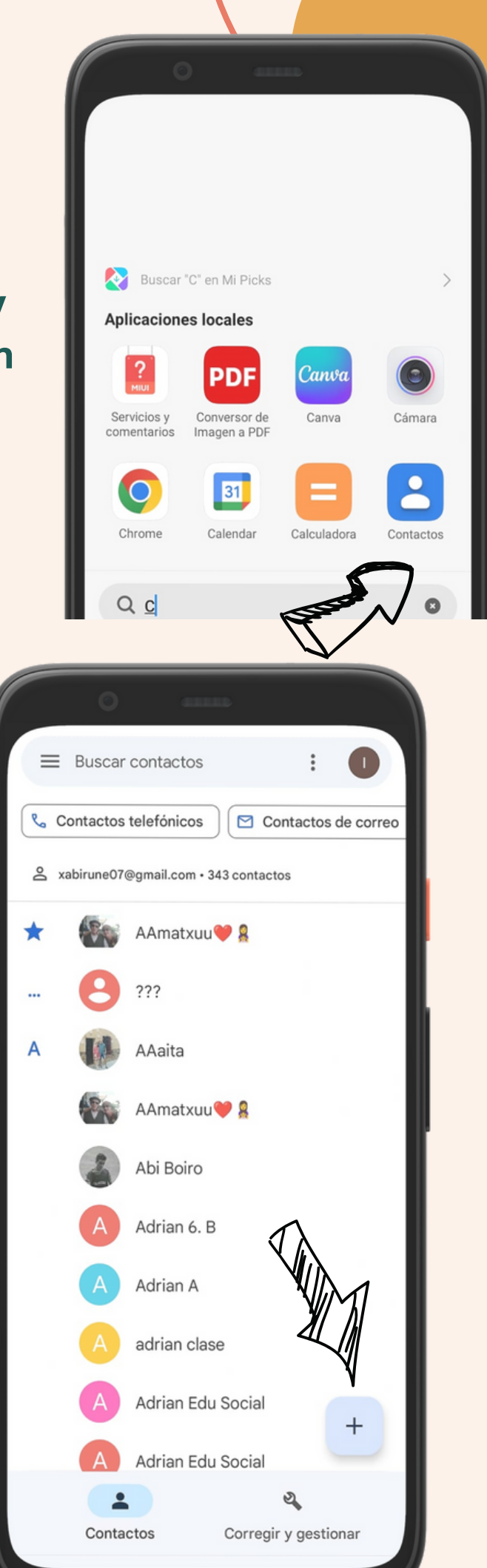

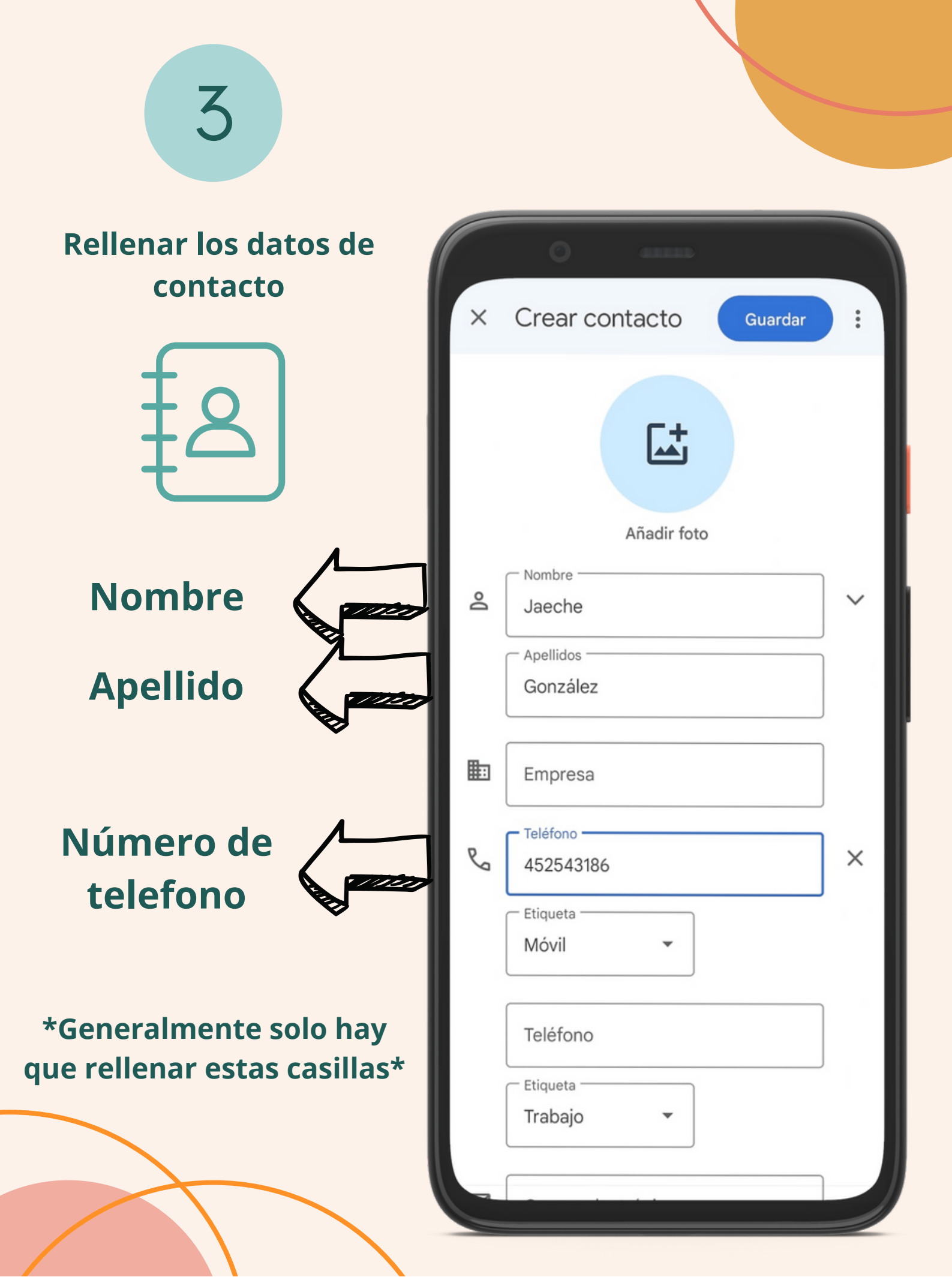

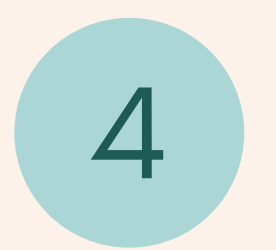

#### Para terminar de añadir el contacto darle al botón de GUARDAR

|   | 0 4111D        |         |
|---|----------------|---------|
| × | Crear contacto | Guardar |
|   |                | R       |
|   | Añadir fot     | 0       |
|   | Nombre         |         |
| Ă | Jaeche         |         |
|   | Apellidos      |         |
|   | González       |         |
|   |                |         |
| ▦ | Empresa        |         |
|   | Teléfono       |         |
| S | 452543186      | ×       |
|   | Etiqueta       |         |
|   | Móvil 👻        |         |
|   | Teléfono       |         |
|   | Etiqueta       |         |
|   | Trabajo 🔻      |         |
|   |                |         |
|   |                |         |

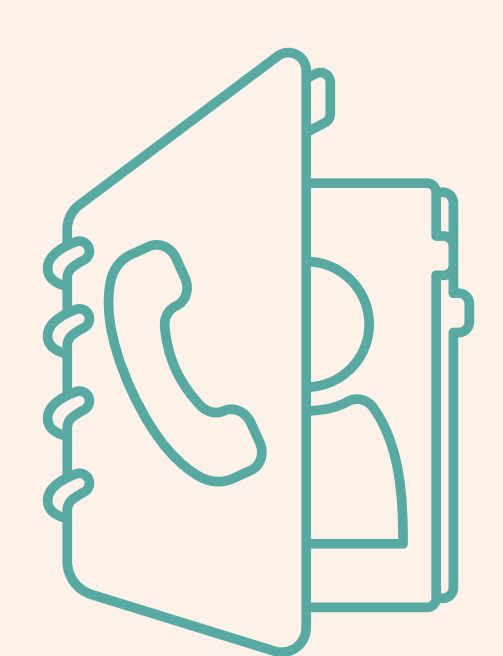

## Para añadir un contacto a favoritos

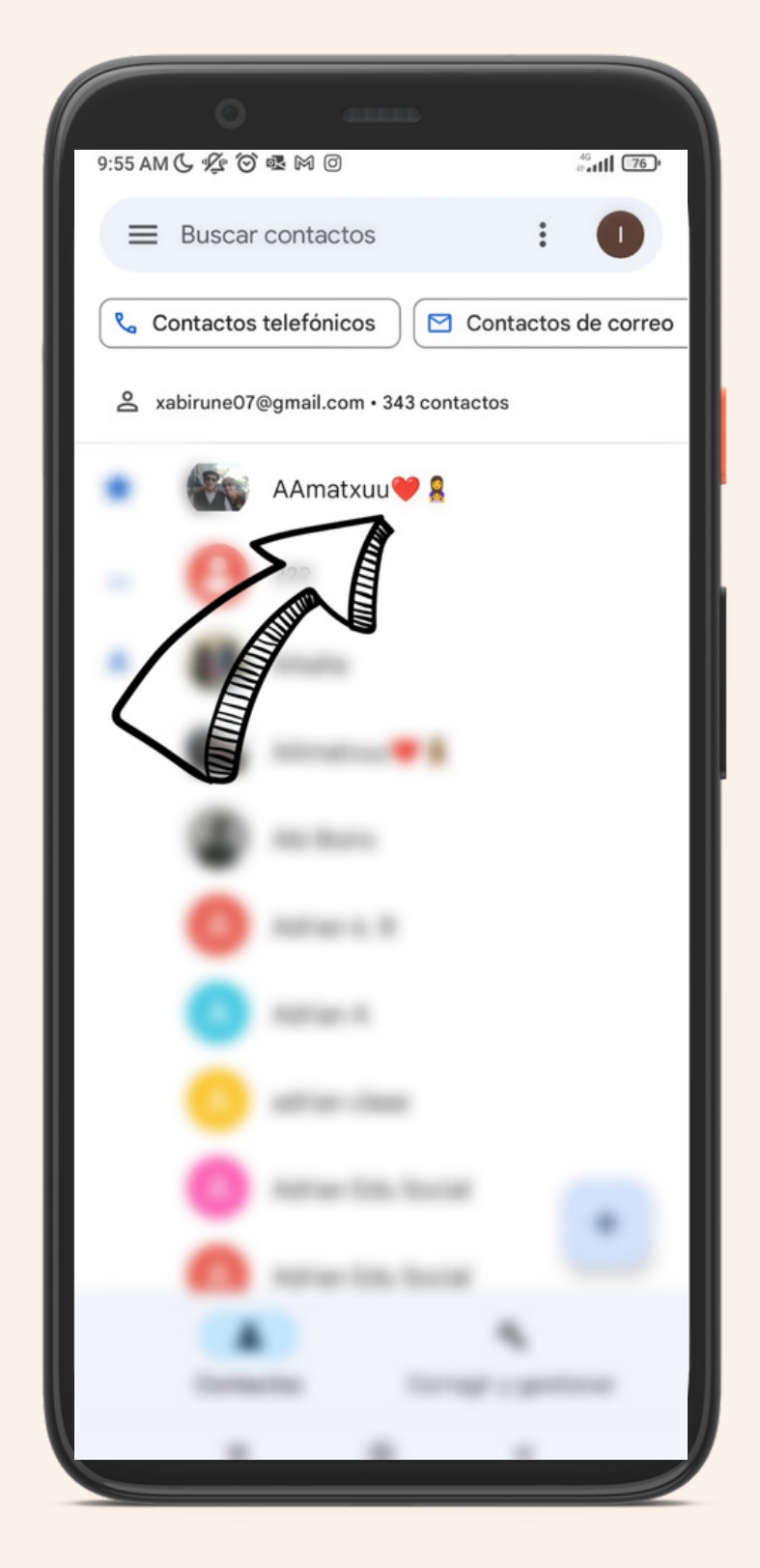

Para añadir un contacto en favoritos primero seleccionamos el contacto que deseamos

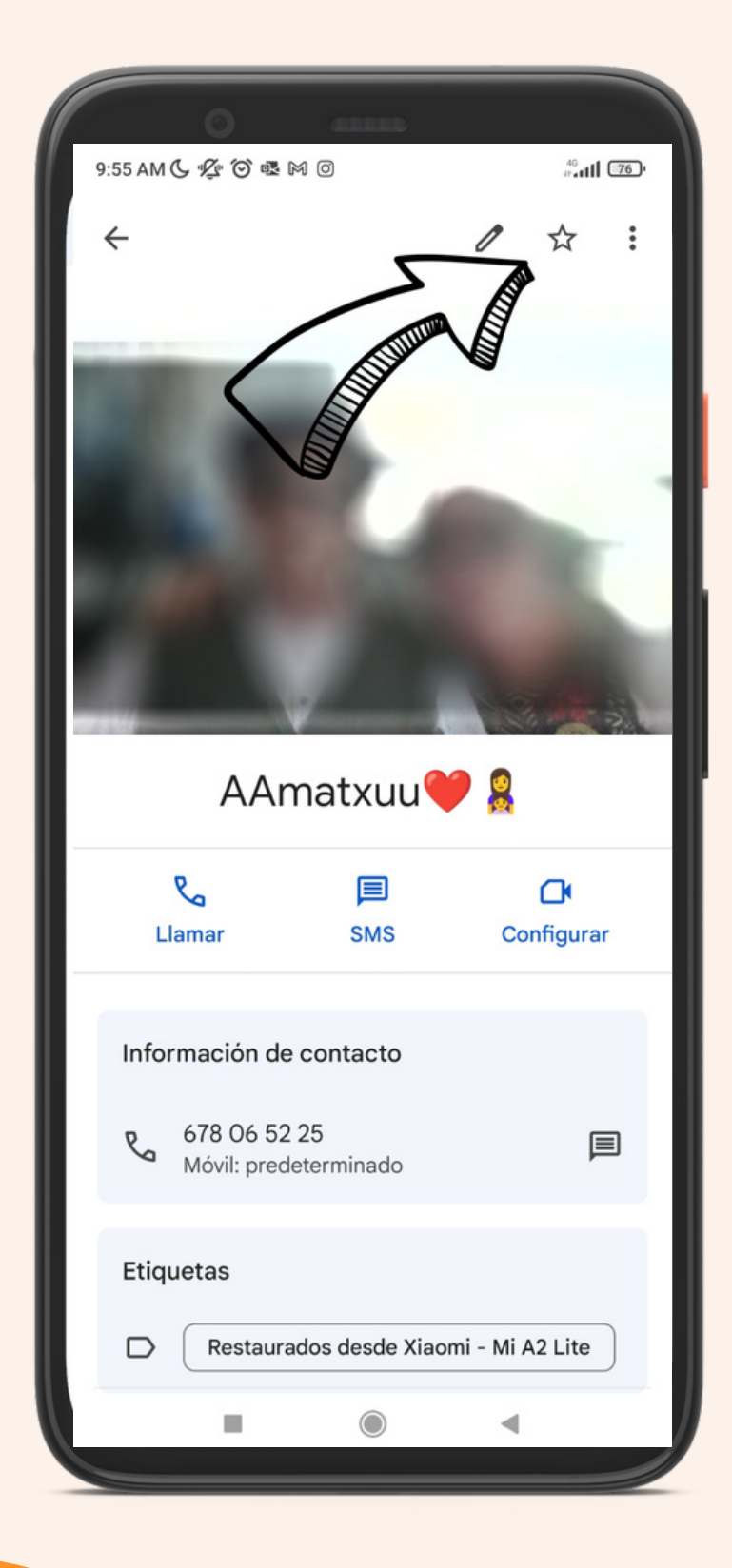

Después haremos Clik en la estrella que aparecerá arriba

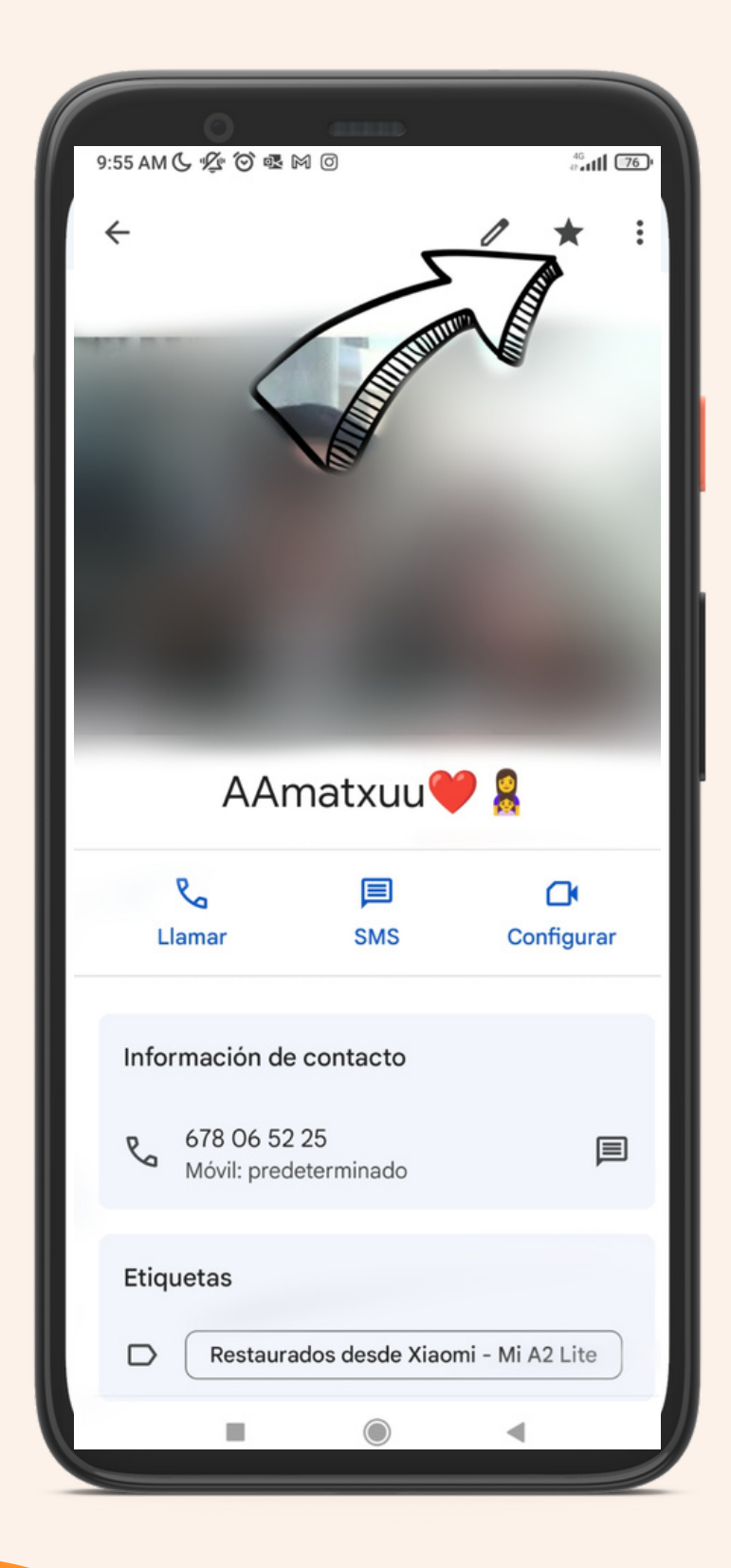

Sabremos que el contacto está en favoritos cuando la estrella este en negrita

## NOLA INSTALATU APLIKAZIO BAT ANDROID-EN

APLIKAZIOEN MENUAN SARTUKO GARA ETA "PLAY STORE" IZENEKO APLIKAZIOAN SARTUKO GARA

47

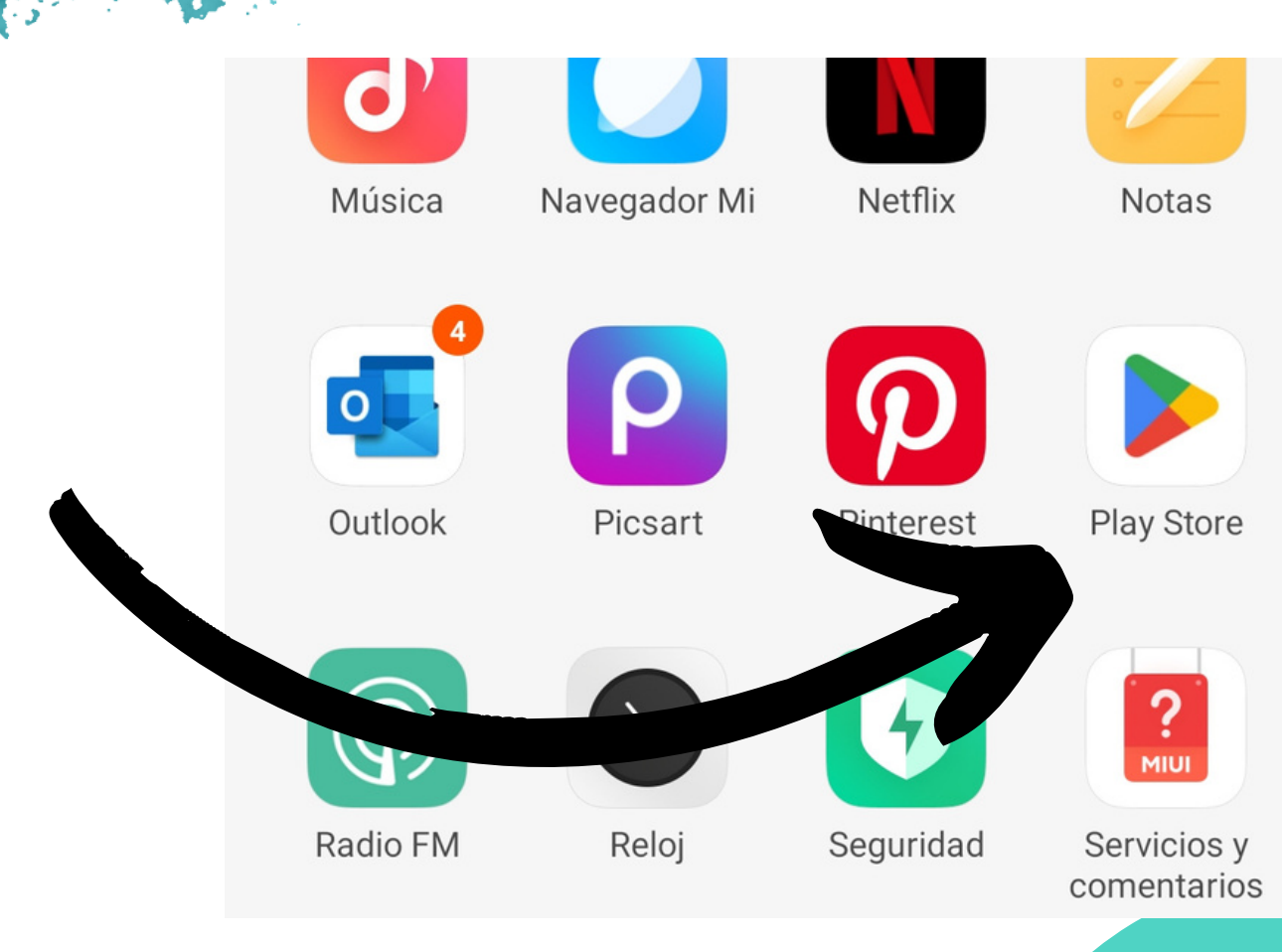

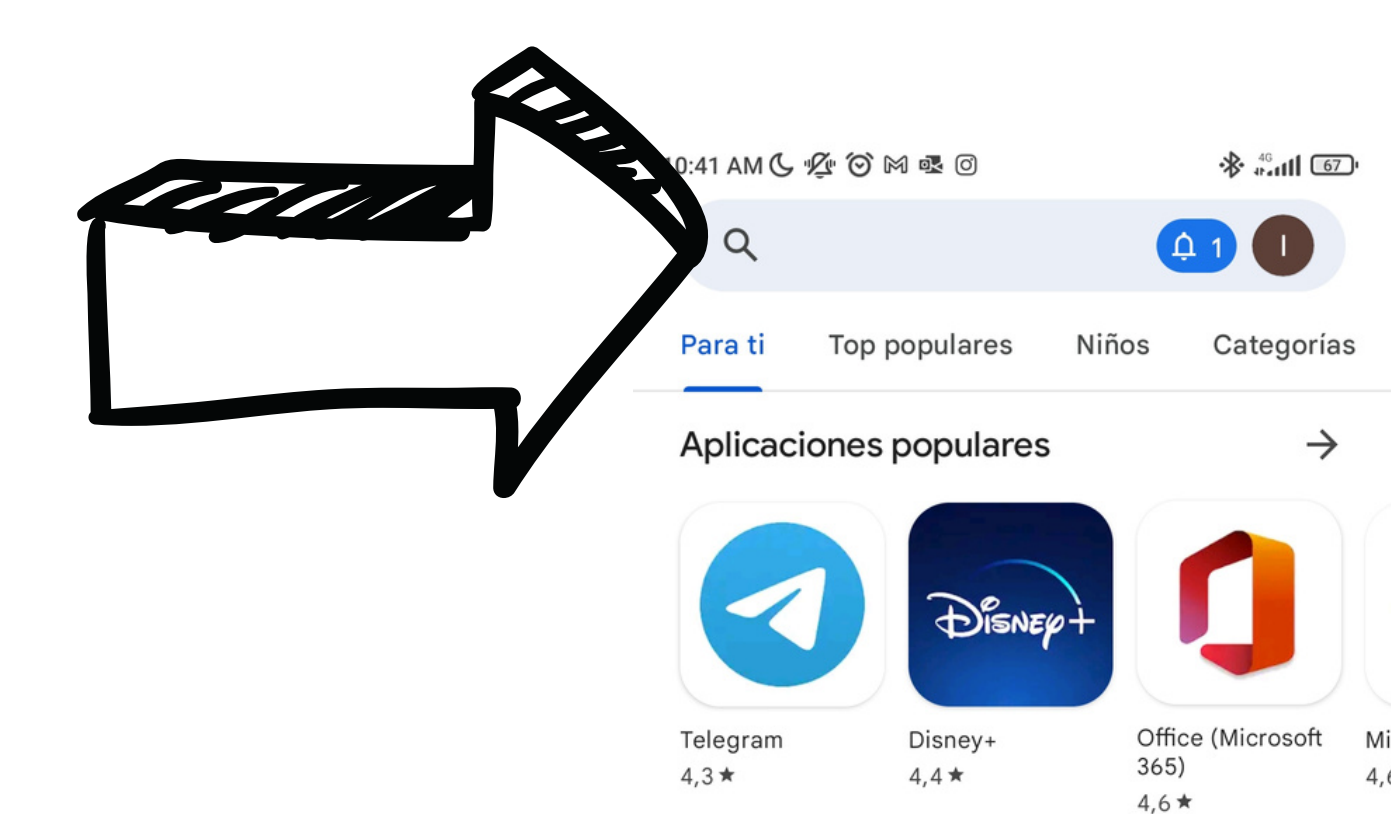

#### Recomendado para ti

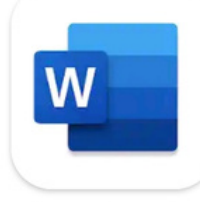

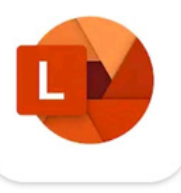

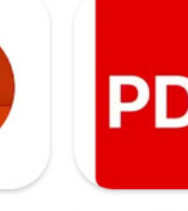

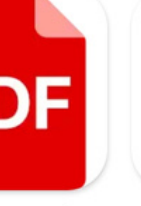

 $\rightarrow$ 

Lector PDF - Visor

Or 4,

Mi

**BEHIN APLIKAZIOAN** SARTUTA BILATZAILEAN **IDINIKO DUGU INSTALATU NAHI** DUGUN **APLIKAZIOAREN IZENA** 

Apps de mensajería

Microsoft Word: **Edit Documents** 4,5 \*

Microsoft Lens -PDF Scanner 4,9 \*

de PDF 4,9 \*

 $\rightarrow$ 

Acerca de estos resultados ()

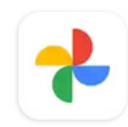

4,5 \*

44 M reseñas ①

Google Fotos Google LLC Compras en la aplicación

Más de

5000 M

Descargas

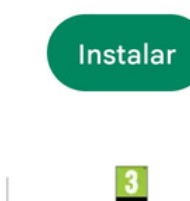

PEGI 3 🛈

#### APLIKAZIOAN AUKERATU DUGUNEAN "INSTALAR" BOTOIA SAKATUKO DUGU

#### ITXARONGO DUGU INSTALATU ARTE

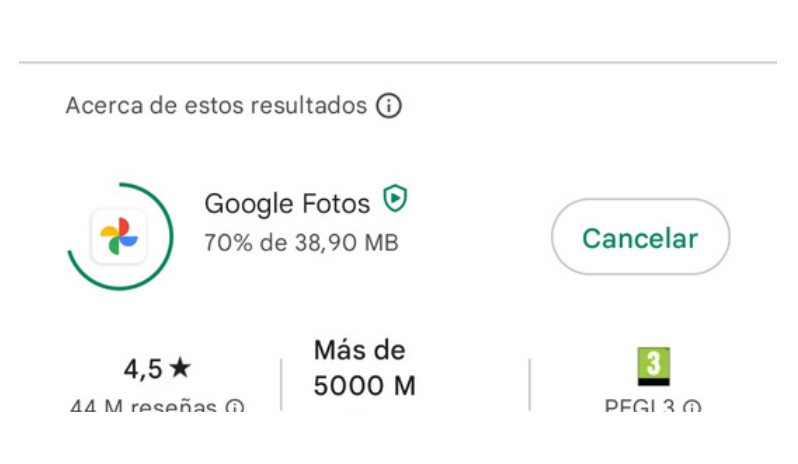

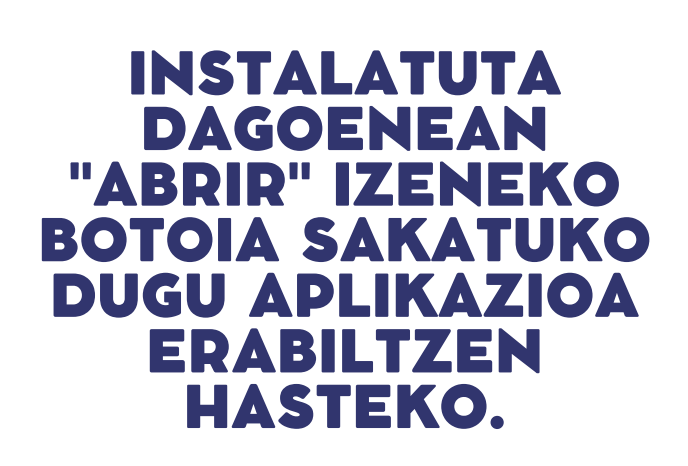

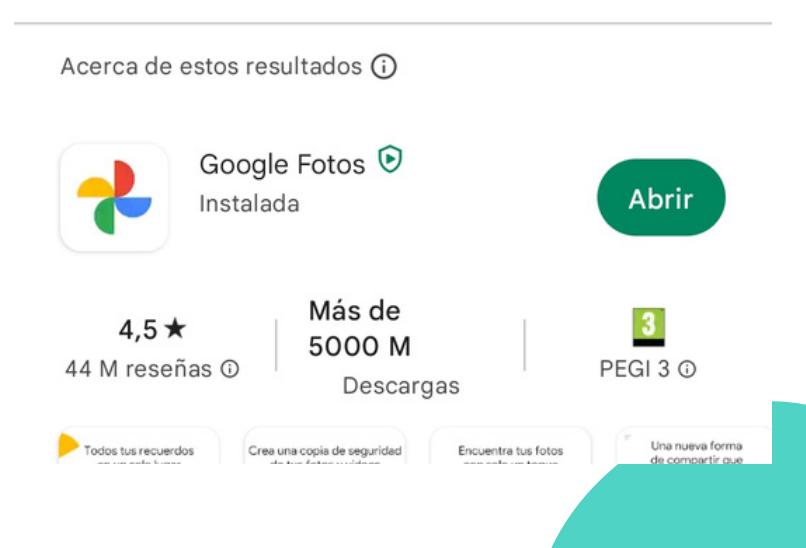

# Mugikorrerako (A)

## EGUTEGIA

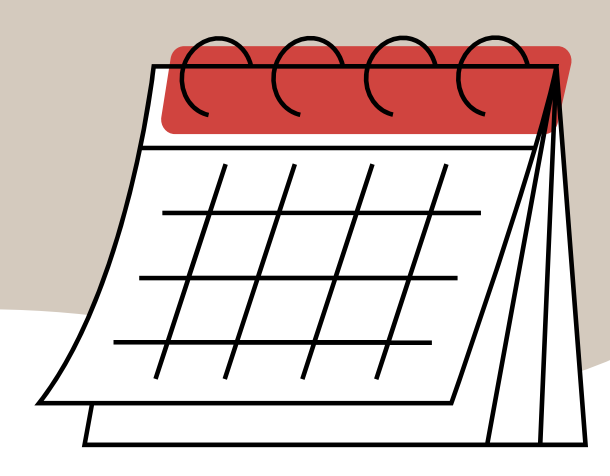

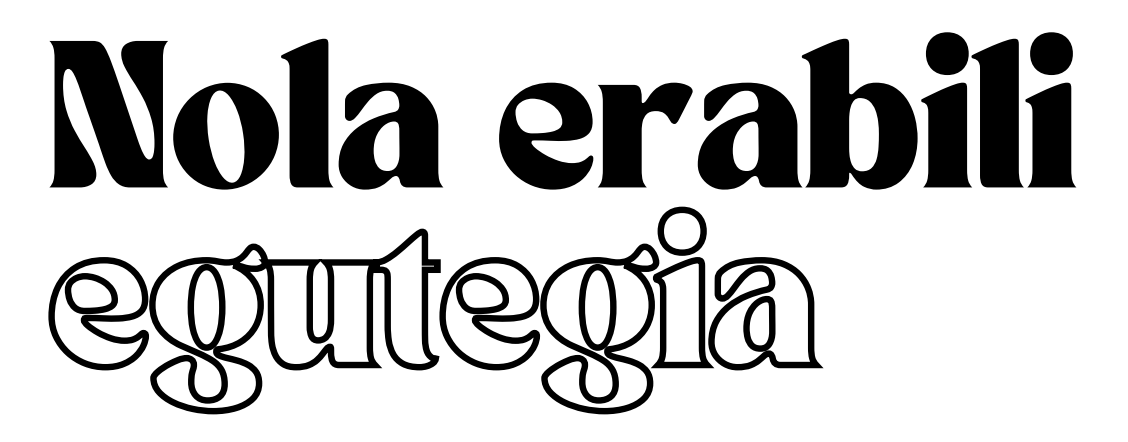

EGUTEGIAREN APLIKAZIOA IREKI

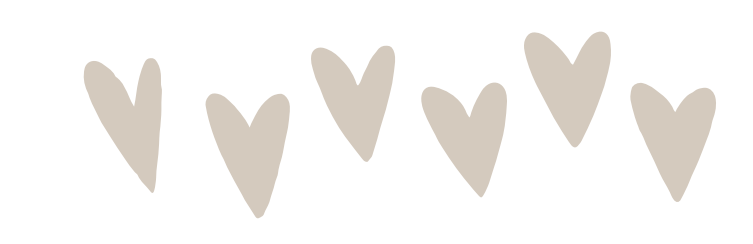

HITZORDU BAT, URTEBETETZE BAT, OROIGARRI BAT... GEHITZEKO

LEHENENGO ETA BEHIN, EGUNA AUKERATU

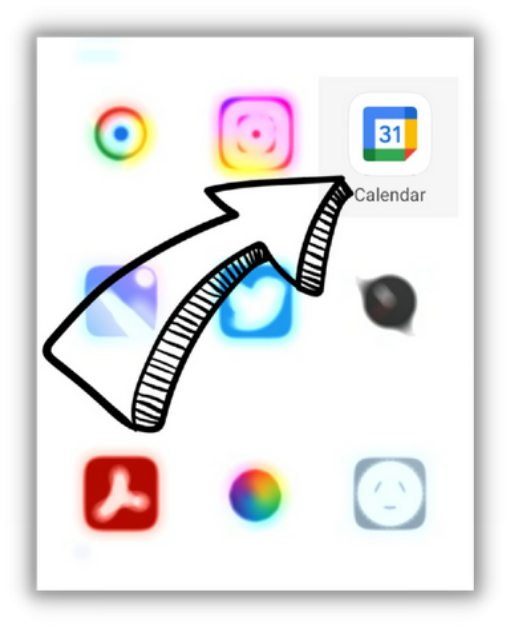

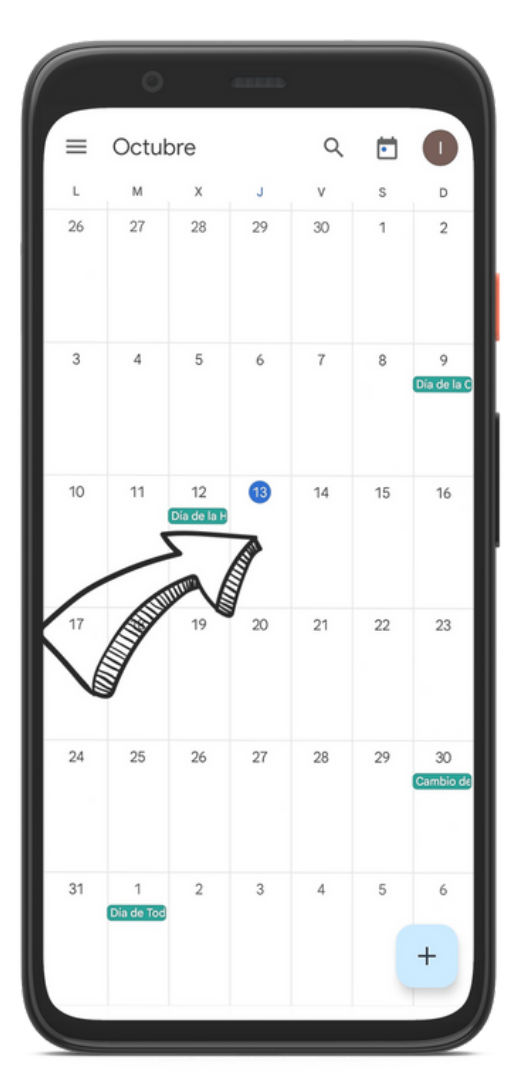

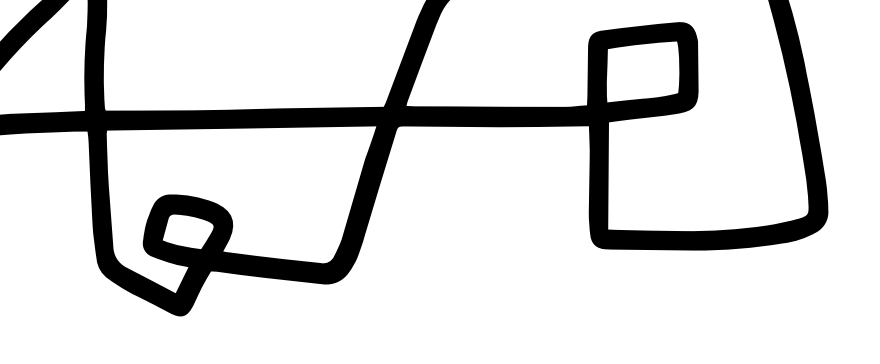

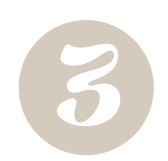

BEHIN EGUNA AUKERATUTA + IKURRA SAKATU

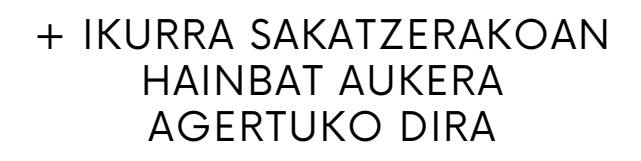

"RECORDATORIO" JARTZEN DUEN TOKIAN SAKATU

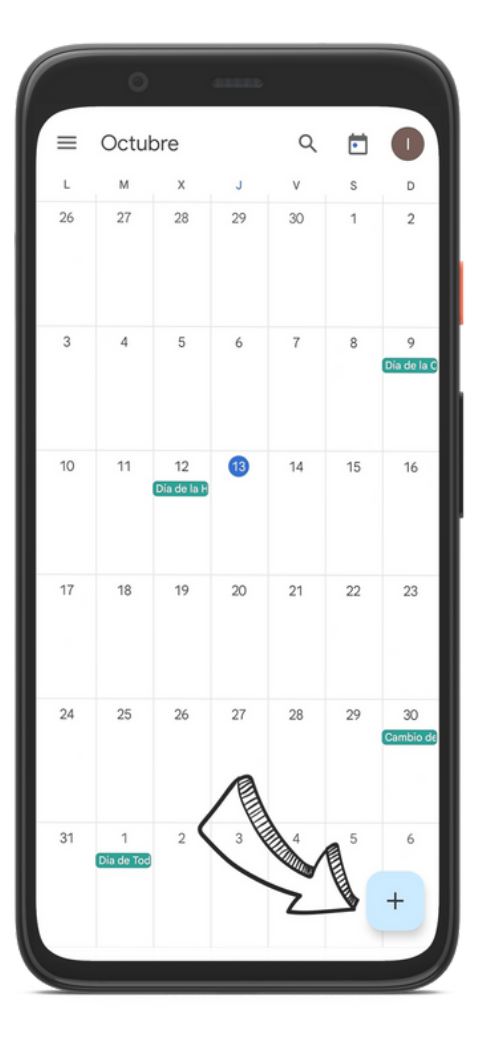

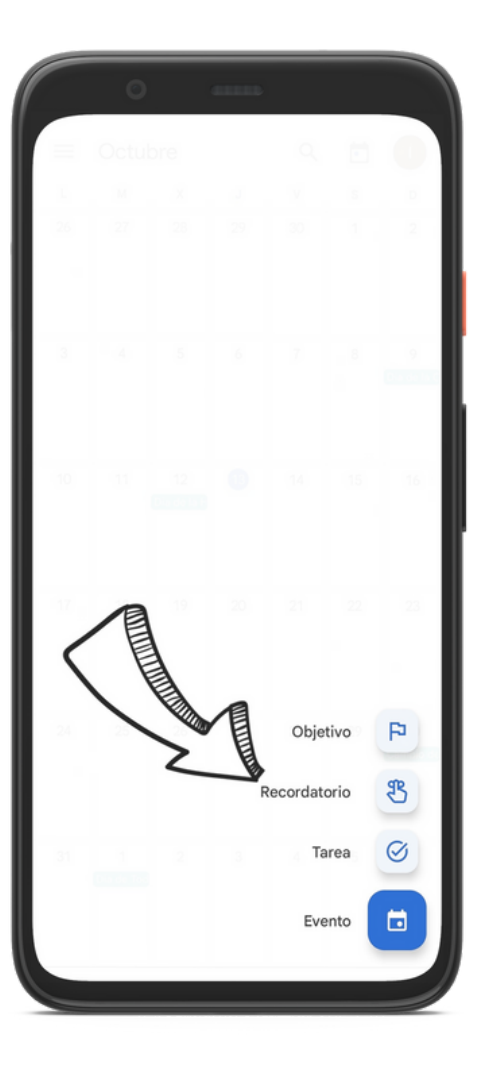

"RECORDATORIO" SAKATZEAN, PANTAILA HAU AGERTUKO ZAIZU

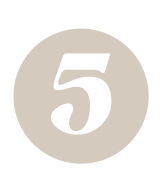

LEHENIK ETA BEHIN, GOGORATU NAHI DUZUNA IDATZI BEHAR DA GOIKO HUTSUNEAN, ADIBIDEZ: MEDIKUA 10:00ETAN, CLOEREN URTEBETETZEA...

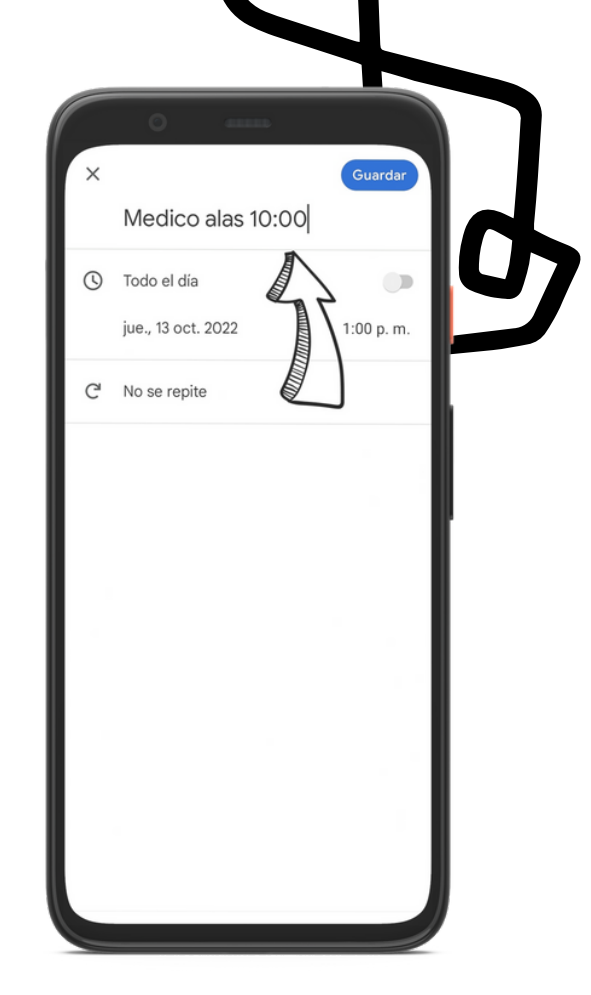

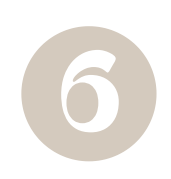

JARRAIAN BI AUKERA DAUDE:

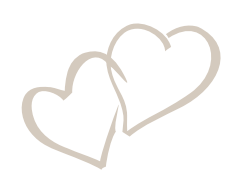

LEHENENGO AUKERA: "TODO EL DÍA" MARKATZEA, ADIBIDEZ URTEBETETZE BAT DENEAN

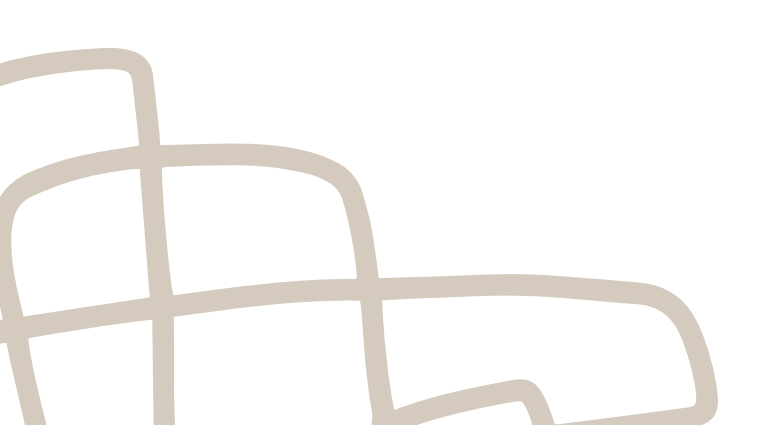

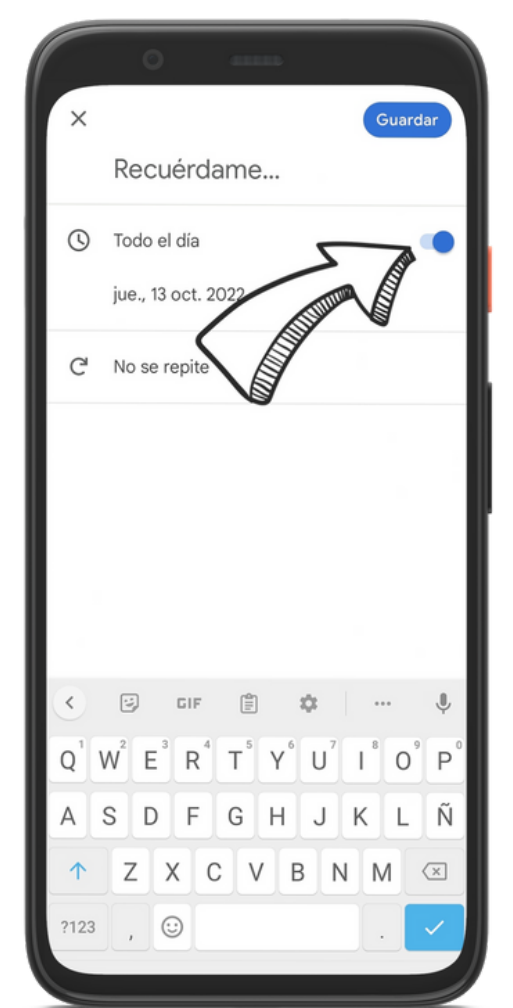

**BIGARREN AUKERA:** HITZORDUA BAINO LEHEN GOGORARAZTEA NAHI **BADUZU**, ADIBIDEZ: GOIZEKO 9ETAN 10ETAKO HITZORDUA GOGORARAZI.

#### ORDUA DAGOEN LEKUAN SAKATU BEHAR DA

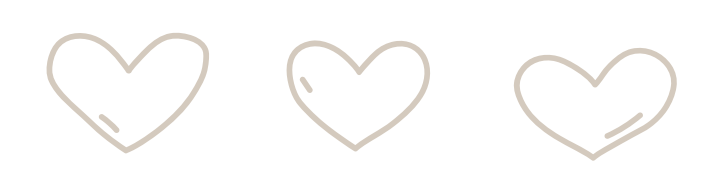

ORDUA SAKATZEN DUZUNEAN, ERLOJU HAU ATERATZEN ZAIZU, HEMEN AUKERATZEN DUZU ABISUA ZEIN ORDUTAN IRISTEA NAHI DUZUN, ETA "ACEPTAR" BOTOIA SAKATZEN DUZU.

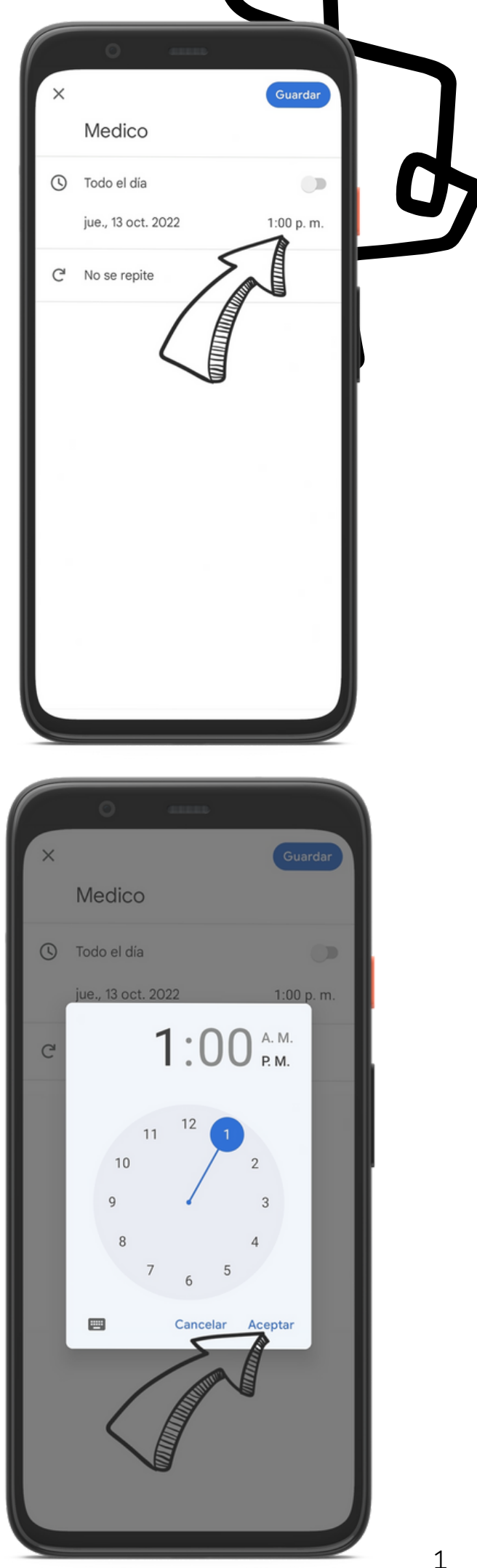

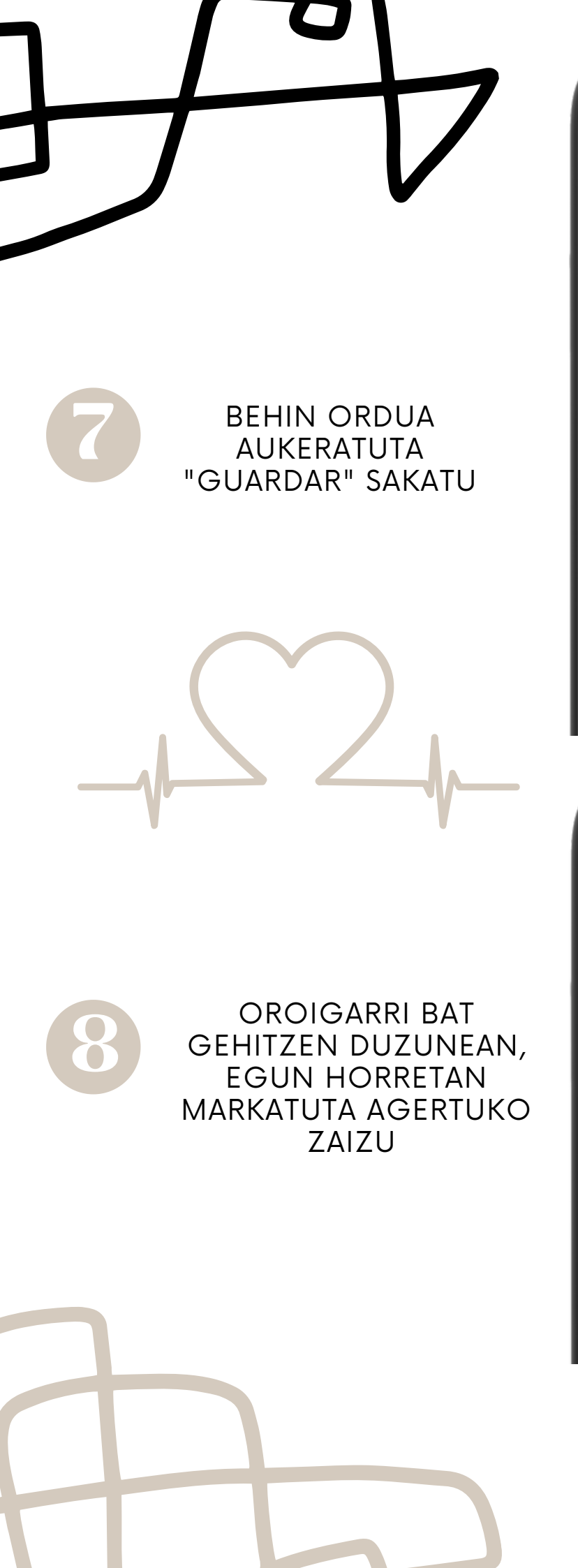

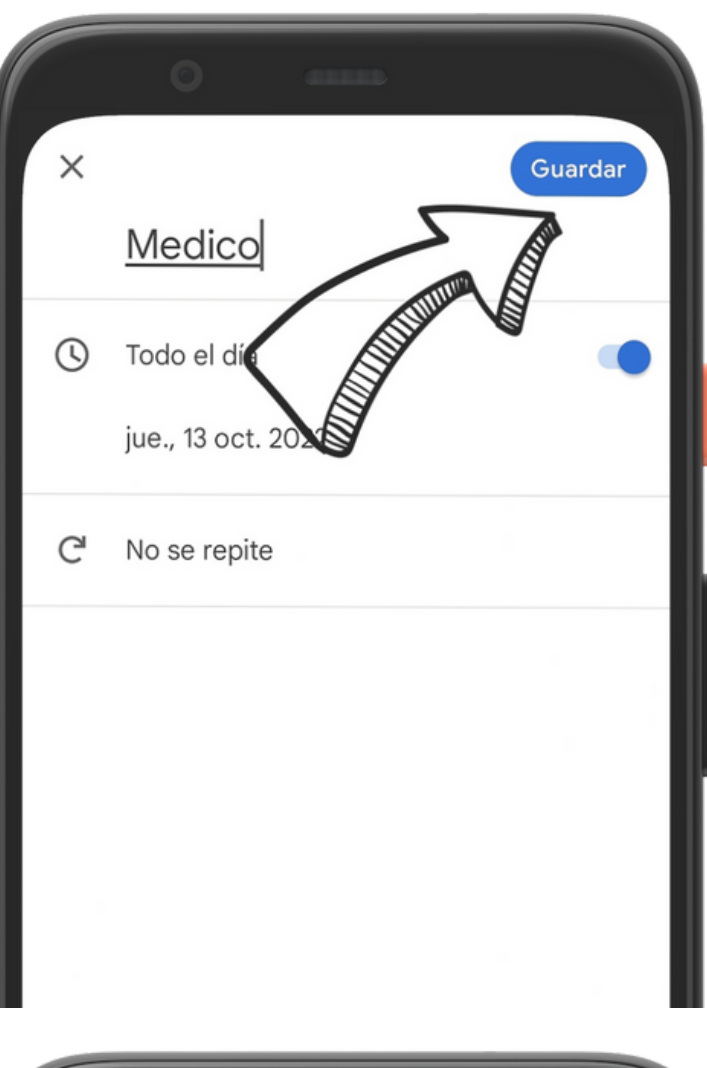

|    | 0    |                   |              |    |    |                  |
|----|------|-------------------|--------------|----|----|------------------|
| ≡  | Octu | ore               |              | Q  | •  |                  |
| L  | М    | х                 | J            | v  | S  | D                |
| 26 | 27   | 28                | 29           | 30 | 1  | 2                |
| 3  | 4    | 5                 | 6            | 7  | 8  | 9<br>Día de la C |
| 10 | 11   | 12<br>Dia de la H | 13<br>Medico | 14 | 15 | 16               |

# NOLA ERABILI "GOOGLE FOTOS" ×

## Argazkiqk hodeian

#### ZER DA "GOOGLE FOTOS"?

Google fotos Google garatutako zerbitzu bat da argazkiqk partekatzeko eta biltzeko balio duena. Funtzio honek argazkiqk eta bideoak hodeian gortzeko erabiltzen da.

#### ZENBAIT FUNTZIO

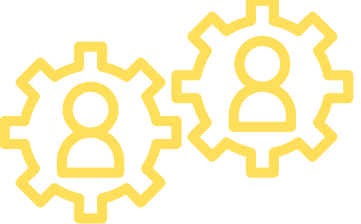

I. Argazkiąk eta bideo automatikoki hodeira igotzen dirá.

Abantail nagusienetako bat argazkien eta bideo en kopia automatiko bat egiten duela da. Horregatik galería gordeta dauden dokumentuak hodeira igoko dira betiere internet-era konektatuta bazaude.

2. Bilaketa adimenduna

Google fotos, bilaketaren teknologia barneratuta darama. Hori dela eta, edozein hitz gakoa erabiliz nahi duzun argazkiqk edota bideoa aurkitu ahal izango duzu. Hau da, janaria hitza bilatzekotan aplikazioa erakutsiko dizu janariarekin zerikusia duten bideoak eta argazkiak.

Hodeia gure dokumentuak interneten gordetzen ahalbidetzen duen sistema bat da. Modu horretan, dokumentu horiek ez dute mugikorraren espazio beteko.

#### I.APLIKAZIOA INSTALATUTA IZATEA

Lehenengo pausua aplikazioa zure mugikorrean instalatzea izango da (beste gida bat dago aplikazioak nola instalatzen diren azaltzen duena).

#### Google Fotos

L.

Google LLC Fotografía

Esta app es compatible con tu dispositivo.

#### Agregar a la lista de deseos

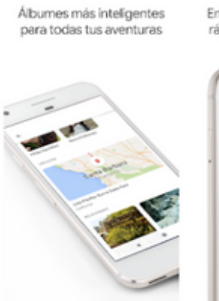

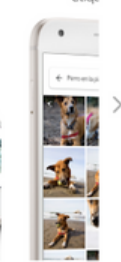

\*\*\*\* 21,177,388 .

#### 2. APLIKAZIOA IREKI ETA SAIOA HASI

Aplikazioa irekitzen duzunean saioa hasteko eskatuko dizu

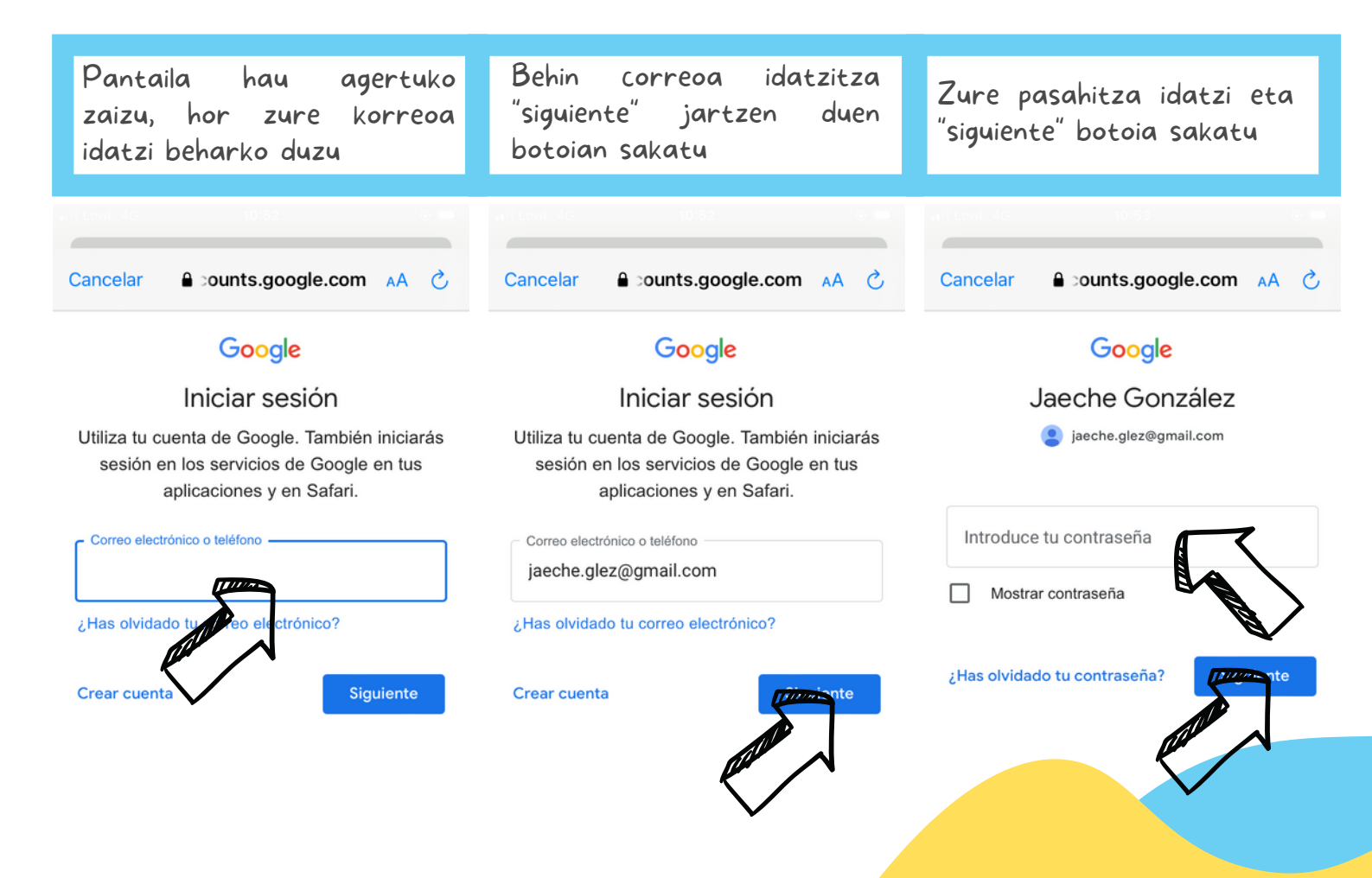

#### 3. AKTIBATU SEGURTASUN-KOPIA ETA SINKRONIZAZIOA

Segurtasun-kopiak eta sinkronizazioak gure galeriako argazki guztien kopia sortzeko balio dute, eta hauek automatikoki hodeira igotzen dira. Modu honetan, argazkiak galeriatik ezabatu egin daitezke tokia egiteko.

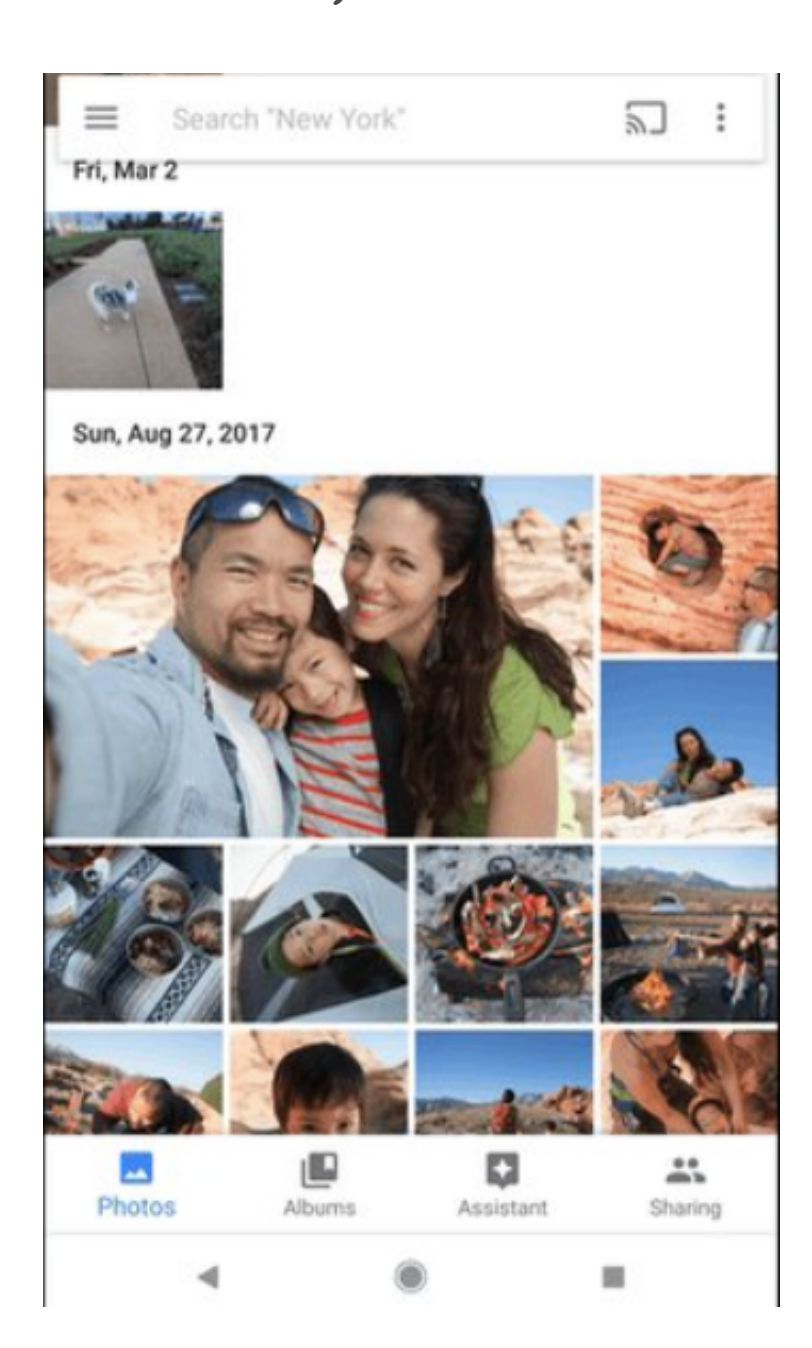

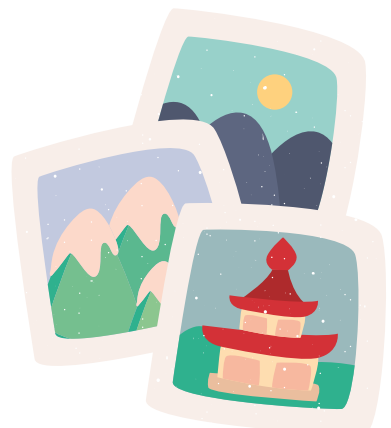

Sinkronizazioa eta segurtasun-kopia aktibatzeko, konfigurazioan sartu behar da. Horretarako, hiru marratxoen ikurra sakatu eta hainbat aukera zabalduko zaizkizu "configuracion" jartzen duen tokian sakatu behar da.

| 1.           |              |           |           | 2        | •                        |   |  |
|--------------|--------------|-----------|-----------|----------|--------------------------|---|--|
| E Bu         | scar "Estado | s Unidos" | •         |          | ~                        |   |  |
|              |              |           |           |          | Carpetas del dispositivo |   |  |
|              |              |           |           | *        | Archivo                  |   |  |
|              |              |           |           | Ū        | Papelera                 |   |  |
|              |              |           |           |          | Liberar espacio          |   |  |
|              |              |           |           | <b>1</b> | Configuración            |   |  |
|              |              |           |           | APPS     | DE GOOGLE                |   |  |
|              |              |           |           | ٥        | PhotoScan                | Z |  |
| ÁLBUMES      |              |           | 0)        | 0        | Ayuda y comentarios      |   |  |
| لطا<br>Fotos | Álbumes      | Asistente | Compartid |          | Política de Privacidad   |   |  |
|              |              |           |           |          |                          |   |  |

I.Konfigurazioa sakatzen duzunean, pantaila hori agertzen da; orain, "Copia de seguridad y Sincronización" aktibatu behar dugu. Horretarako, lehenik eta behin, sakatu "Copia de seguridad y Sincronización" jartzen duen tokian.

2.Sakatzerakoan, beste pantaila batera eramango gaitu, eta hor Segurtasun-kopia eta sinkronizazioa aktibatu behar ditugu. Horretarako, botoia sakatu, urdin jartzeko.

3. Behin aktibatuta, zein argazkietatik nahi dugun segurtasun-kopia egitea markatu behar dugu (whatsapp, pantaila-argazkiak...). Horretarako, "Copias de seguridad de las carpetas del dispositivo" jartzen duen tokian sakatu... eta beste pantaila bat zabalduko zaigu, non argazkiena aukeratuko dugun.

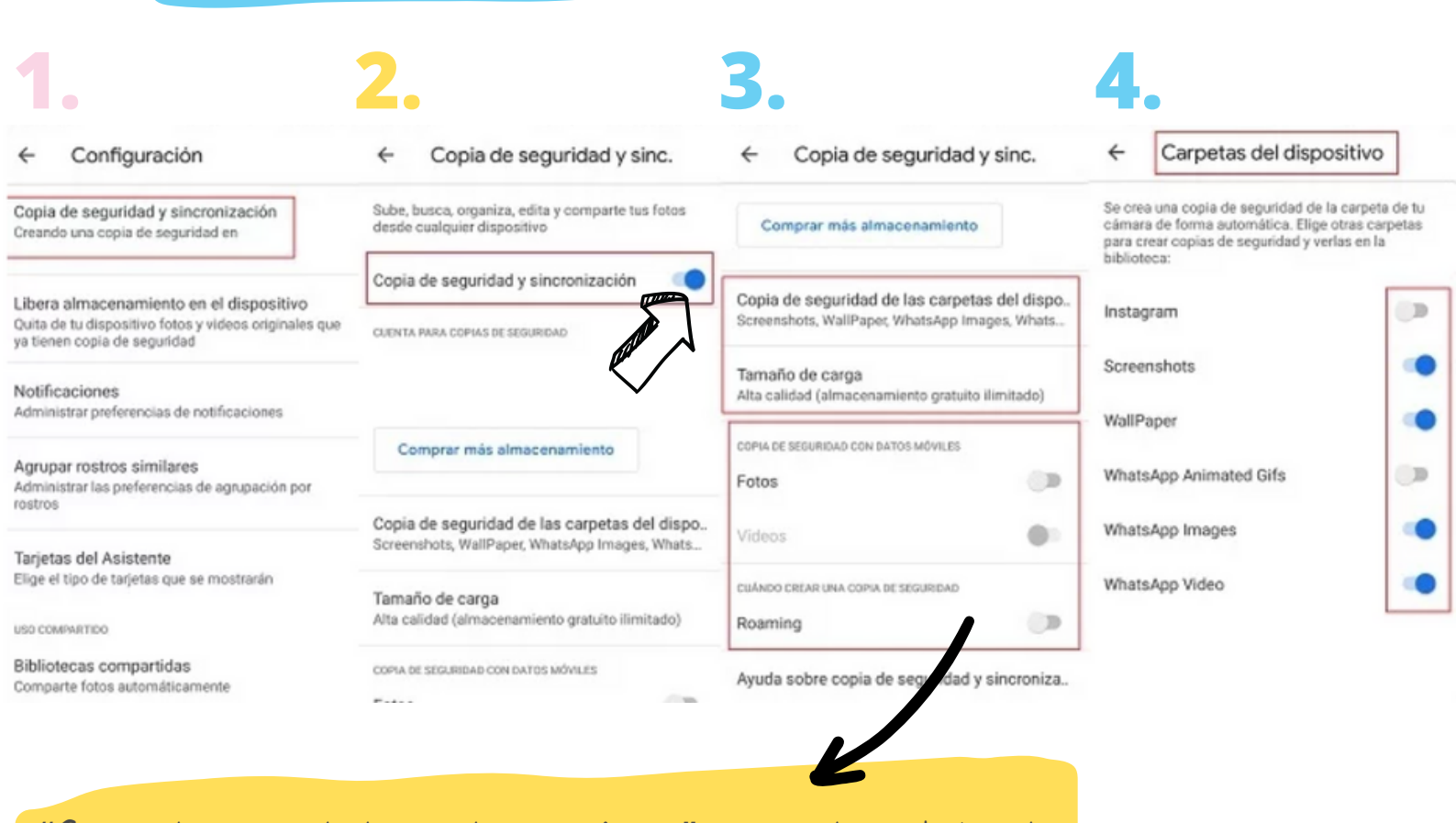

"Copia de seguridad con datos móviles" atala dago, hobe da aukera hori desaktibatuta egotea, horrek datu asko kontsumi baititzake. Horrela, WiFi dagoenean bakarrik egingo da segurtasun-kopia.

#### KARPETAK NOLA EGIN

Karpeta bat sortzeko, behean eskuinean dagoen "biblioteca" izeneko atalean sartu behar dugu.

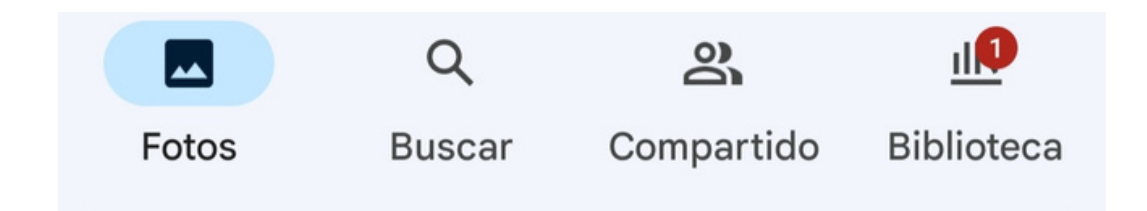

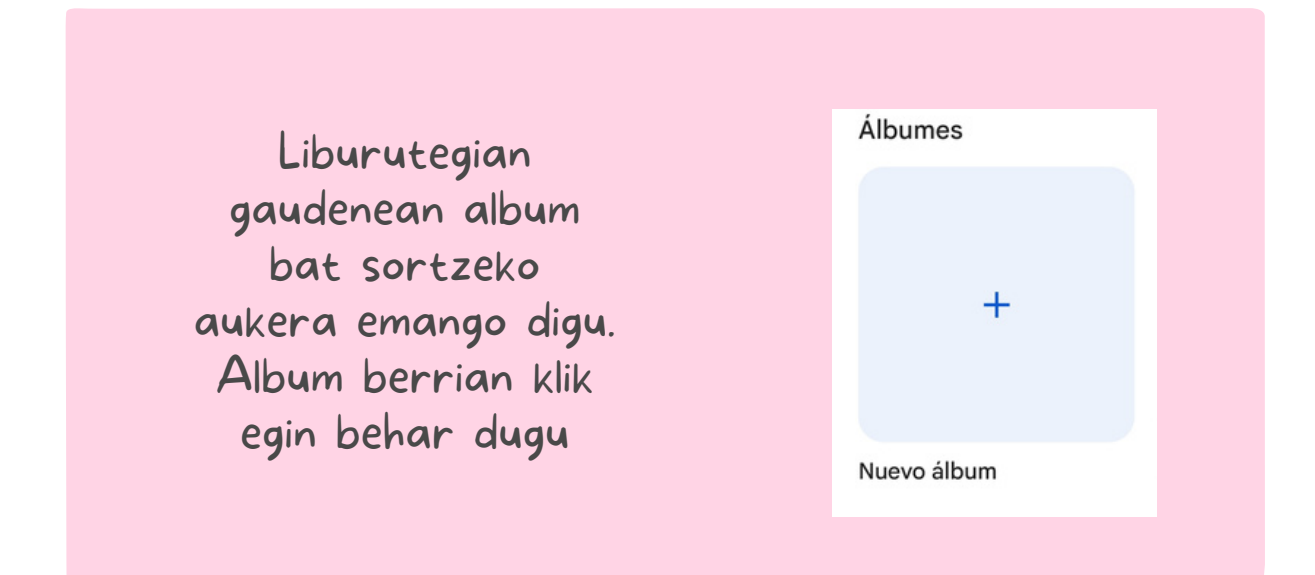

#### KARPETARI IZENA EMATEKO

Album berrian klik egiten dugunean, izenburua gehitzeko aukera agertuko zaigu, hor jarriko dugu gure albumaren izena.

Argazkiak sartzeko, "seleccionar fotos" sakatu behar dugu, eta hor sartzen ditugu guk nahi ditugunak.

| ÷ :             | Añadir fotos        |
|-----------------|---------------------|
|                 | + Seleccionar fotos |
| Añade un título |                     |

#### ARGAZKIAK NOLA EZABATU

Bi aukera daude:

#### ARGAZKI ASKO BATERA EZABATU

Argazki bat baino gehiago aldi berean ezabatzeko, argazki bat clickatuta mantendu eta arrastatu, argazkian agertzen den modua.

Nahi ditugunak hautatu ondoren, ezabatu egingo dugu..

#### ARGAZKI BAKARRA EZABATU

Argazki bakarra zabatzeko, ezabatu nahi dugun argazkiqn Clik egingo dugu eta ezabatu deituriko botoia sakatuko dugu argazkiqn agertzen den gisa.

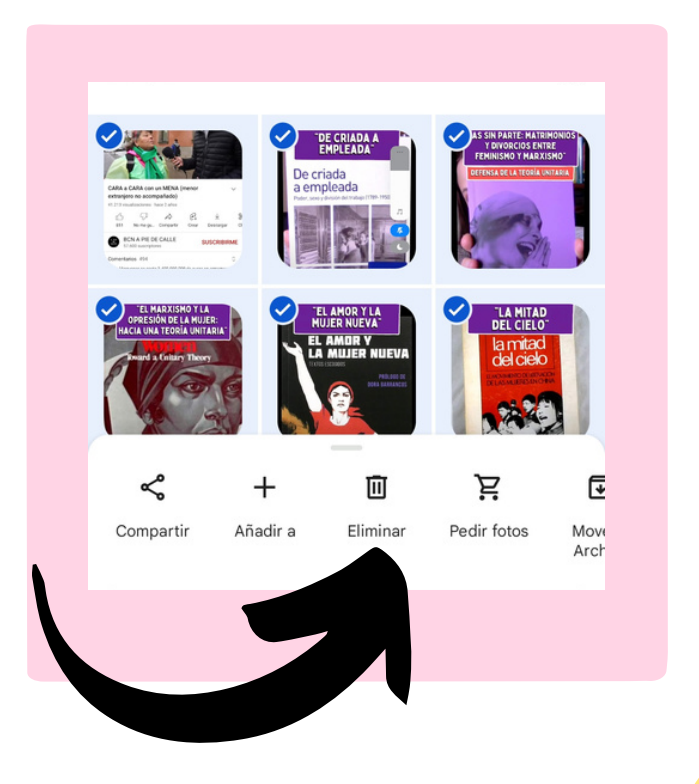

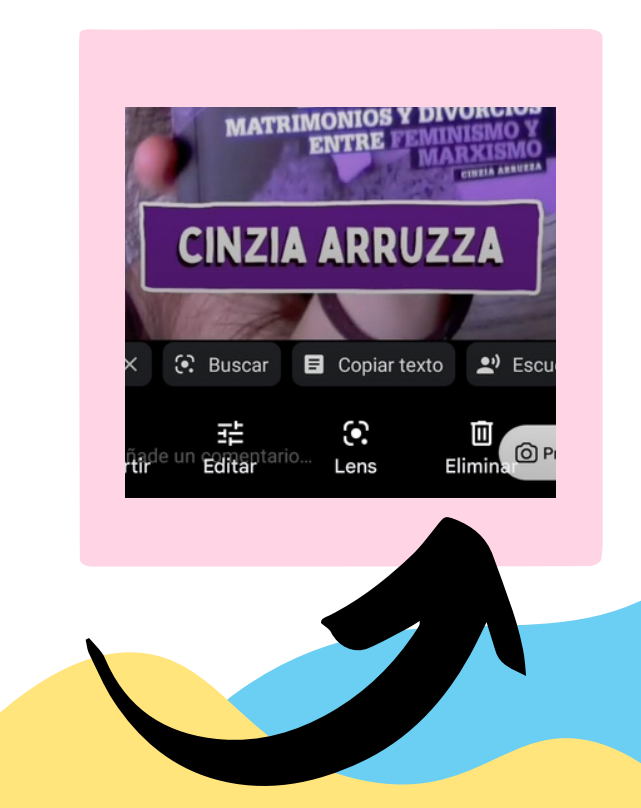

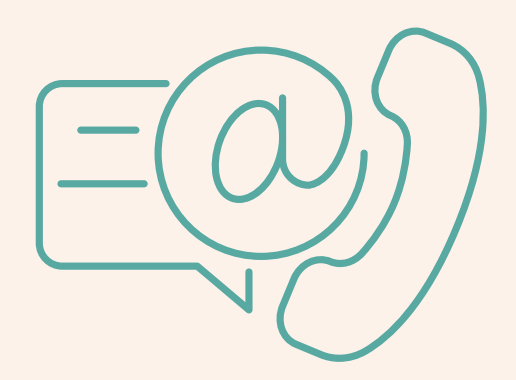

## NOLA ERABILI MUCIKORRA

## KONTAKTUAK

#### ¿Nola gehitu kontaktu berri bat?

Lehenengo "contactos" aplikazioa bilatzen eta irekitzen dugu

Kontaktu berri bat gehitu nahi badugu, + ikurra sakatu

2

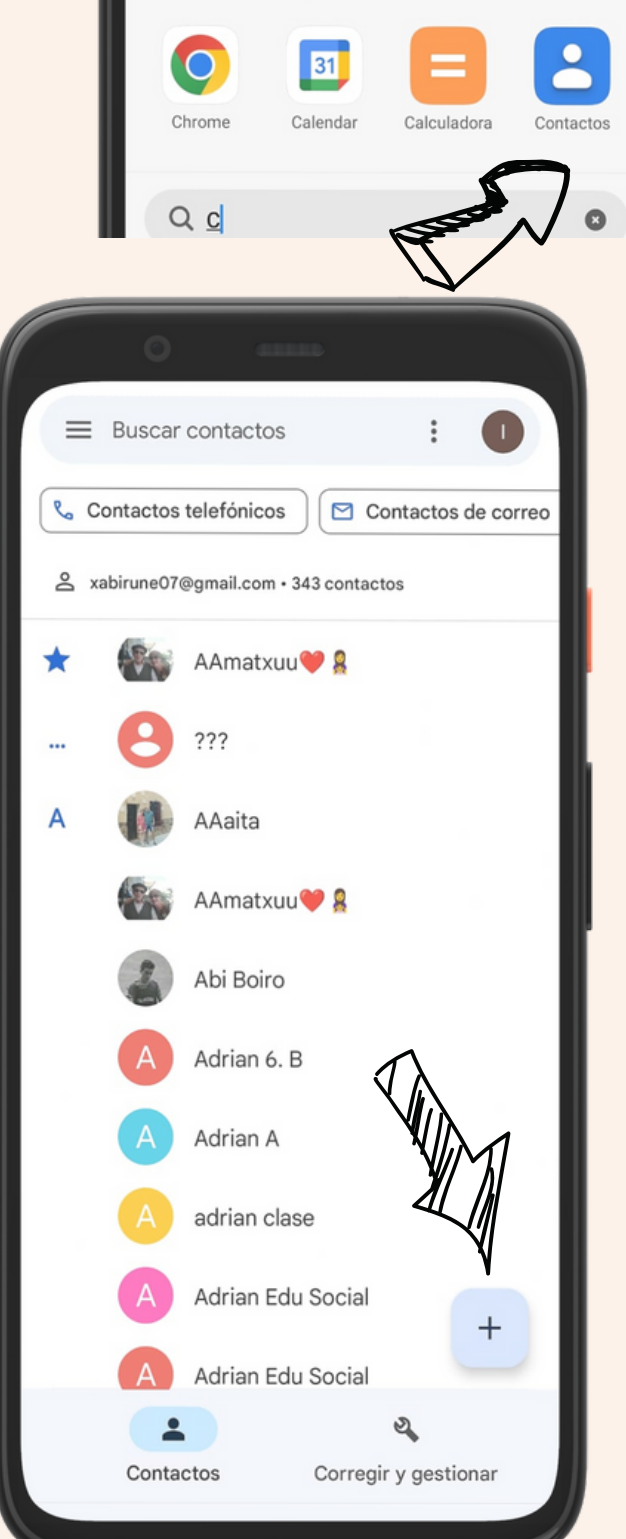

Buscar "C" en Mi Picks

PDF

Conversor de Imagen a PDF Canva

Canva

Cámara

**Aplicaciones locales** 

?

Servicios y

comentarios

# 3

#### Jarraian kontaktuaren datuak bete

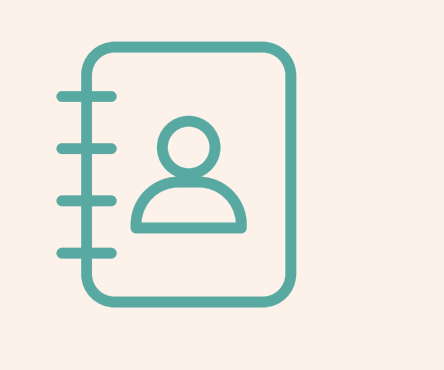

Izena

Abizena

Telefono zenbakia

\*Oro har laukitxo horiek baino ez dira bete behar\*

|    | 0                      |          |
|----|------------------------|----------|
| ×  | Crear contacto Guardar | :        |
|    |                        |          |
|    | Añadir foto            |          |
| Do | Jaeche                 | <b>`</b> |
|    | González               |          |
|    | Empresa                |          |
| R  | Teléfono<br>452543186  | ×        |
|    | Etiqueta<br>Móvil -    |          |
|    | Teléfono               |          |
|    | Trabajo -              | _        |
| -  |                        |          |

#### Kontaktua gordetzen amaitzeko GUARDAR botoia sakatu

4

|   | O 411112               |   |
|---|------------------------|---|
| × | Crear contacto Guardar | : |
|   |                        |   |
|   | Añadir foto            |   |
| Å | Jaeche                 | ~ |
|   | González               |   |
| ₽ | Empresa                | ] |
| R | Teléfono<br>452543186  | × |
|   | Etiqueta<br>Móvil •    | , |
|   | Teléfono               |   |
|   | Trabajo -              |   |
|   |                        |   |

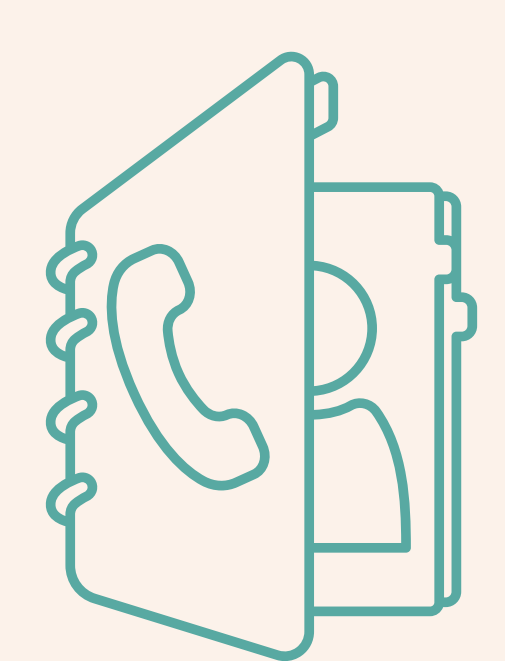

## Kontaktu bat faborito bezala jartzeko

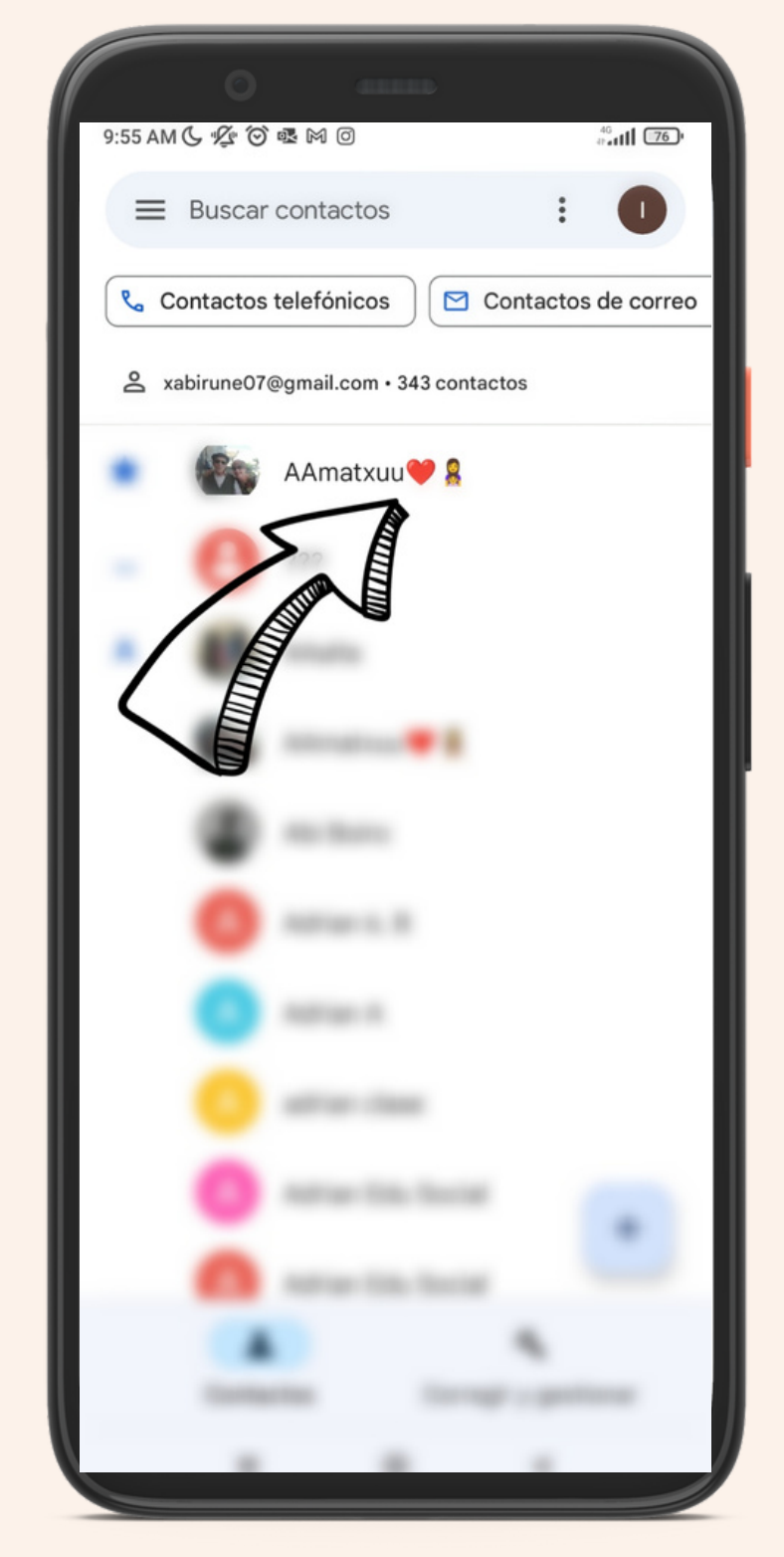

Lehenik eta behin faborito gisa jarri nahi dugun kontaktua aukeratuko dugu

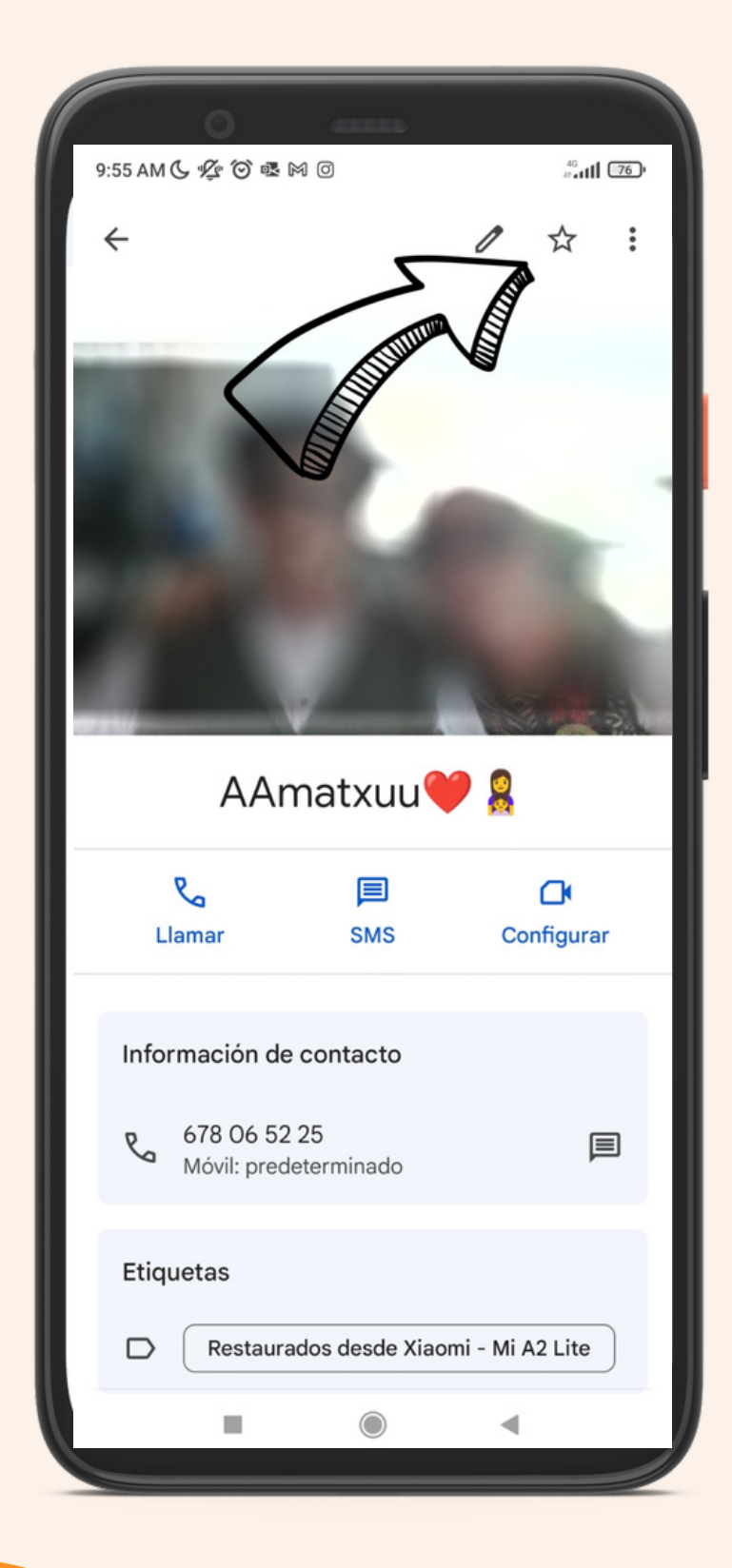

Jarraian goiko partean dagoen izartxoan clikatuko dugu

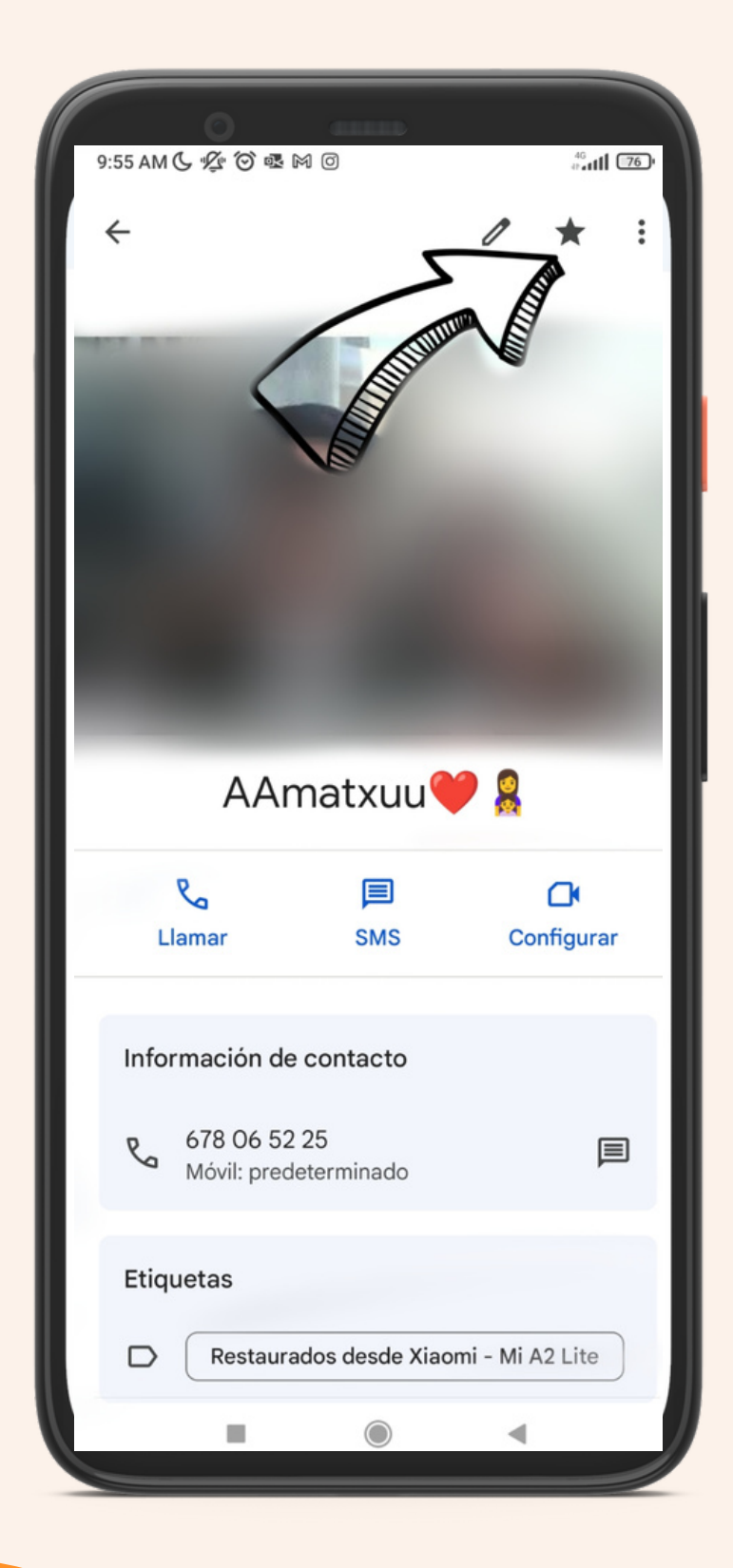

Izarra beltzez ikusten badugu faborito bezala dagoela jakingo dugu

# Nola kudeatu WhatsApp taldea

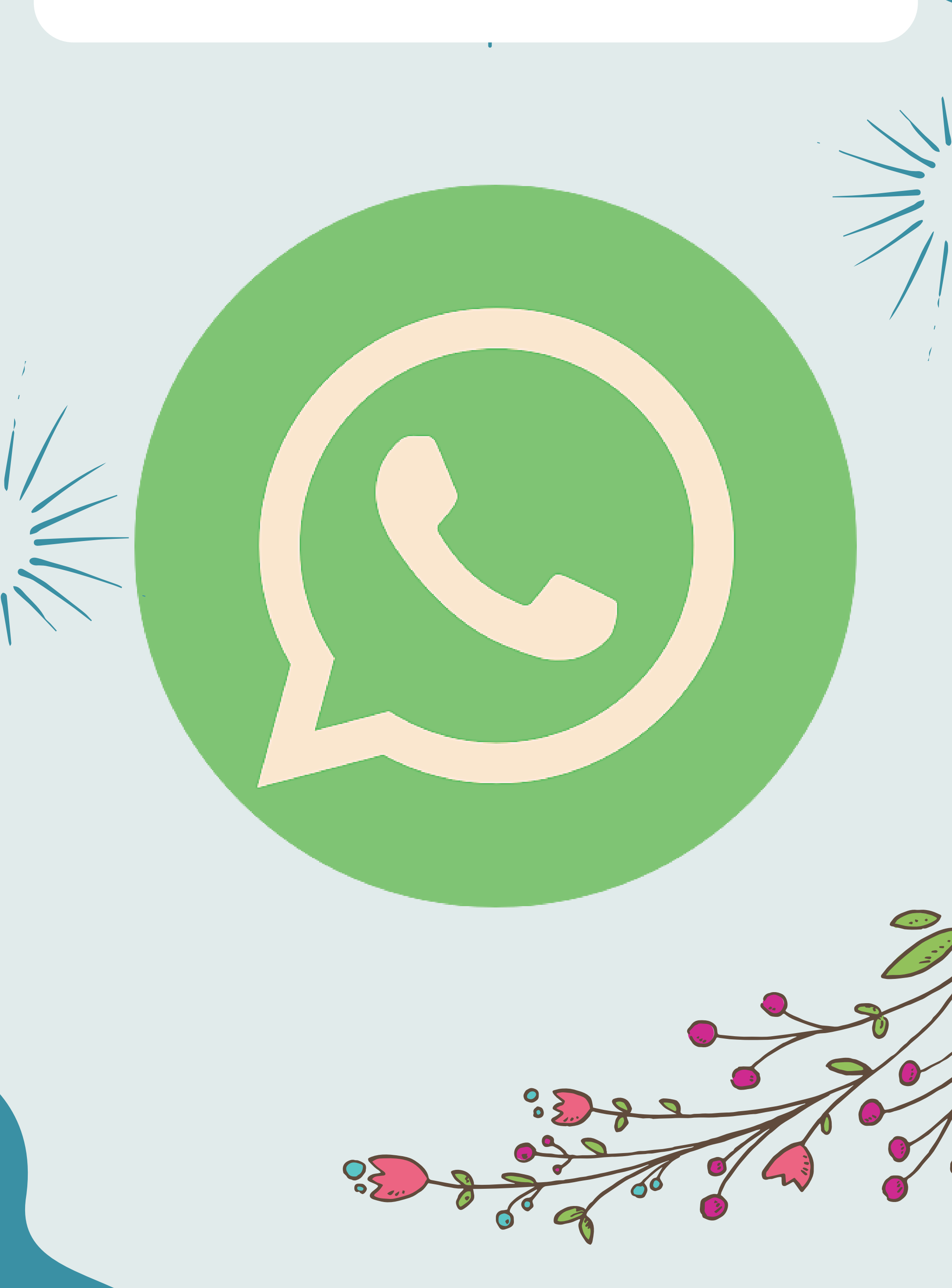

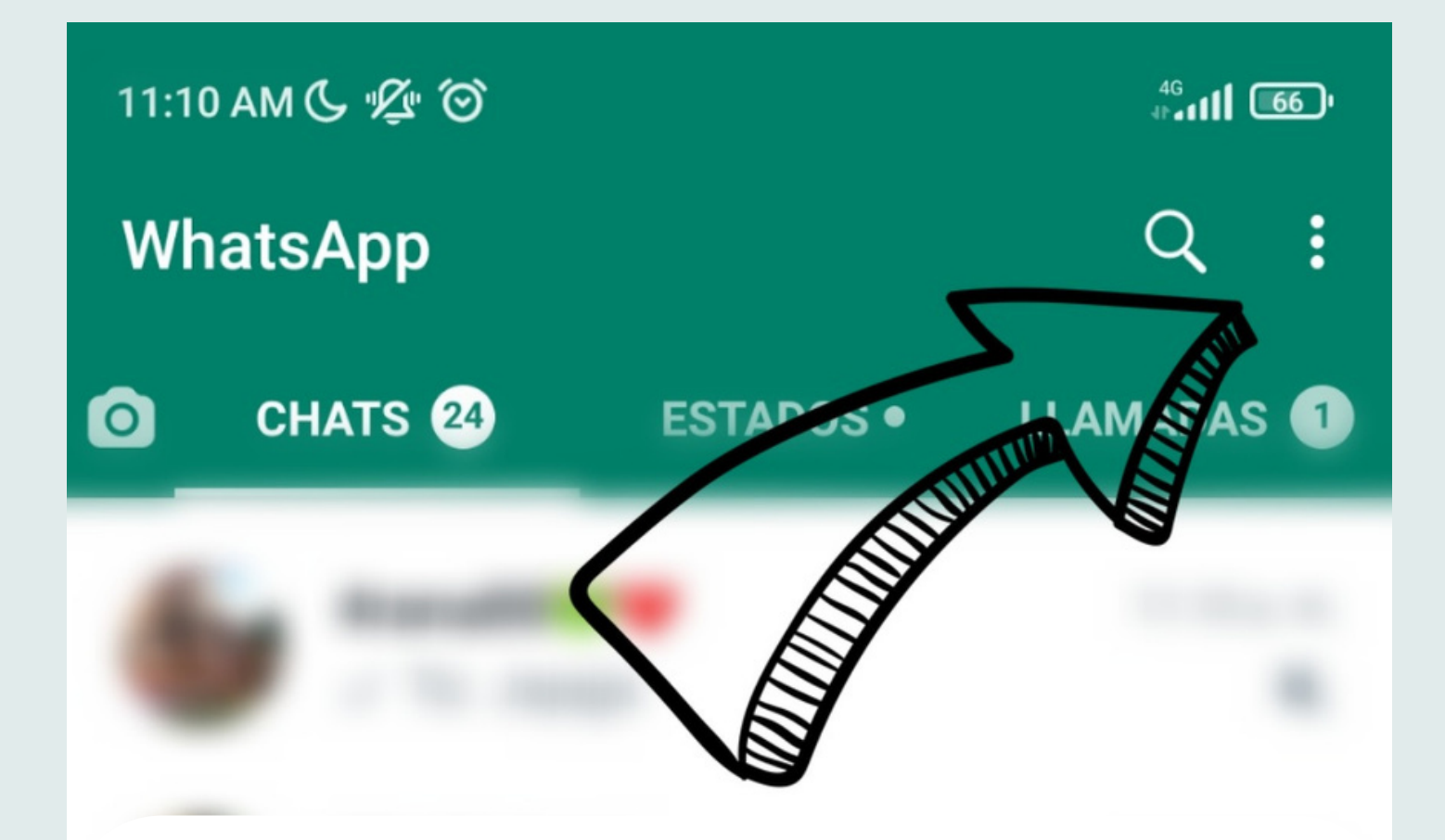

Taldea eratzeko, lehenik goiko partean dauden 3 puntutxuak sakatu

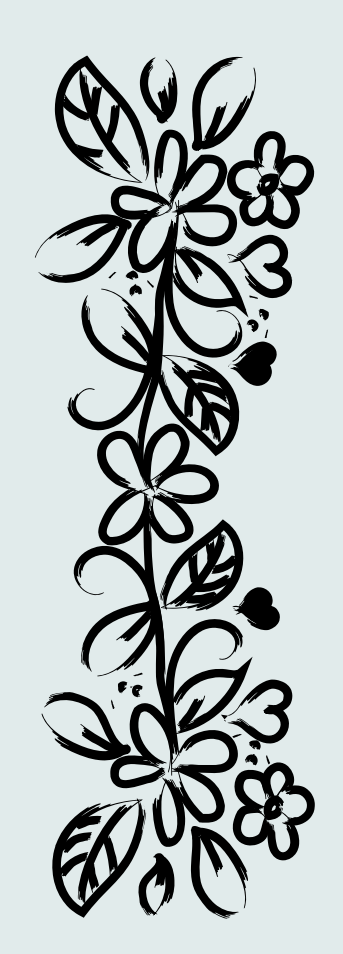

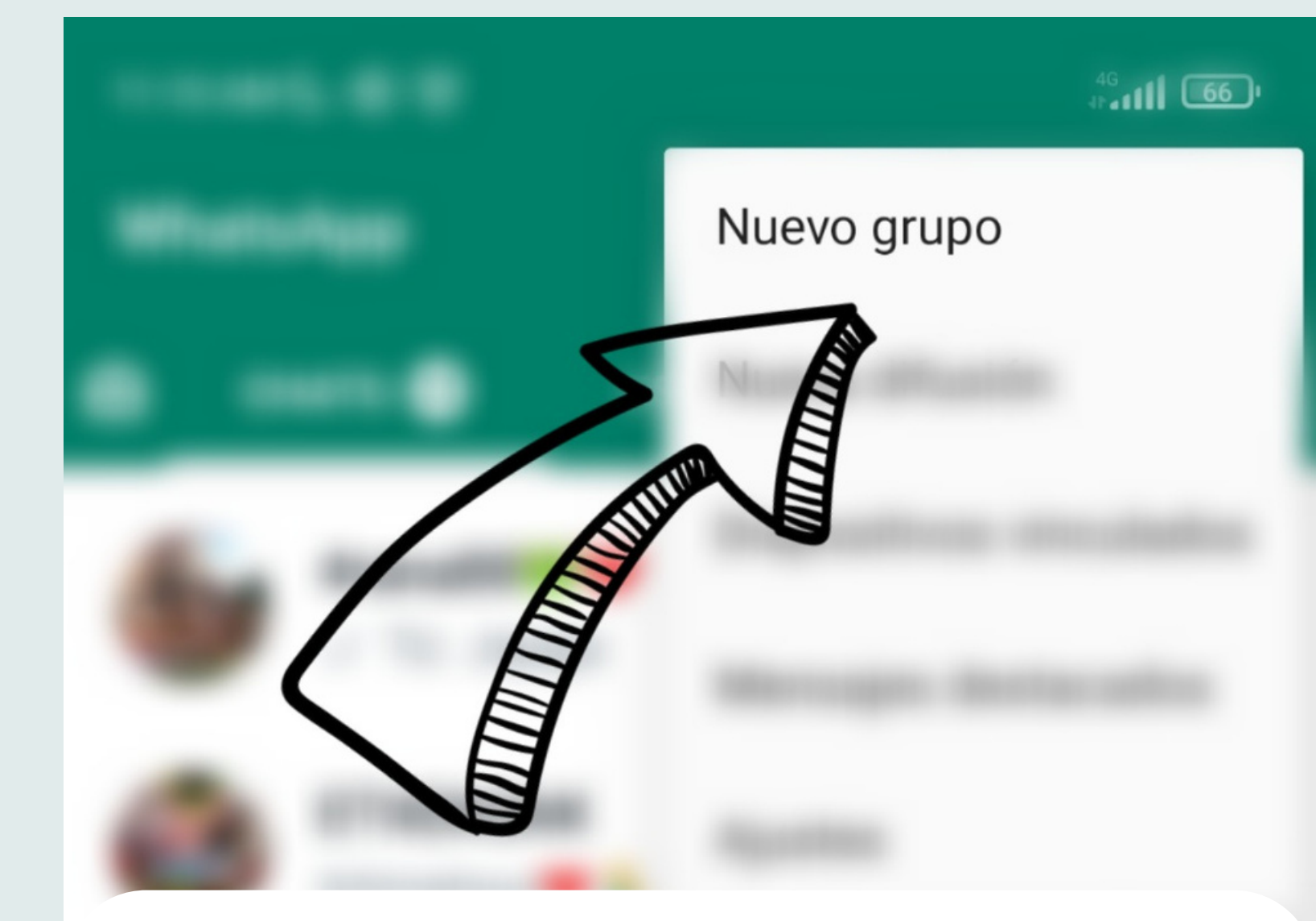

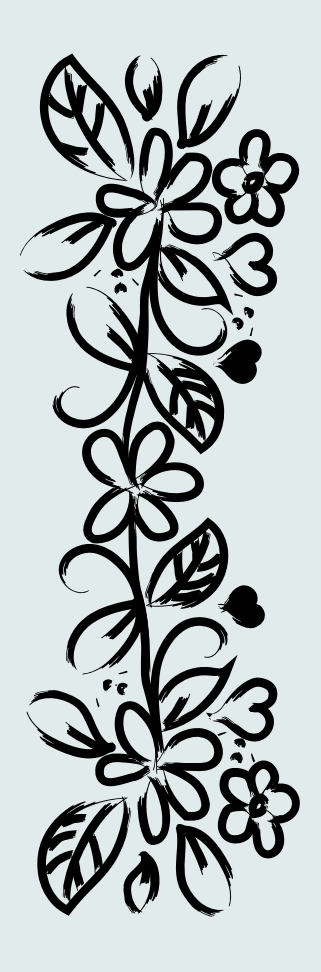

## "Talde berria" botoia sakatu ezazu

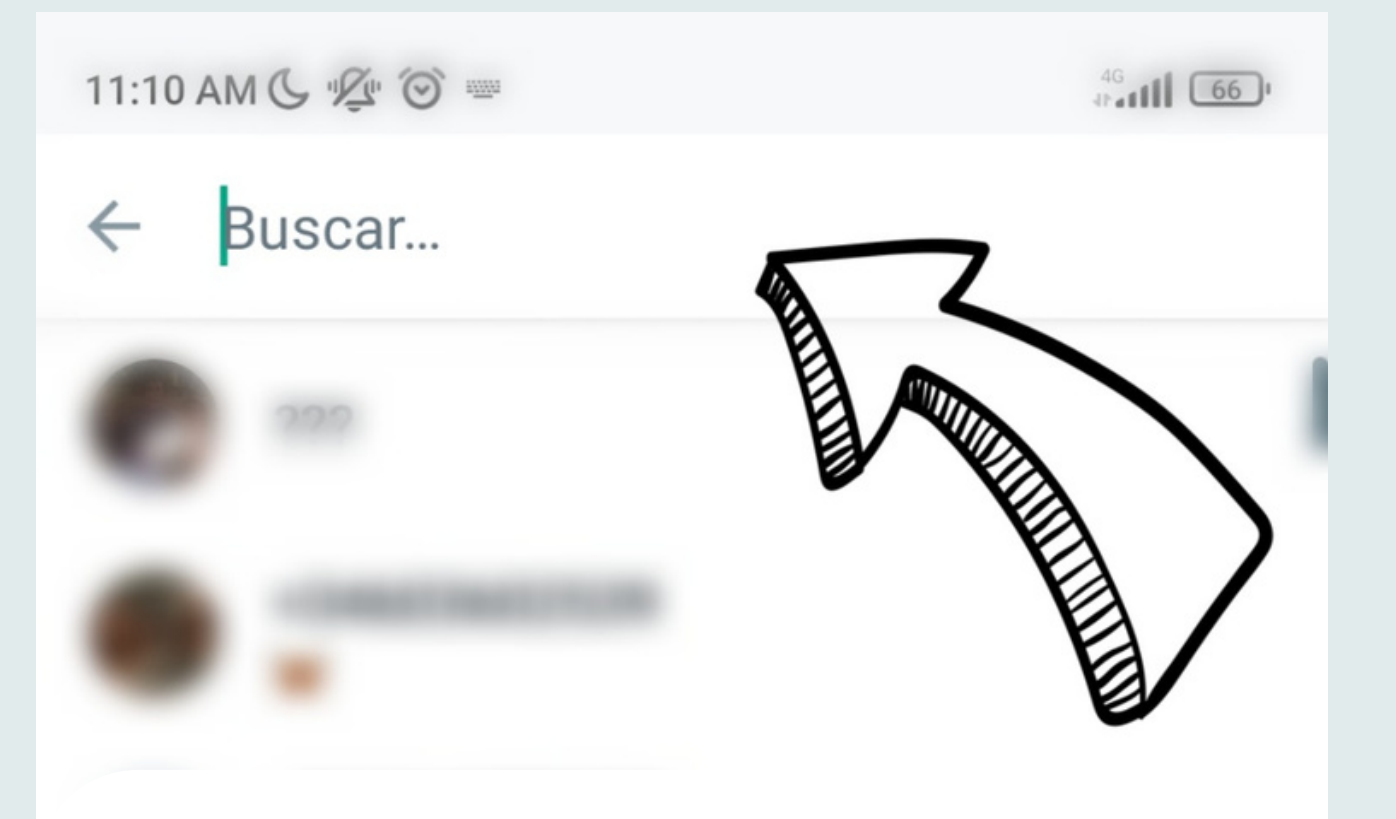

## Hemen bilatzen dugu taldetan sartu nahi ditugun kideen izenak

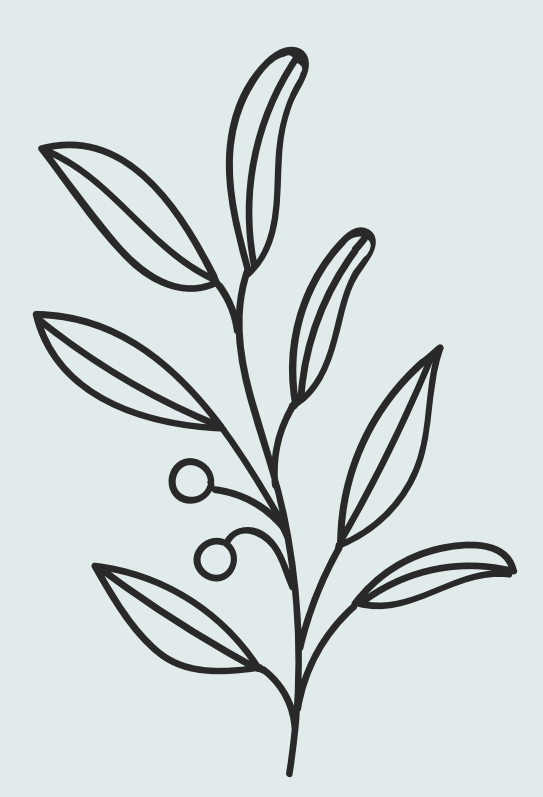

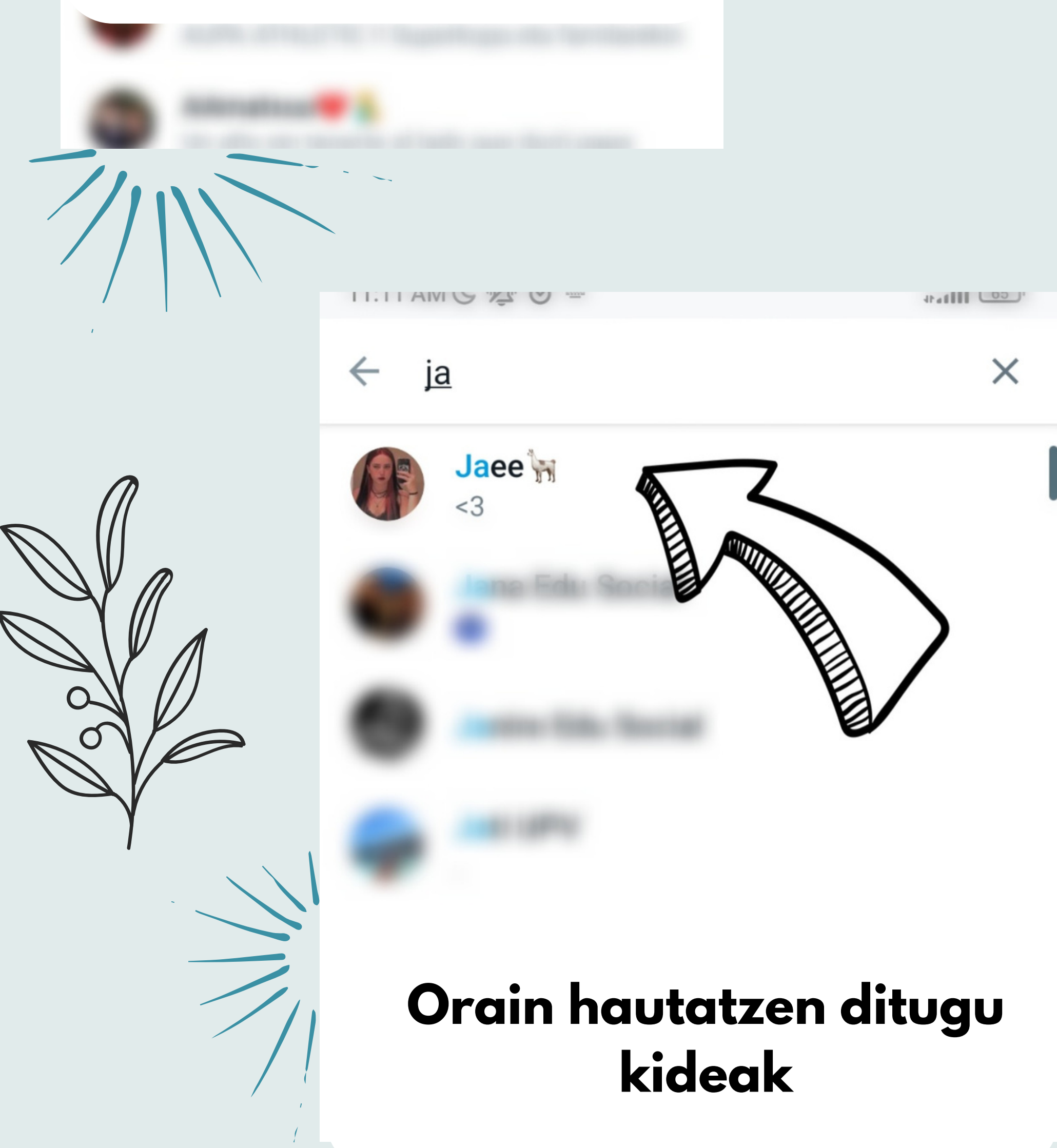

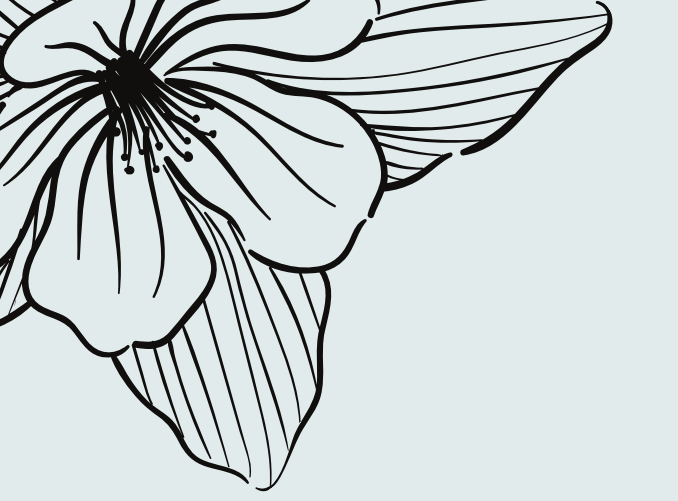

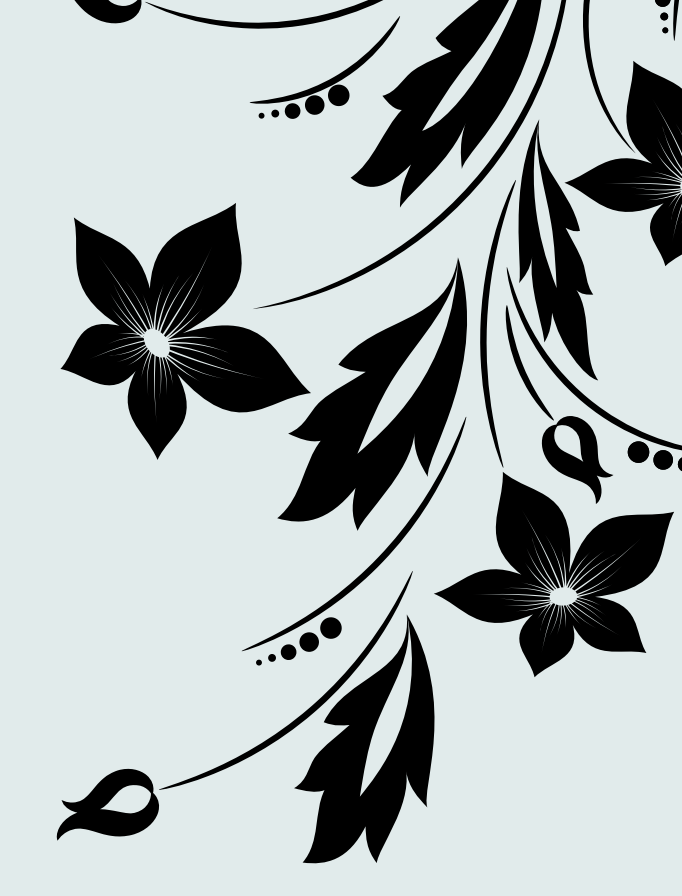

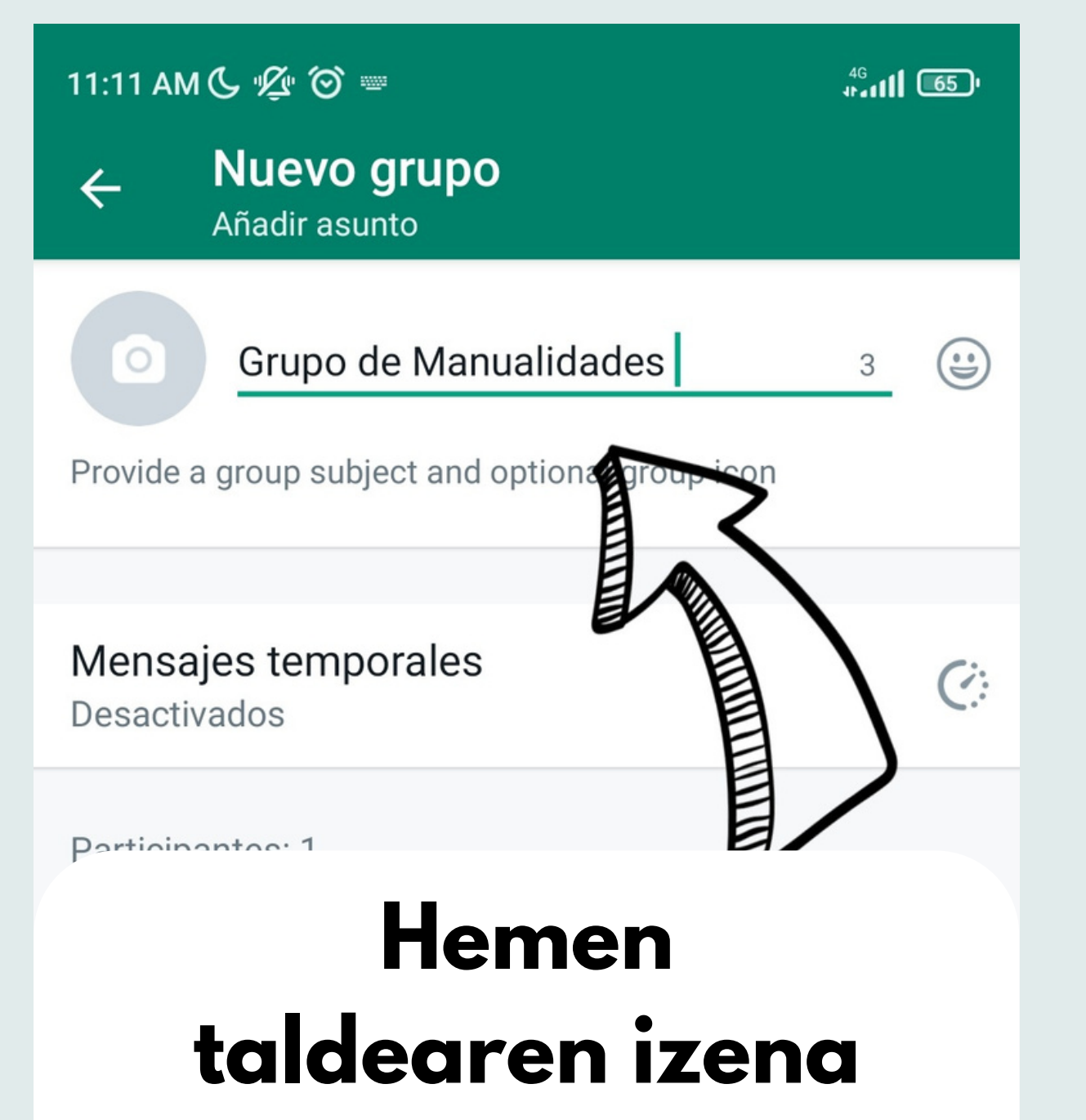

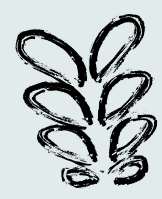

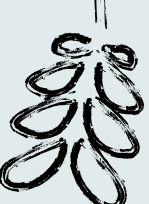

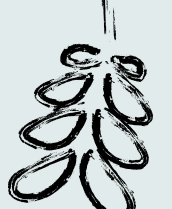

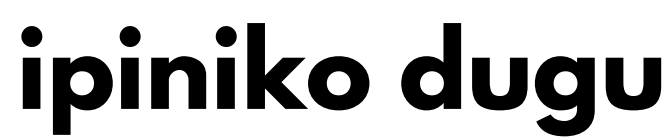

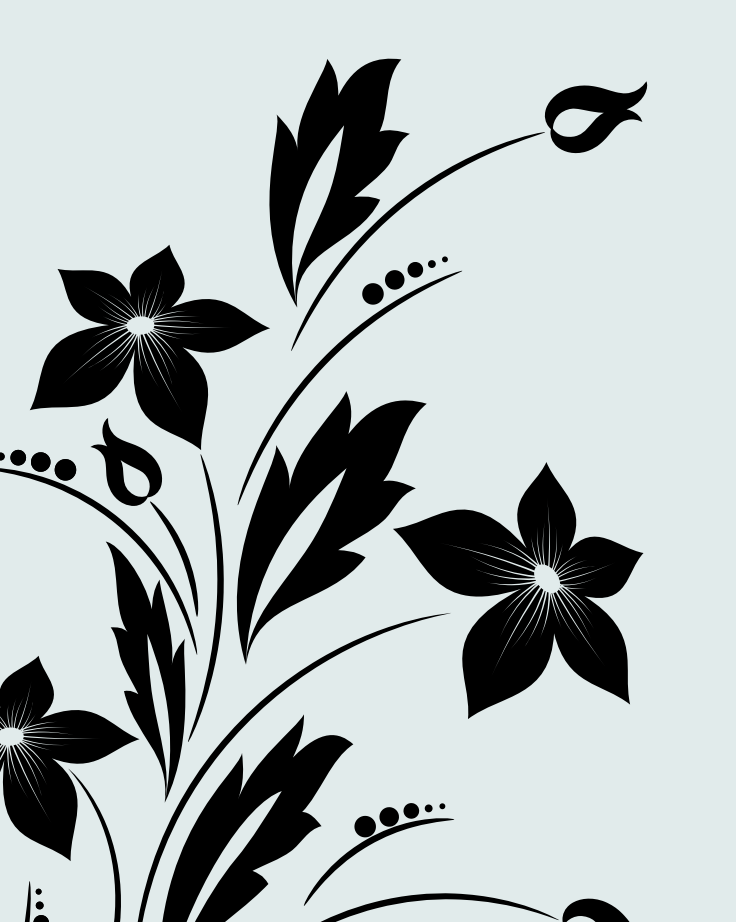

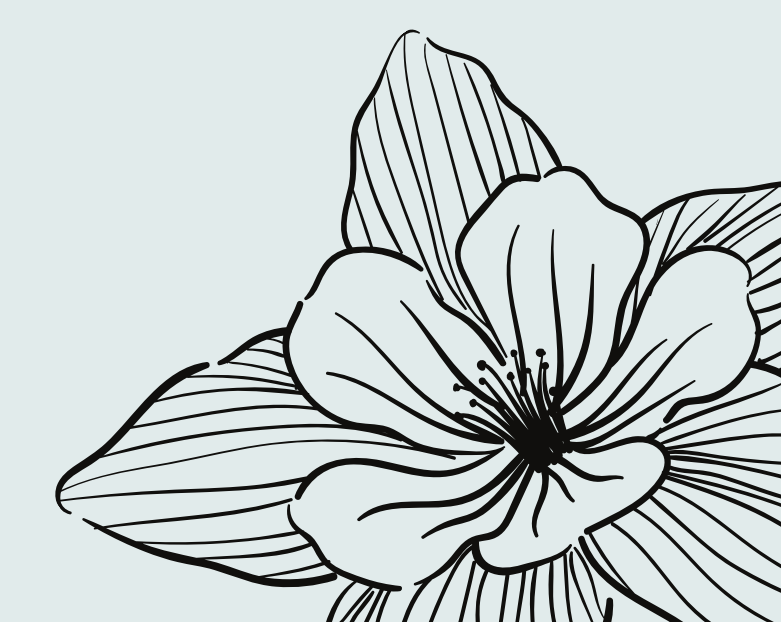

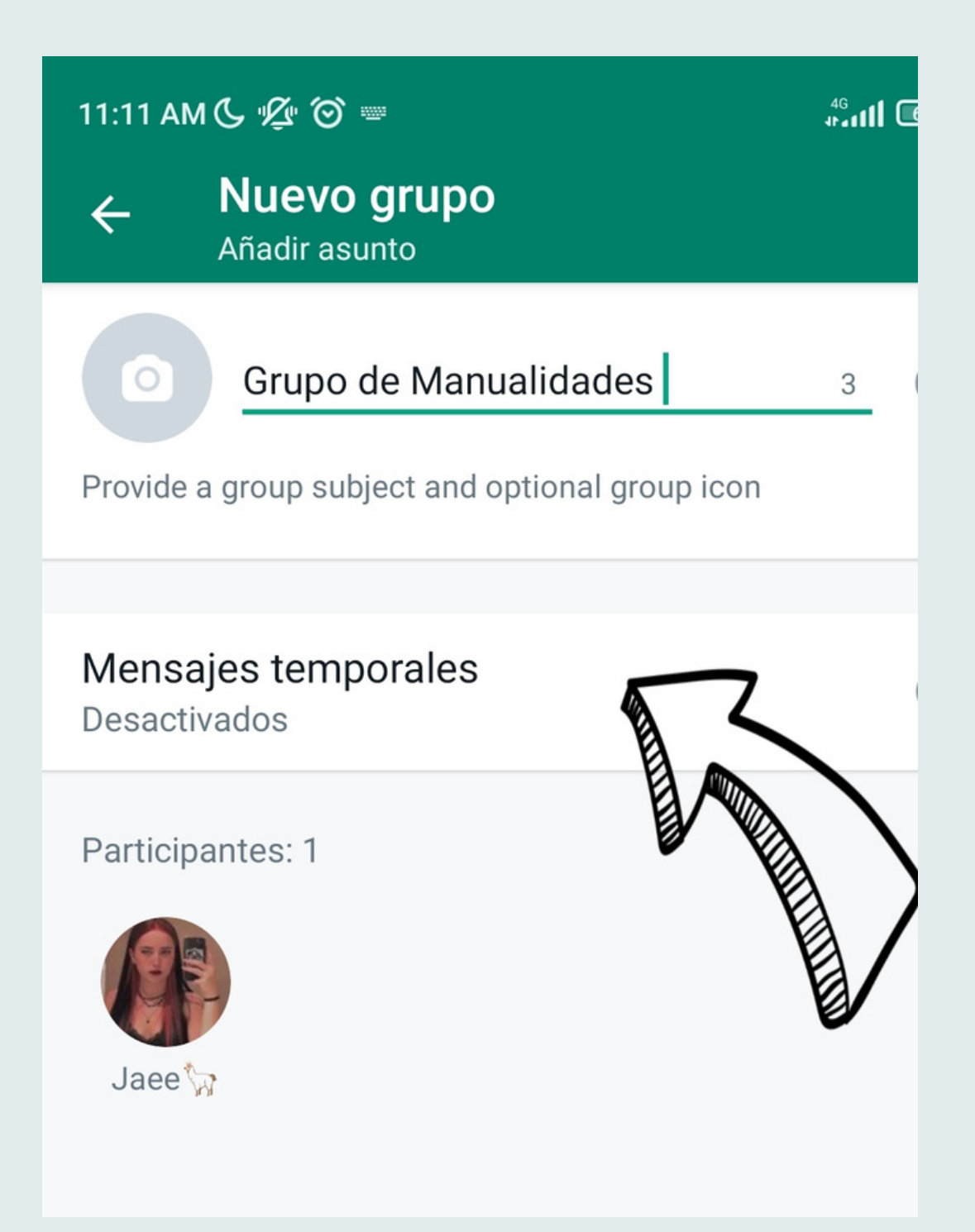

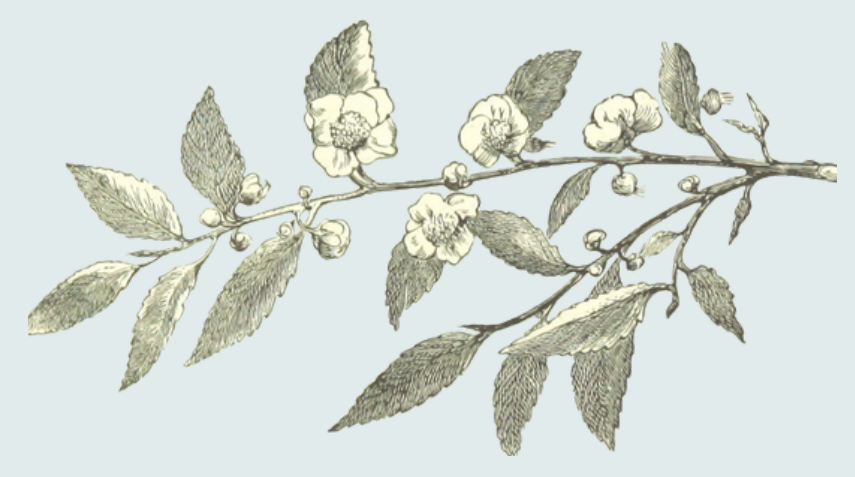

Mezuak aldizka ezabatzeko aukera erabili nahi badugu

"Aldizkako mezuak" izeneko botoia sakatuko

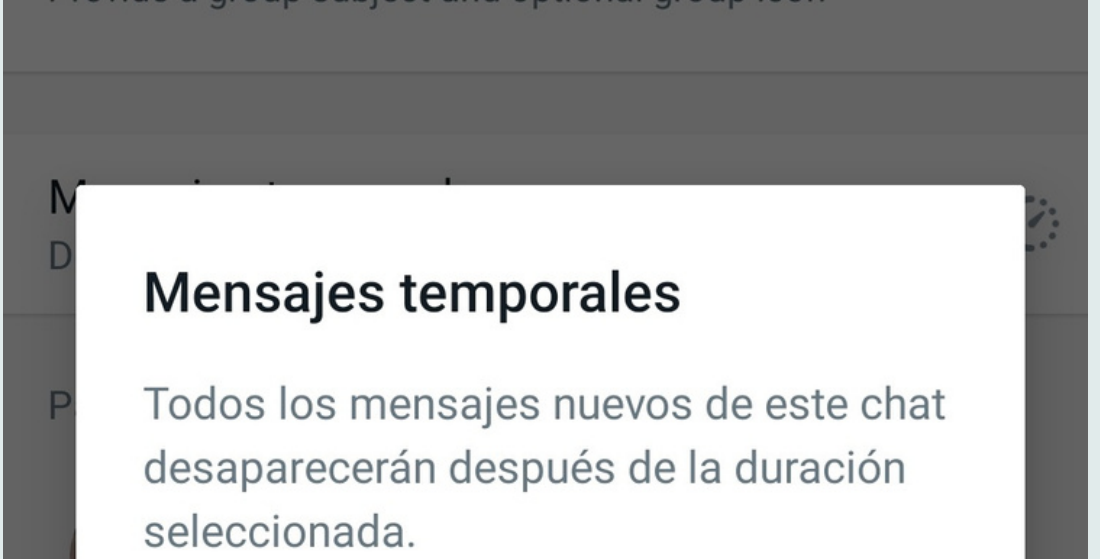

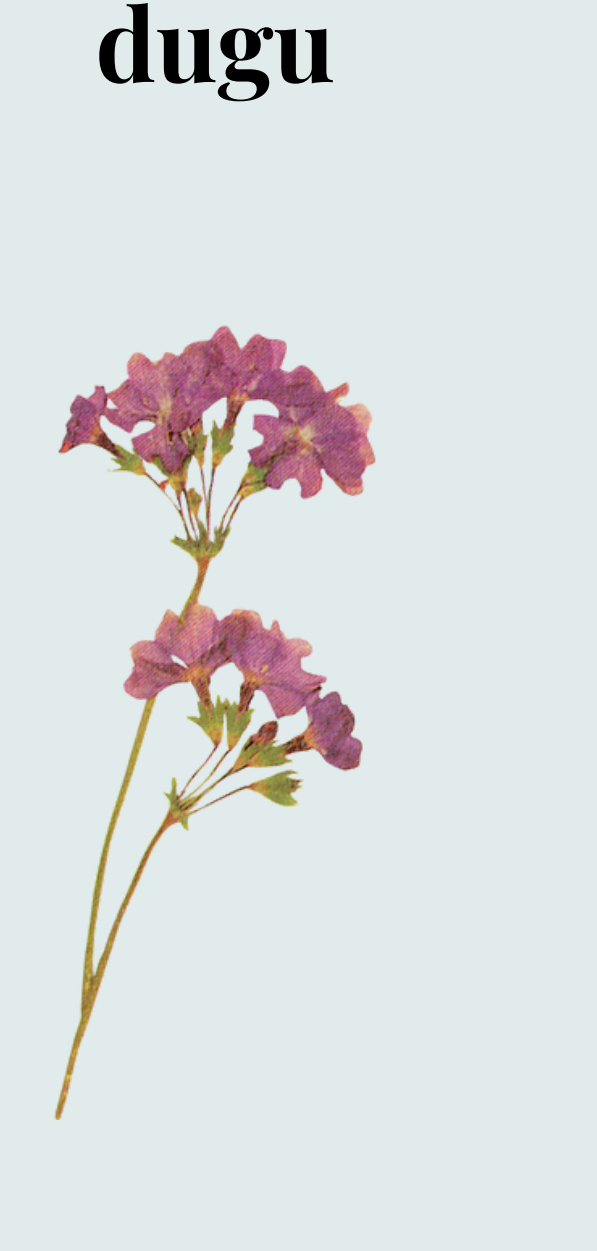

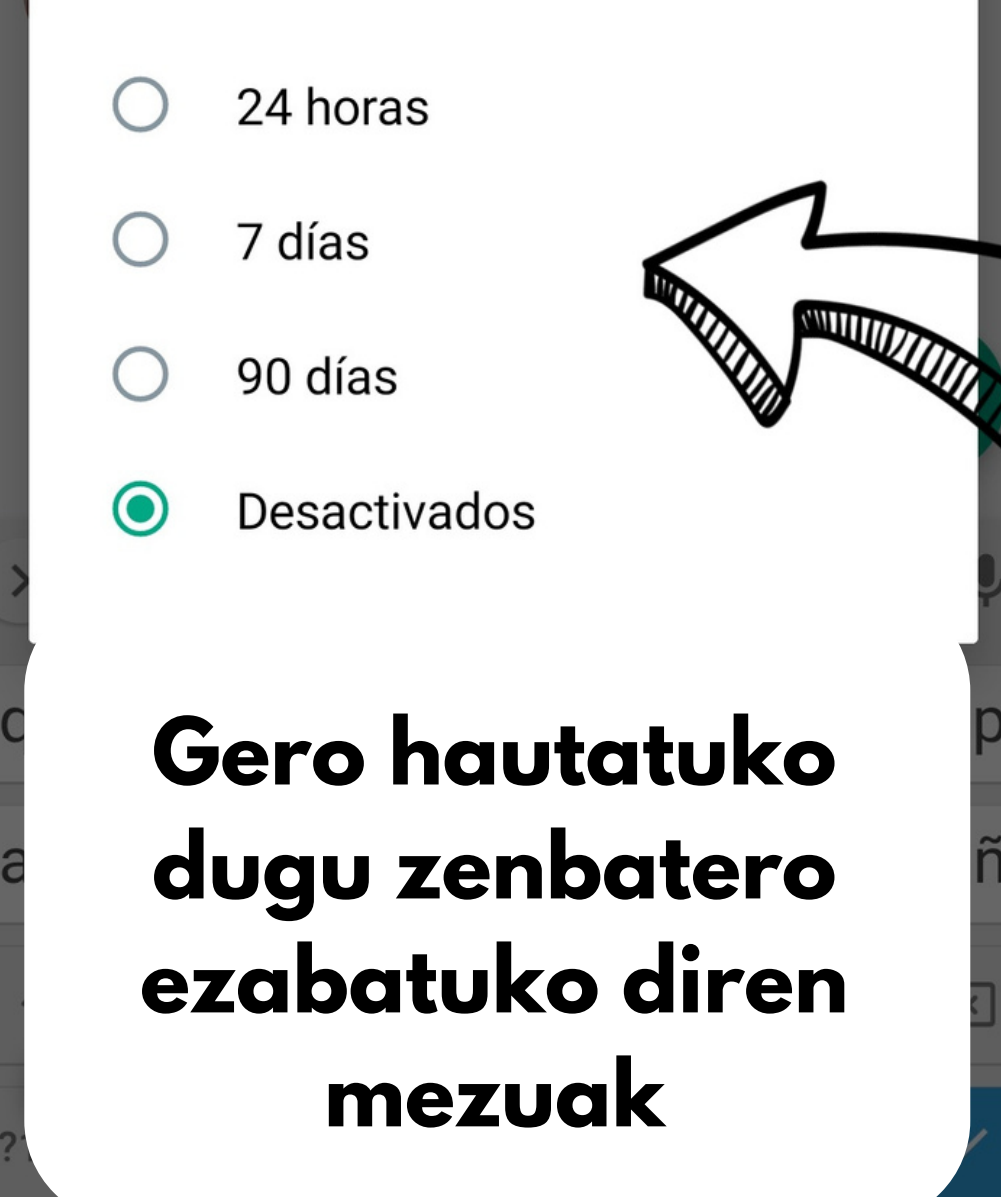

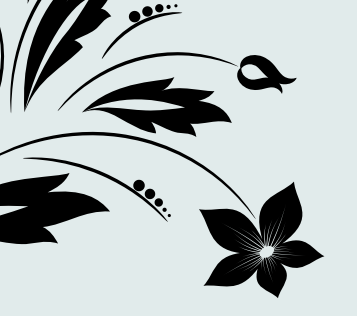

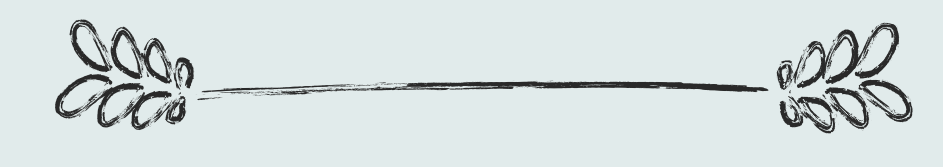

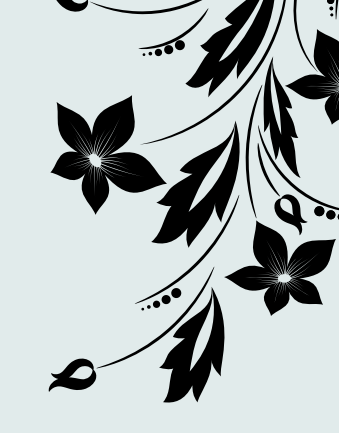

# Nola egin norbait taldearen kudeatzaile

## Lehenengoz, hautatuko dugu kudeatzailea izango den pertsona

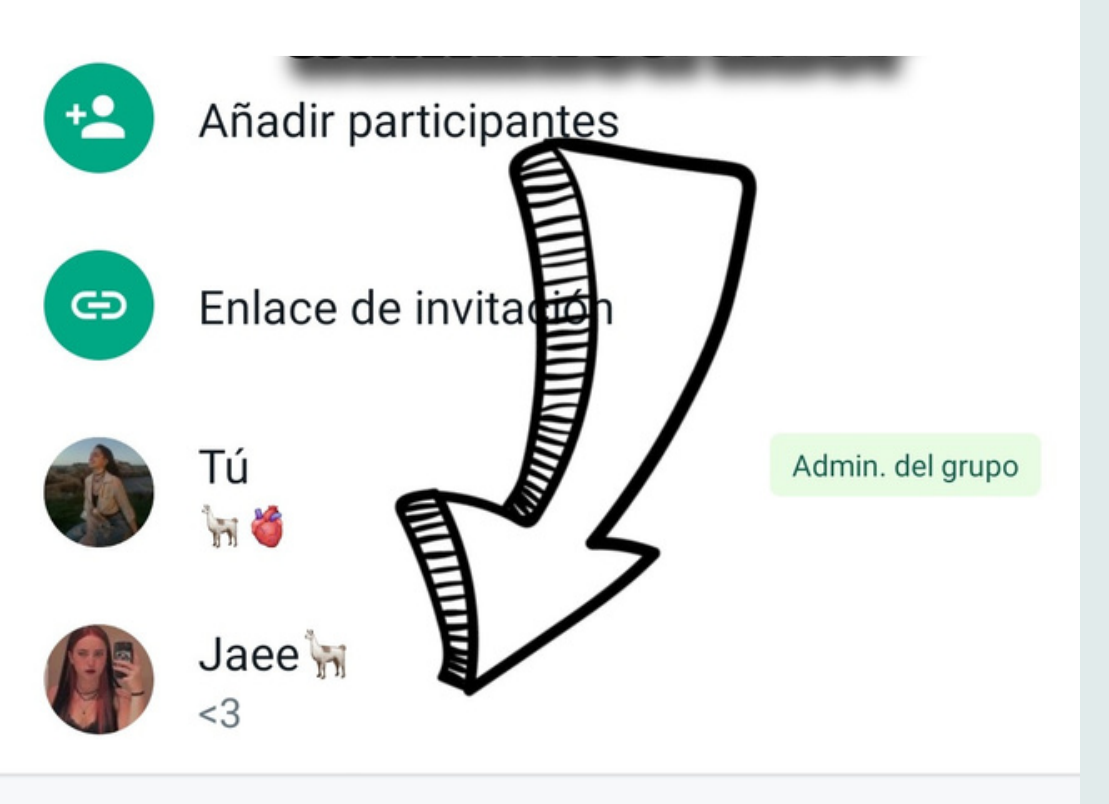

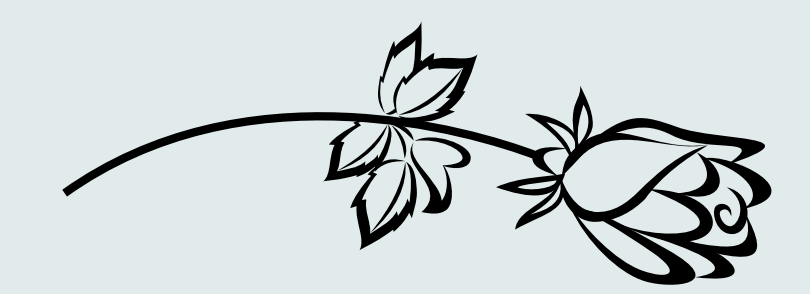

## Eta horretan clik egingo dugu

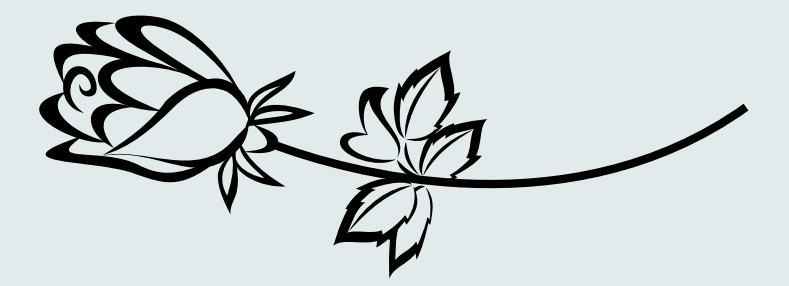

Hori behin eginda lauki bat agertuko zaigu non "Designar como admin. del grupo" botoia sakatu beharko dugu.

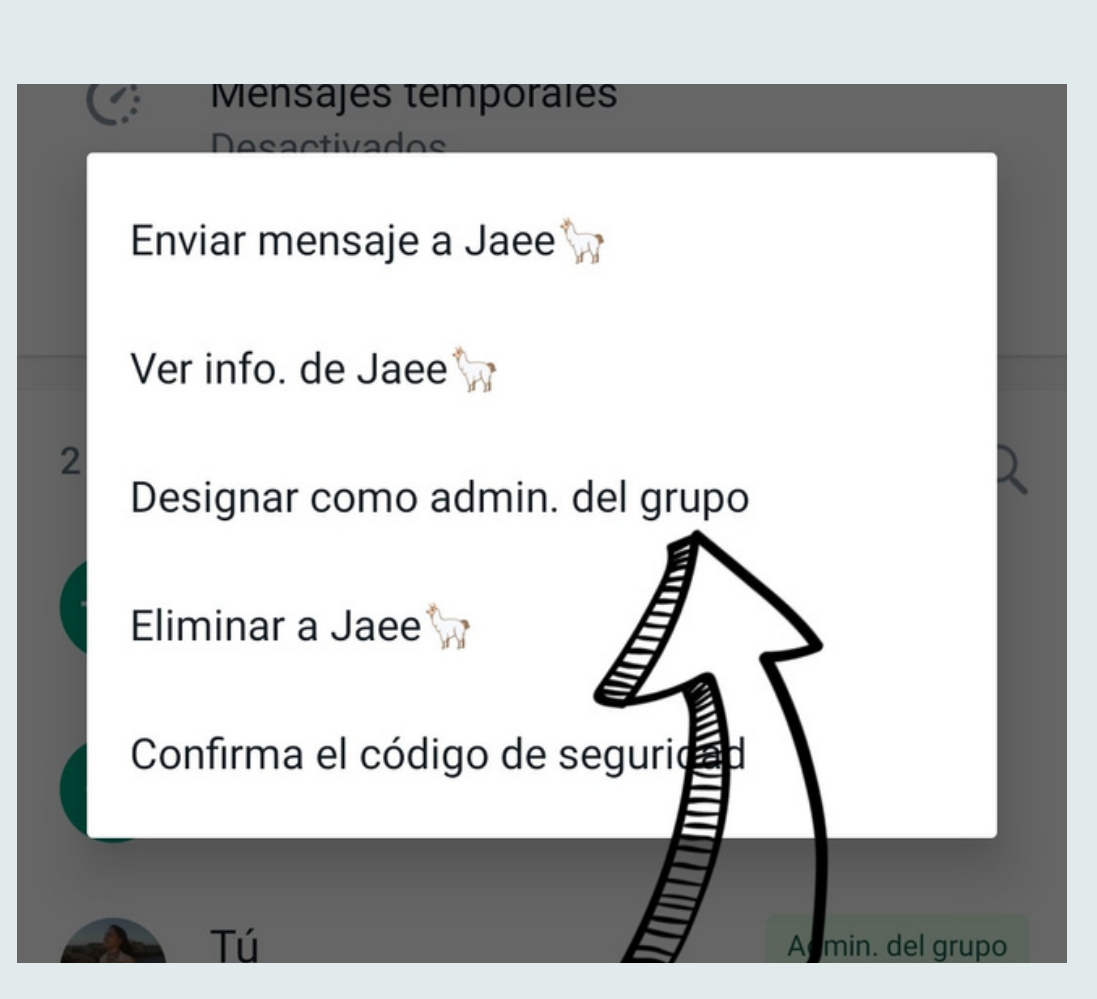

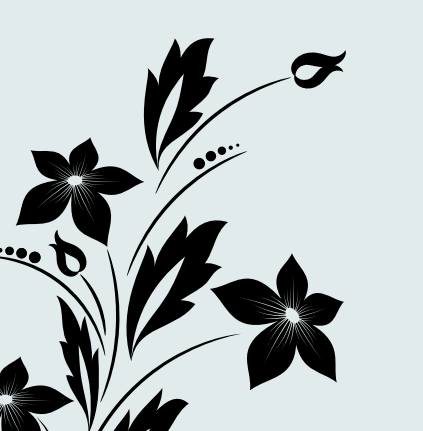

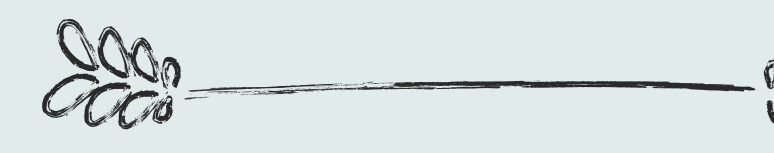

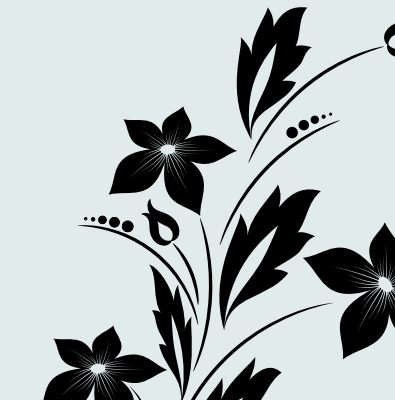